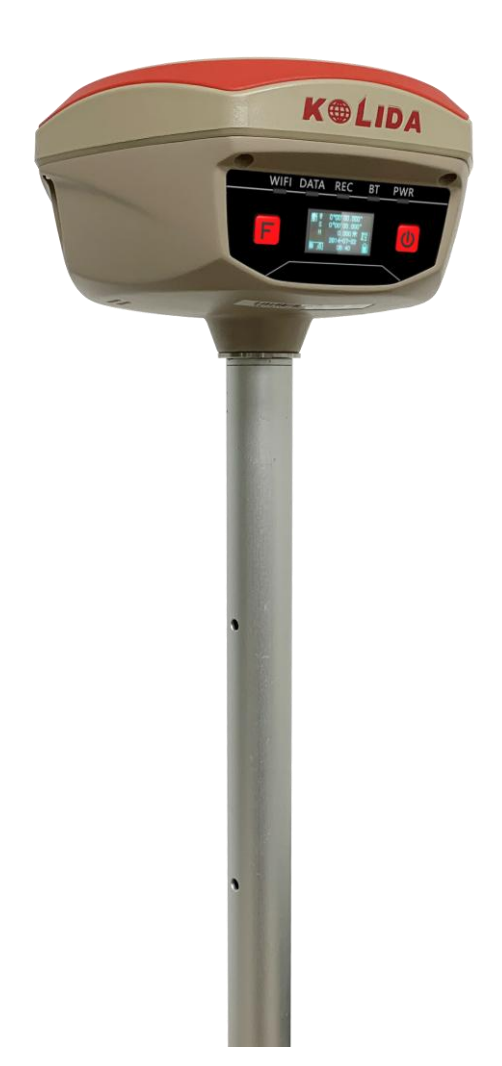

# KOLIDA K20s Positioning System User Guide

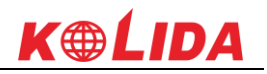

# Contents

| Contents2 -                                     |
|-------------------------------------------------|
| Chapter   Brief Introduction 4 -                |
| §1.1 Introduction 4 -                           |
| §1.2 Applications 4 -                           |
| §1.3 Features 4 -                               |
| Chapter II Hardware Structure 7 -               |
| §2.1 Components of The Receiver 7 -             |
| §2.1.1 Front Panel 7 -                          |
| §2.1.2 Side View 10 -                           |
| \$2.1.3 Lower Housing 11 -                      |
| §2.2 Physical Key Operation 11 -                |
| §2.2.1 Front OLED Interface 11 -                |
| §2.2.2 Mode Select 12 -                         |
| §2.2.3 Datalink Setting 16 -                    |
| §2.2.4 System Setting 20 -                      |
| §2.2.5 WIFI Config 24 -                         |
| §2.2.6 Datalink Info (only for Base/Rover) 26 - |
| §2.2.7 Config Mode 27 -                         |
| §2.2.8 Power Off 28 -                           |
| ChapterIII Web UI Configuration 29 -            |
| §3.1 Overview 29 -                              |
| §3.2 Web UI main interface 30 -                 |
| §3.2.1 Status 32 -                              |
| §3.2.2 Configuration 33 -                       |
| §3.2.3 Satellite Information 39 -               |
| §3.2.4 Data Record 42 -                         |
| §3.2.5 Data Transfer 43 -                       |
| \$3.2.6 Network Config 48 -                     |
| §3.2.7 Radio Config 53 -                        |
| §3.2.8 Firmware Update 54 -                     |
| \$3.2.9 User Management 57 -                    |
| \$3.2.10 Help 57 -                              |
| Chapter IV Data Collector T17N 58 -             |
| §4.1 Basic introduction to the handheld 58 -    |
| \$4.2 Software installation and connecting 63 - |
| Chapter V Accessories 65 -                      |
| §5.1 Instrument Case and Accessories 65 -       |
| §5.2 Portable Power Package 67 -                |

# **K@ĹIDA**

| 9                                |
|----------------------------------|
| §5.3 Other Cables and Accessorie |
| ton)/ Magguning Onemation        |

K20s

| §5.3 Other Cables and Accessories               | 67 -  |
|-------------------------------------------------|-------|
| Chapter VI Measuring Operation                  | 69 -  |
| §6.1 Static Operation                           | 69 -  |
| §6.1.1 Static Measurements Profile              | 69 -  |
| §6.1.2 Operating Procedures                     | 70 -  |
| §6.1.3 Field Operation Notes                    | 70 -  |
| §6.1.4 GPS Net Design                           | 71 -  |
| §6.1.5 Antenna Height Measurement               | 72 -  |
| §6.2 RTK measurement                            | 74 -  |
| §6.2.1 By using radio (Internal radio)          | 74 -  |
| §6.2.2 By using radio (external radio)          | 84 -  |
| §6.2.3 By using internet (GPRS)                 | 86 -  |
| §6.2.4 By using internet (WIFI)                 | 90 -  |
| §6.2.5 Inertial Measurement (IMU)               | 92 -  |
| §6.2.6 Radio Router                             | 95 -  |
| Appendix A KOLIDA K20S technical specifications | 96 -  |
| Appendix C Technical Terms                      | 99 -  |
| FCC Statement                                   | 100 - |
|                                                 |       |

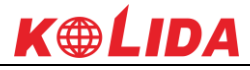

# **Chapter I Brief Introduction**

In this chapter you will have a brief knowledge of KOLIDA Company and K20s measurement system.

# **§1.1 Introduction**

Welcome to KOLIDA Instruments Co., Ltd, which is China's leading manufacturer of surveying equipment including GNSS receivers and Total Stations, etc. To know more about KOLIDA, please visit our official website <u>http://www.kolidainstrument.com/</u>.

In the guide, we'll show you how to operate the K20s RTK system as well as the accessories. We recommend you to read the guide carefully before getting started.

## **§1.2 Applications**

*Control Survey:* In static measurement with dual frequency K20s we can get high accuracy result, which is valuable in deformation monitoring and control point measurement.

*Highway Survey:* In RTK measurement with K20s, we can use K20s to do the work such as road survey, topo survey, mapping, cross section measurement and so on.

*CORS Connection:* K20s can provide stable and convenient network data communication with all the CORS system.

*Data Acquisition:* Along with KOLIDA field survey software (app), K20s can have a quick and accurate data acquisition.

*Stakeout*: Along with KOLIDA field survey software(app), K20s can achieve point stakeout, line stakeout and CAD stakeout.

*Power Survey*: The anti-interference feature of K20s enables us to do the powerline survey. *Marine Survey*: K20s can connect to echo sounder to do the marine survey.

## §1.3 Features

## **Intelligent Platform**

Combining Linux system and KOLIDA cloud service, K20s is an intelligent system. Users are able to do register, upgrade and configurations by remote.

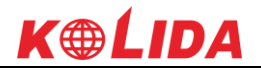

#### Bluetooth

Equipped with Bluetooth 4.0 module, K20s is able to build stable BT connections with both android and windows mobile devices.

#### WiFi

WIFI AP mode enables us to access to K20s' WEB UI and WIFI client mode enables K20s to connect to Internet downloading corrections.

#### Advanced Built-in UHF Module

K20s UHF module supports all the mainstream radio protocols in the market; and also supports radio router and radio repeater functions.

#### Speed Dial

Based on Linux platform and PPP dial up technology, K20s can have a fast and stable network connection.

#### **Intelligent Interaction**

We have two ways to access to K20s's WEB UI to config receivers, by WIFI and by USB network port mode.

### Attractive OLED Display

1" colorful OLED screen can display K20s' working status.

#### **Smart Voice Guide**

K20s now supports, English, Chinese, Turkish, Korean, Spanish, Russian, Portuguese voice guide. In the future, we'll support more language.

#### **Full Constellations Tracking**

Featuring a 440 channels GNSS board, K20s can track and process all the existed satellite

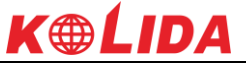

constellations. With the utility of BEIDOU (COMPASS) signal, the data acquisition speed and GNSS signal stability are greatly improved from old generation technology.

#### IMU Survey

Thanks to the inertial measurement technology, K20s allows user to do a tilt survey in 2-4cm accuracy with a maximum tilt angle of 60 °. Centering is not a must and magnetic environment won't effect on the accuracy of tilt survey.

#### Large capacity power support

10000mAh Non-removable battery enables K20s to work 14 hours after 6 hours' charging.

#### **Intelligent Storage**

K20s can store raw data in formats such as STH, Rinex2.01 and Rinex3.02. The internal 8G memory ensures large size data collection. And OTG function allows K20s to use external flash disk for data storage.

The maximum storage rate is up to 50Hz.

#### **Amazing Housing**

With innovative design, K20s's shell is using magnesium alloy materials.

#### **NFC Function**

The NFC chip enables the quick touch and BT connection between controller and K20s.

#### **Cloud Service**

The cloud service can achieve real time online upgrade, register and remote check.

# **Chapter II** Hardware Structure

In this chapter, we can have knowledge on K20s hardware structure and basic function.

# **§2.1** Components of The Receiver

K20s size is 163mm in diameter and 96mm in height. The whole shell is made of magnesium alloy material, which makes K20s more rugged and durable. Two physical buttons and one 1-inch OLED screen in the front panel makes K20s easy to operate.

## §2.1.1 Front Panel

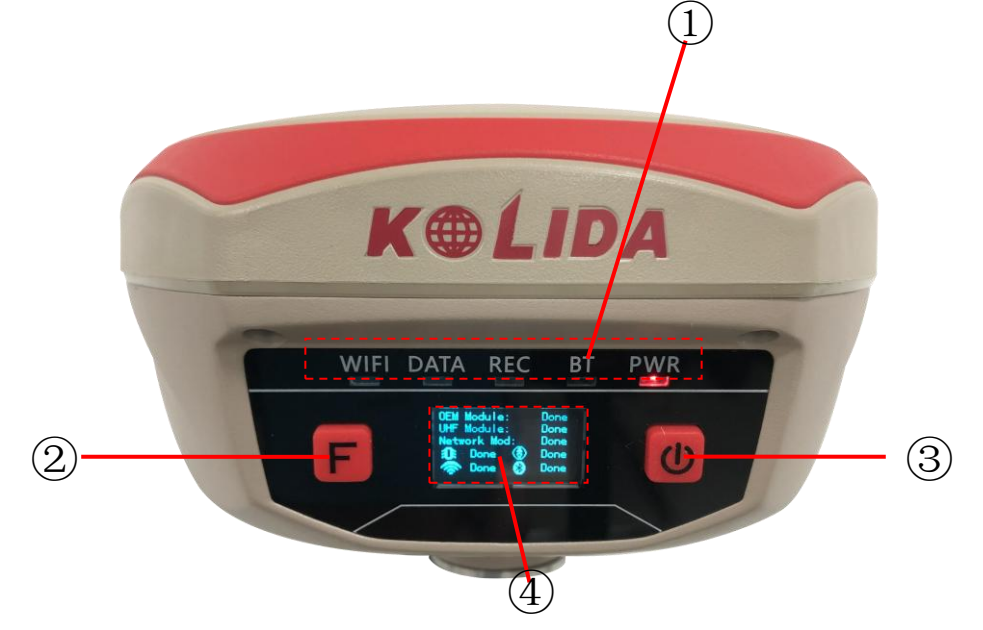

| Ref | Component    | Description                                     |
|-----|--------------|-------------------------------------------------|
| 1   | Indicators   | Indicates the working status for receiver       |
| 2   | F Key        | Page up/down, selection button                  |
| 3   | Power Key    | Power on/off receiver, confirm button           |
| 4   | OLED Display | Display the working mode and status of receiver |

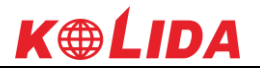

## Indicators

The indicators are located at the left side of front panel, for details meaning please check the table below.

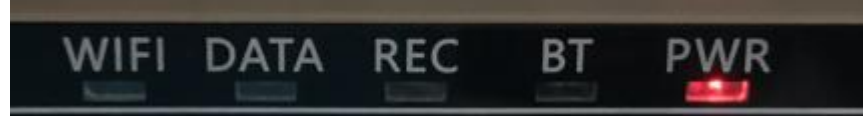

| Component | Description                                                           |
|-----------|-----------------------------------------------------------------------|
| WIFI      | Flashes in red to indicate that WIFI hotspot is broadcasting normally |
|           | as AP mode.                                                           |
| DATA      | UHF mode: Flashes in red to indicate that the signal is               |
|           | receiving/transmitting with the interval                              |
|           | Network mode: 1) Fast flashes in red to indicate that the receiver is |
|           | dialing; 2) Flashes in red with the signal receiving/transmitting     |
|           | interval after successful dial                                        |
|           | WiFi mode: 1) Fast flashes in red to indicate that the receiver is    |
|           | establishing WiFi connection; 2) Flashes in red with the signal       |
|           | receiving/transmitting interval after successful connection           |
| REC       | Flashes in red to indicate that static data collection is ongoing     |
| BT        | Keeps in red to indicate that Bluetooth connection is established     |
| PWR       | Keeps in red to indicate the remaining power is enough. Flashes in    |
|           | red to indicate the remaining power is not enough, and K20s needs     |
|           | to be charged.                                                        |

## Display and main interface

Power on K20s, and after initialization, K20s will access to the skyplot interface while detecting satellites. And then we will hear the voice indication about the current working mode. And 10 seconds later, the interface will switch to display coordinates and other information such as skyplot, the number of satellites and PDOP value.

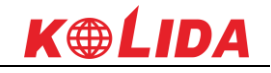

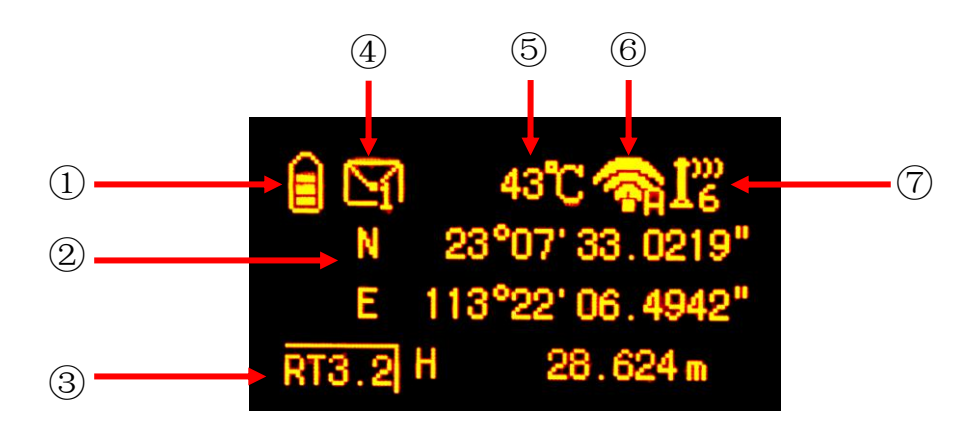

**Coordinates page** 

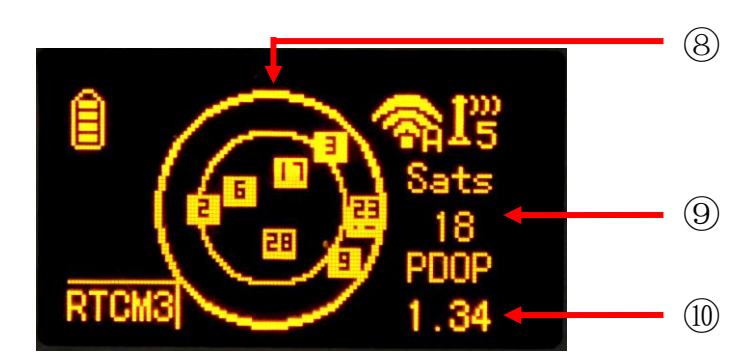

Skyplot page

| Ref | Component             | Description                                                                                                    |
|-----|-----------------------|----------------------------------------------------------------------------------------------------|
| 1   | Battery symbol        | Display the remaining power in real-time                                                                                                    |
| 2   | Coordinates           | Display the coordinates                                                                                                    |
| 3   | Solution/Message type | In base mode, it will display the base's transmitted<br>correction message type; in rover mode, it will display the<br>rover's current solution                             |
| 4   | Message symbol        | The message symbol will appear automatically if receiver<br>gets something error, such as error message. Press F key<br>to read the message and press F key again to cancel |
| 5   | Temperature           | Display the temperature of receiver in real-time                                                                                                    |
| 6   | WiFi symbol           | Display the WiFi status, when it shows , that<br>means the receiver is establishing WiFi connection as<br>WIFI client, and if the WIFI successfully connected the           |

| K20s           |                  | <b>K⊕ĹID</b> A                                                                                                    |
|----------------|------------------|----------------------------------------------------------------------------------------------------|
|                |                  | symbol will change to be ; when it shows ,<br>that means the receiver is broadcasting its WIFI hotspot<br>(We recommend to turn it off while unused.) |
| $\overline{O}$ | Data link symbol | K20s will indicate the current used datalink at this                                                                                                  |
|                |                  | location. $122$ means internal UHF mode and the current                                                                                               |
|                |                  | channel, I''' means the GPRS mode, II'' means                                                                                                    |
|                |                  | dual-emitting mode, means externl device mode                                                                                                    |
| 8              | Skyplot          | Display the satellites distribution                                                                                                    |
| 9              | Satellites       | The value under Sats indicates the number of satellites                                                                                               |
| (10)           | PDOP             | Display current PDOP value                                                                                                    |

## §2.1.2 Side View

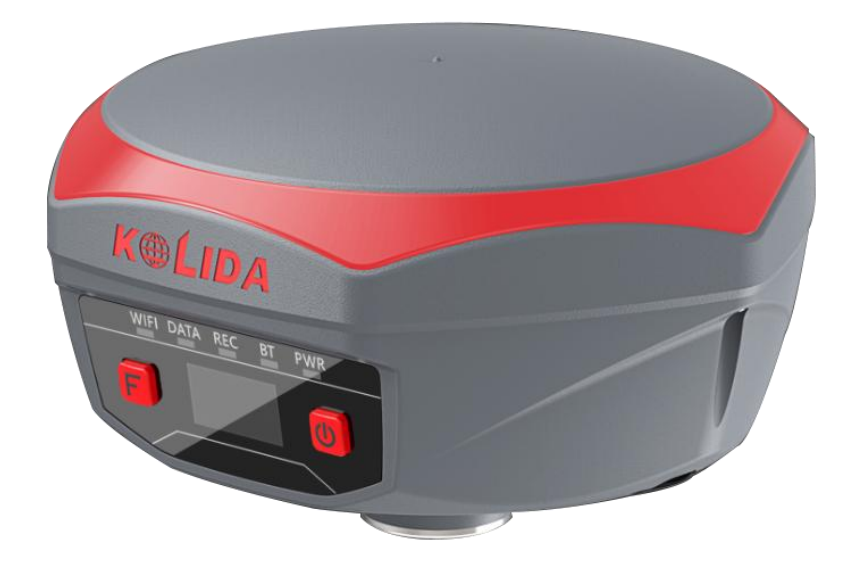

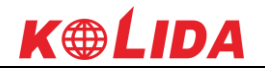

## §2.1.3 Lower Housing

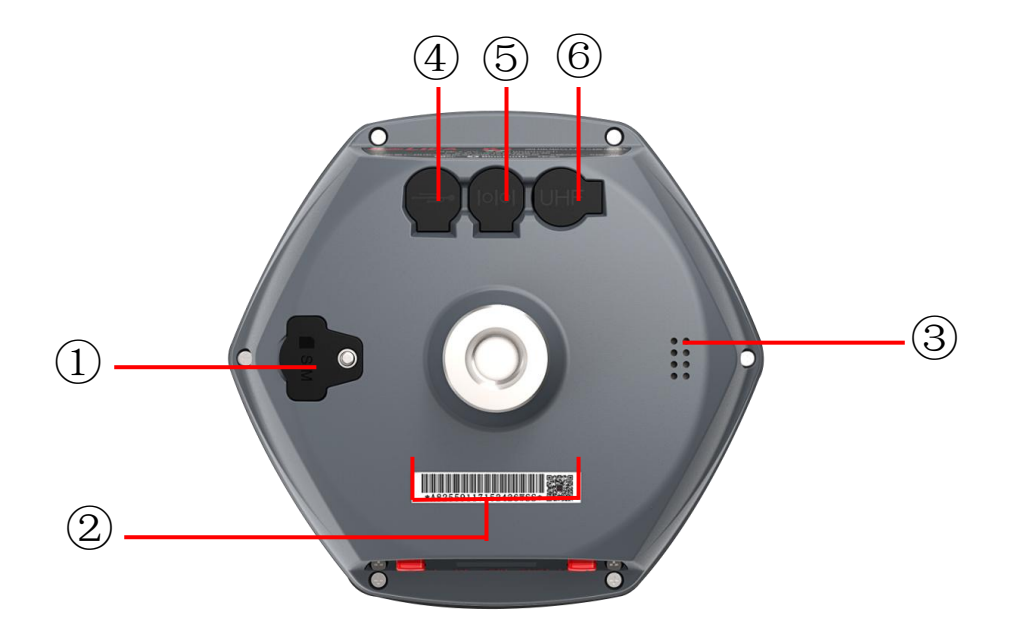

| Ref | Component            | Description                                         |
|-----|----------------------|-----------------------------------------------------|
| 1)  | SIM card Slot        | Where we can insert a SIM card when the receiver is |
|     |                      | set in GPRS mode                                    |
| 2   | Serial number of the | Apply for a registration code, Bluetooth ID         |
|     | receiver             |                                                     |
| 3   | Voice indicator      | Mode setting and working status prompt              |
| 4   | 7-pin port           | USB port, OTG interface and Ethernet port           |
| 5   | 5-pin port           | Power supply, differential correction communication |
|     |                      | and serial port to access K20s'receiver data        |
| 6   | UHF Port             | Insert UHF antenna                                  |

## **§2.2 Physical Key Operation**

## **§2.2.1 Front OLED Interface**

After K20s is powered on, press F key once to access to the configuration interface, where we can do Mode Select, Set Datalink, System Option, WIFI Config, UHF Info, Config Mode, Power Off and Quit.

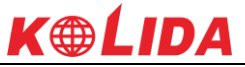

Press F key to move the config option from one to another, and press Power key to confirm.

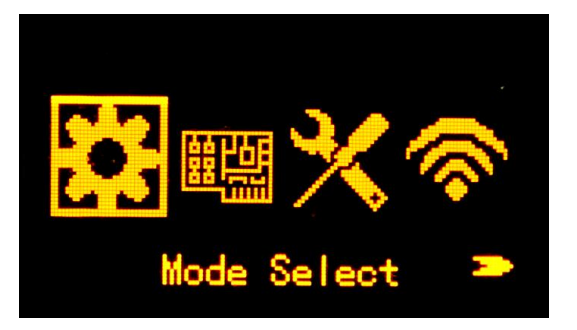

## §2.2.2 Mode Select

In the configuration interface, press F key to access Mode Select option and press Power key to confirm. And then we can set the working mode as Base, Rover and Static.

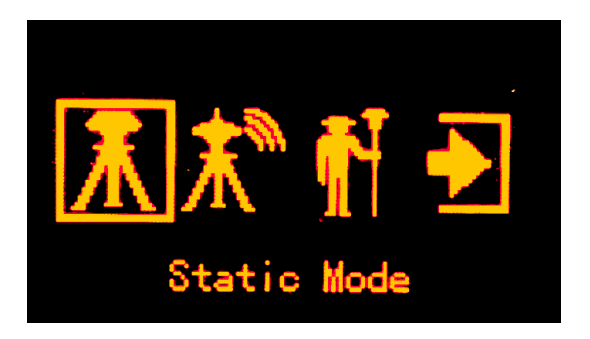

## **Static Mode Setting**

Press F key to select Static mode in Mode Select Interface and press Power key to confirm.

And then press power key again to access Record Option where we can set the point name, antenna height, sample interval, record mode and data type.

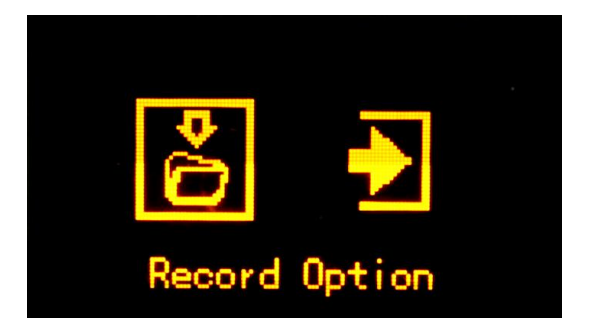

What we should do in the next is setup all the parameters for static mode. Press power key once and enter Record Option page, all the parameter items are displayed here including point name,

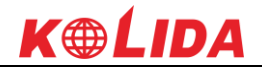

antenna height, sampling interval, record mode and data type.

**Site:** this is point ID for static, and it is the last 4 digits from serial number, but you can edit it if you choose this item, there are 0-9 and A-Z for each digit.

Ant.Hgt: This is the antenna height measure from ground point to measurement tape

Interval: This is the sampling rate for raw data storage

**Rec.Mode:** Auto indicates to collect static data automatically when the environment is OK; Manual indicates to start collection manually.

**DataType:** This is used to choose the data format for raw data storage, such as STH, Rinex2.01 and Rinex3.02

Press F key to move to **Edit** option and press power key to confirm, here you can select the item to edit by pressing F key. For example, press F key to move to Data type item and press power key to setup what kind of data format we are going to record, press F key to move to Rinex2.x or Rinex3.x and press power key to confirm, after that, press F key to move to OK option and press Power key to finish setting and return to the coordinate/skyplot page.

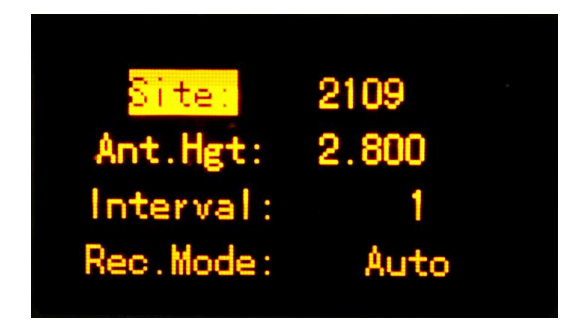

After the receiver starts to record static data, the recording information (file size, recording time and the epochs) will show on the screen.

File Size: Real-time display the size of data file

Rec.Time: Real-time display the recording time

Epochs: Real-time display the quantity of epochs receiver already obtained

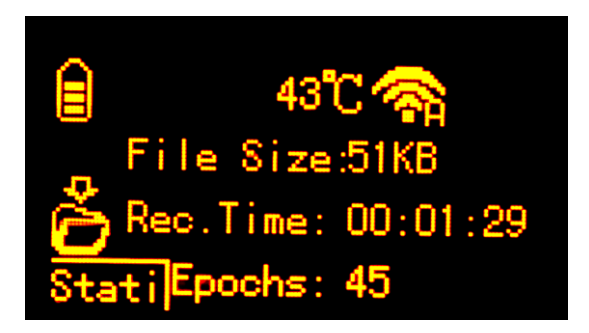

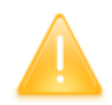

*NOTE: Please make sure the static parameters are the same when there are several receivers to collect static data at the same time.* 

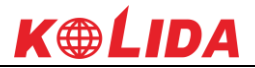

## **Base Mode Setting**

Press F key to select Base mode in Mode Select Interface and press Power key to confirm.

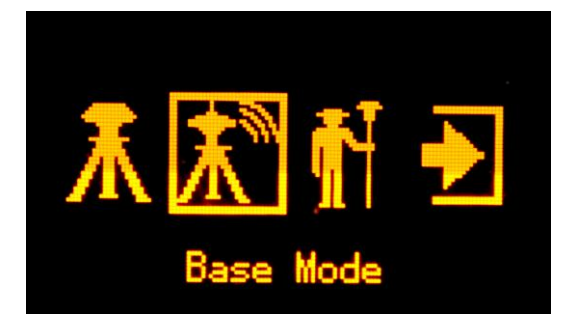

#### **Start Base Option**

This option is to set up base transmission parameters.

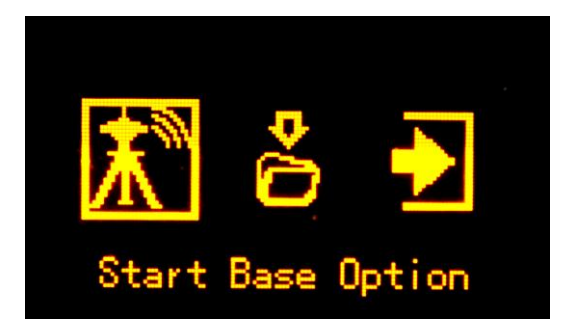

Base Mode: Manual, Repeat and AutoBase for optional to start the base station.

**Diff Type:** This is the correction format which base support to transmit, there are RTD, RTCM23, RTCM30, RTCM32, CMR, SCMRX for optional.

**Mask Angle:** The minimum GPS satellite elevation angle permitted by a particular receiver design. Satellites below this angle will not be used in position solution. 10-15 degree mask angle is recommended.

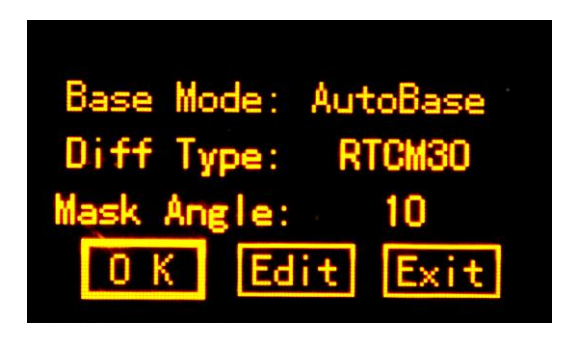

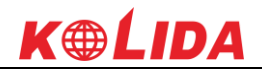

#### **Record Option**

This is used to set raw data collection parameters for base station.

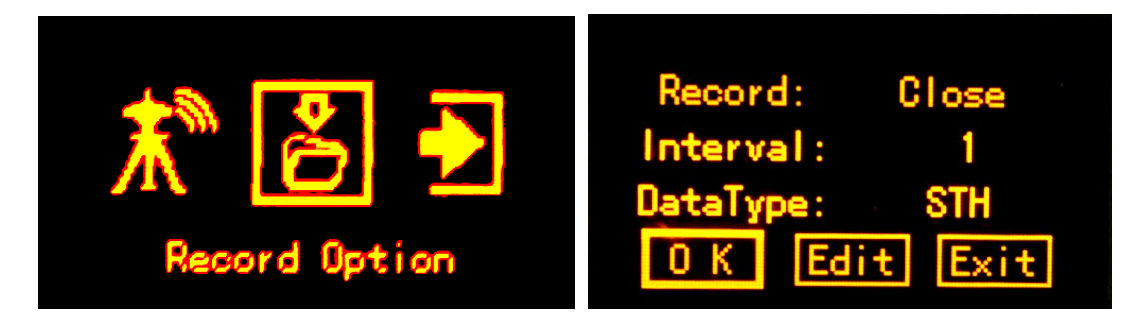

### **Rover Mode Setting**

Press F key to select Rover mode in Mode Select Interface and press Power key to confirm.

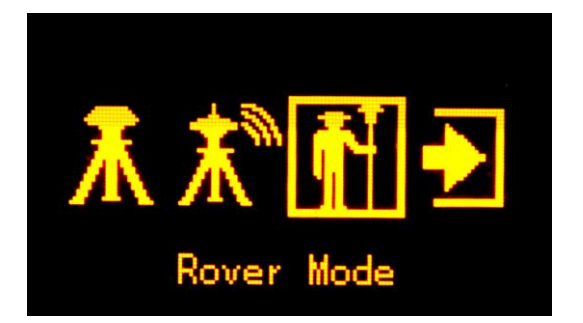

### **Rover Setting**

This is used to configure the mask angle and SBAS satellite view for rover receiver

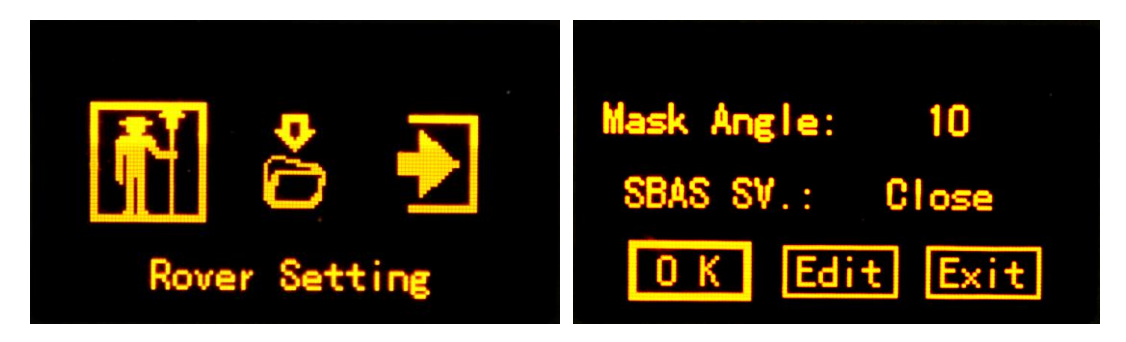

**Mask Angle:** The minimum GPS satellite elevation angle permitted by a particular receiver design. Satellites below this angle will not be used in position solution. 10-15 degree mask angle is recommended.

**SBAS SV:** This is used to control the rover receiver to track the SBAS system or not.

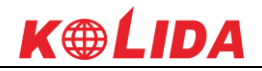

#### **Record Option**

This is used to set raw data collection parameters for rover station.

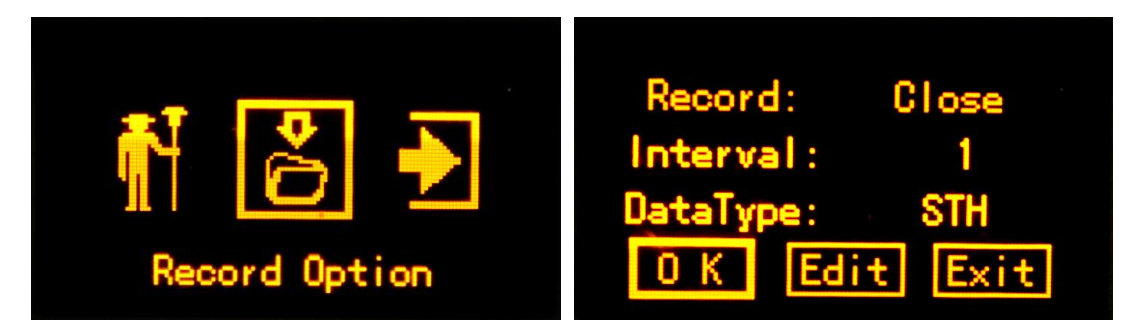

## §2.2.3 Datalink Setting

KOLIDA K20s is integrated with built-in UHF radio module, cellular module, bluetooth and WIFI, etc. K20s also can connect to external radio. When datalink is not used, we can close datalink to save power.

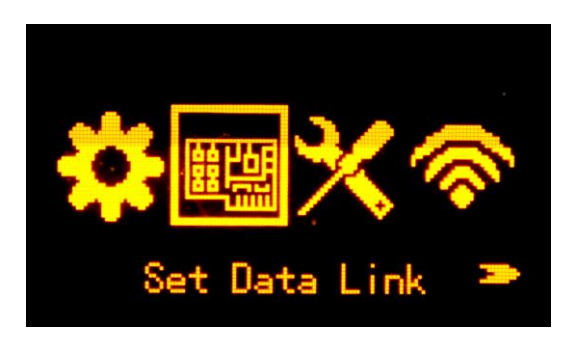

In the configuration interface, press F key to access Set Data Link option and press Power key to confirm. And then we can set the data link as UHF, Cellular Net, Bluetooth, Dual Transmitting, WIFI, External(radio) and Close datalink.

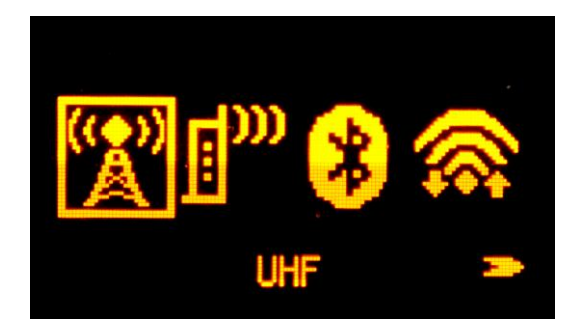

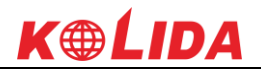

#### K20s UHF Setting

After selecting UHF option and in the configuration interface, we can set the channel, air baud rate, communication protocol and power for internal UHF.

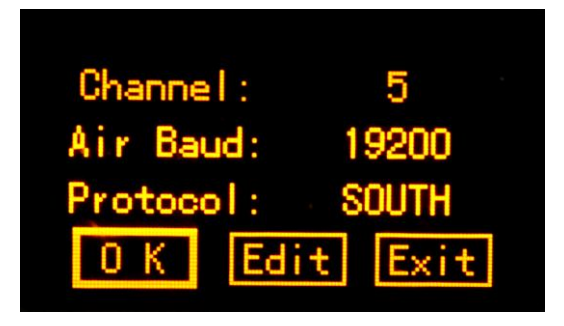

**Channel:** This is the communication channels for internal UHF, the value of the channel must be the same in both Base and Rover.

**Air Baud Rate:** This represents the radio transmission rate of data, the higher value, the bigger size of data can be transmitted per second. 9600 is the recommended air baud rate to use.

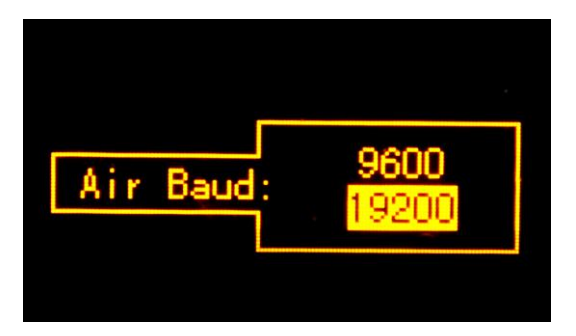

**Protocol:** This is radio communication protocol for data transmission, SOUTH and TRIMTALK are optional in this page and SOUTH is the default setting, if it is changed, Base and Rover must use the same protocol for communication.

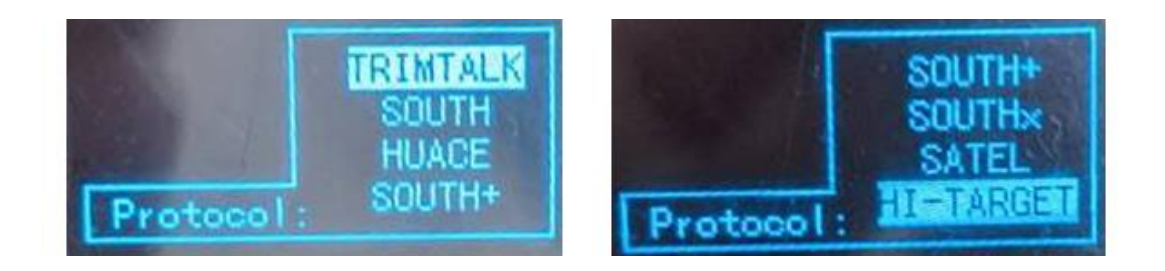

**Power:** This appears only in Base mode, the radio transmitting power is allowed to define in High, Middle or Low power.

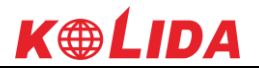

## K20s Cellular Net Setting

This mode is to use the internal cellular module that connects to internet and access to reference station for the corrections.

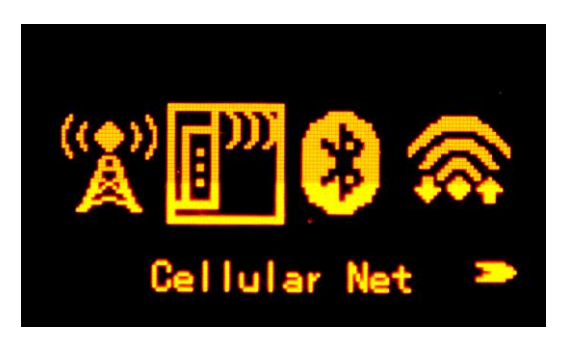

## **Dual Transmitting Mode**

This mode enables Base station to transmit corrections by internal UHF and cellular net at the same time.

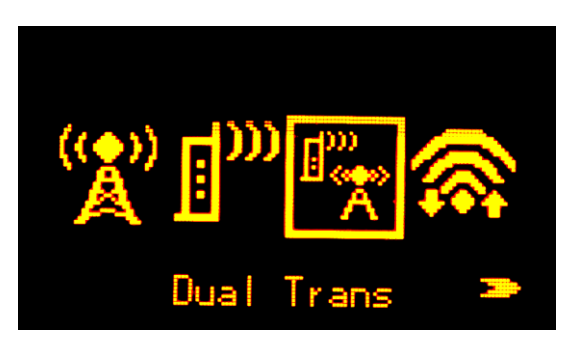

## **Bluetooth Mode Setting**

This mode enables rover to access the reference station for corrections by the internet of data collector.

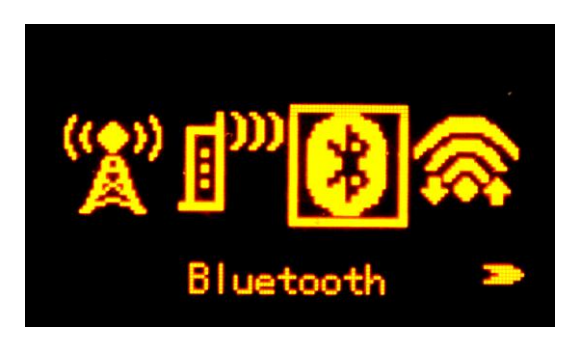

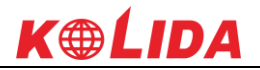

## K20s WIFI Datalink Setting

This is to use WIFI as the datalink that connect to the internet and access to reference station for corrections.

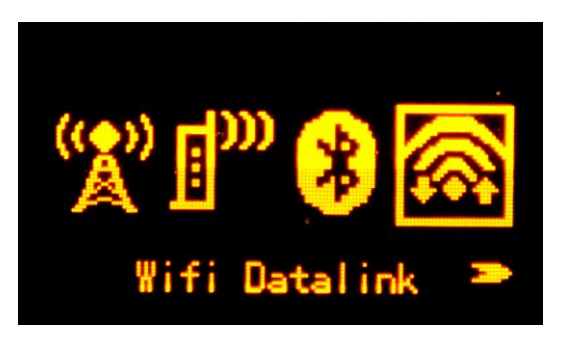

## **External Device**

This mode enables receiver to connect external radio.

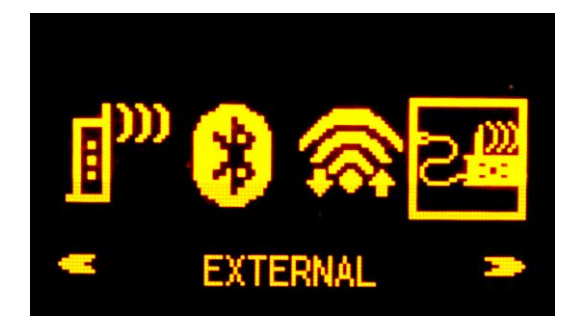

## **Close Datalink**

This option is used to turn off all of the transmission method for development and customization, usually we keep all the datalink activated.

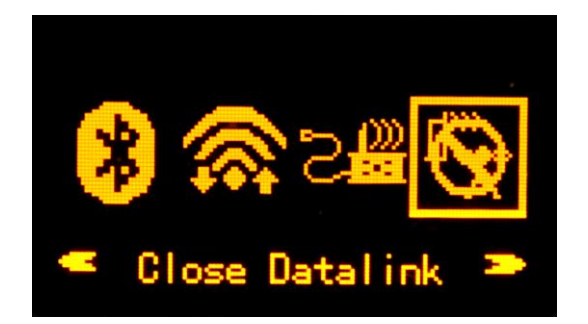

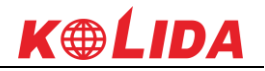

## §2.2.4 System Setting

In the configuration interface, press F key to access System Option and press Power key to confirm. And then we can do configurations including Language setting, Voice option, self-check, online service, Online Option, Other Option and Copy Static File items.

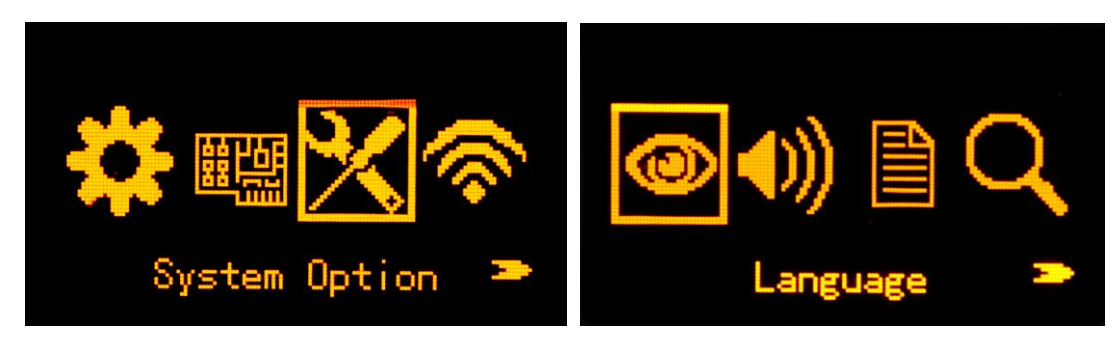

## Language

In language interface, we can set the receiver language into Chinese, English, Russian, Korean, Spanish, and Portuguese, Etc.

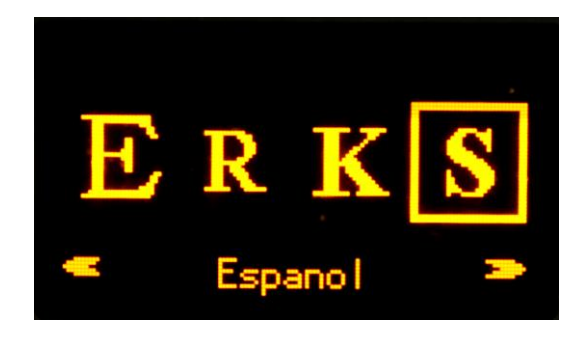

## **Voice Option**

In voice option interface, we can set the voice indication and volume.

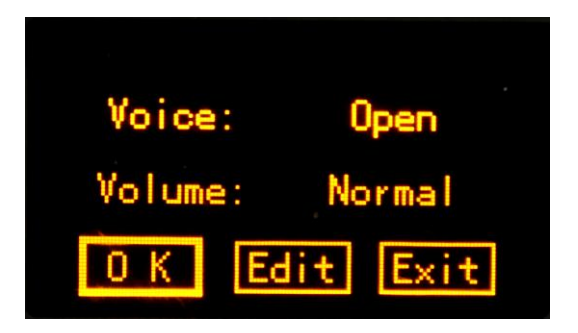

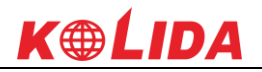

### System Info

In system info interface, we can check receiver information including ID(serial number), firmware version, expire date and remaining memory.

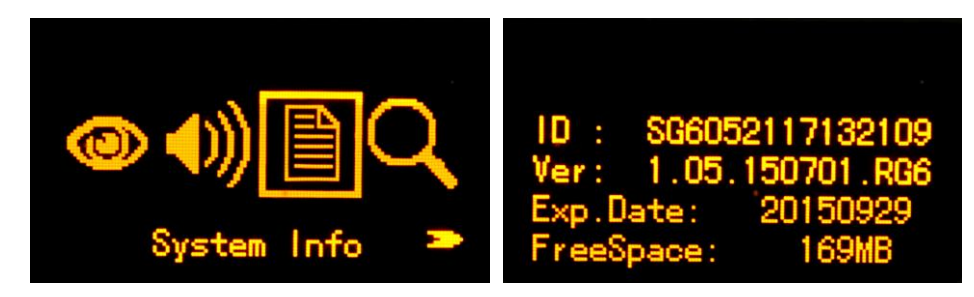

## Self-Check

This is used to check whether there is something wrong with the internal modules such as OEM board, internal UHF, cellular module and Bluetooth module.

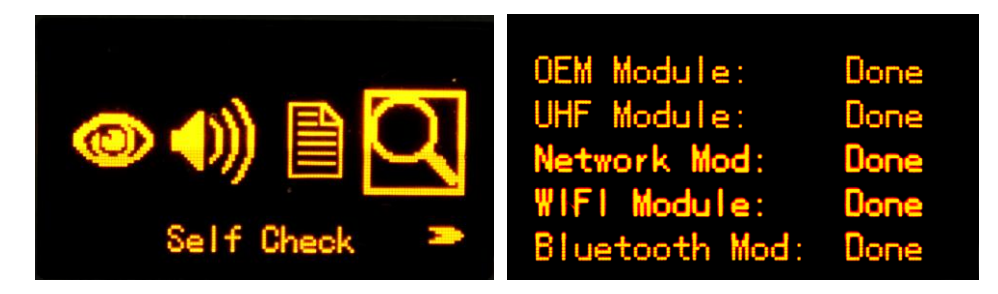

## **Online Option**

This online service option is used for registration and upgrade firmware online for KOLIDA K20s, it is very convenient that you don't need any more PC software to do this.

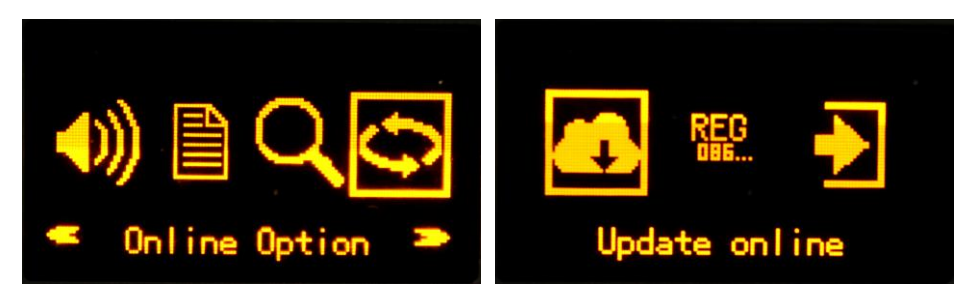

## **Other Option**

In this page, there are USB mode, Display SV and Power items displayed.

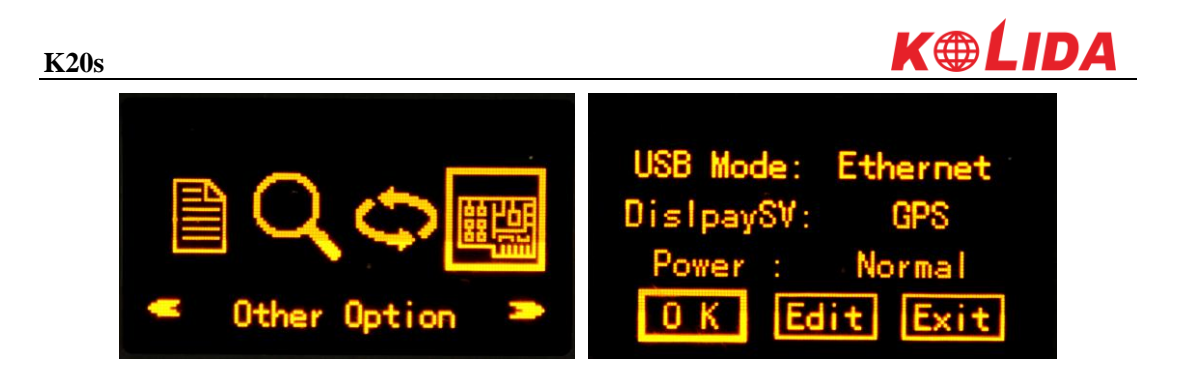

**USB Mode:** When we connect K20s to PC by 7-pin USB cable, there are two kinds of USB mode for selection: USB Disk and Ethernet (USB Network).

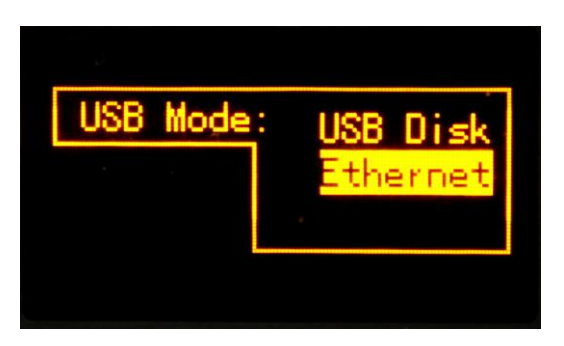

If USB Disk is selected, then K20s' internal memory will display in PC, and we can access to the memory to copy static data.

If Ethernet option is selected, then we can access to K20s' WEB UI by inputting IP 192.168.155.155, username (admin), password (admin) in browser.

| ① 不安全   10.1.1.1/login_En.php |                 |      | 0- ☆    | <b>†</b> : |
|-------------------------------|-----------------|------|---------|------------|
|                               |                 | 简体中文 | English | 帮助         |
|                               |                 |      |         |            |
|                               |                 |      |         |            |
|                               |                 |      |         |            |
|                               | GNSS Web Server |      |         |            |
|                               | Username:       |      |         |            |
|                               | Login Reset     |      |         |            |

**DisplaySV:** DisplaySV enables us to decide which satellite constellation displayed in skyplot page on screen. The default setting is to display GPS.

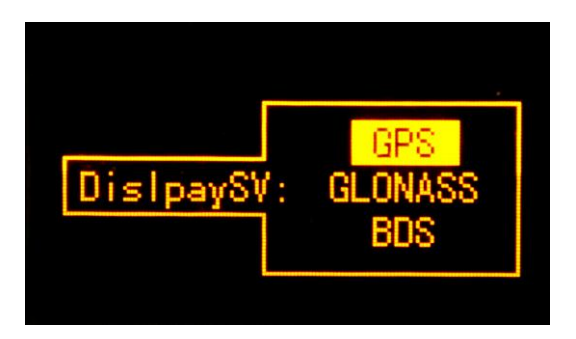

**Power:** If we select Saving, when there's no operations in a long time, the screen of K20s will turn off to save power automatically. And we can press any key to exit power saving mode.

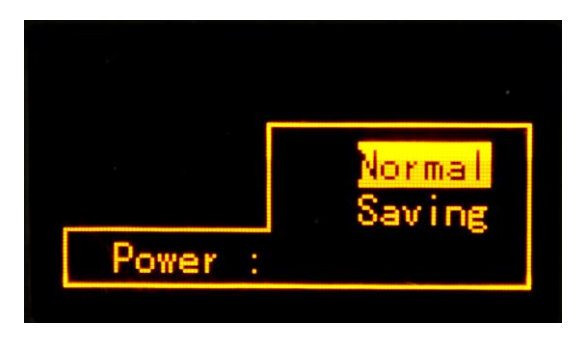

## **Copy Static Files**

In this mode, we set the USB mode as USB disk first, then we can use OTG cable to connect flash memory to K20s to copy static data directly from K20s' internal memory.

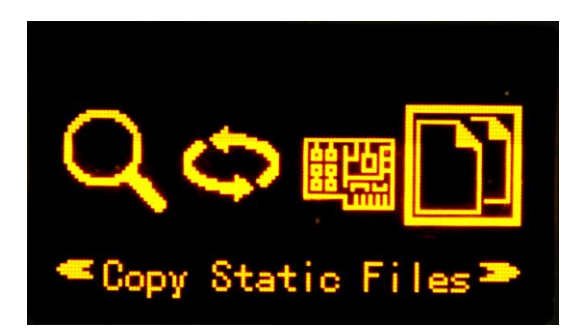

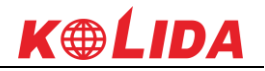

## §2.2.5 WIFI Config

In the configuration interface, press F key to access WIFI Config and press Power key to confirm.

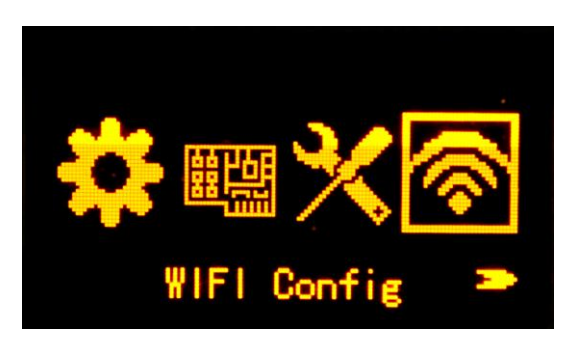

## WIFI Info

If the WIFI working mode is selected to be "**Client**", the connected WIFI information will be displayed at WIFI Info page.

**Connected SSID:** This is the connected WIFI SSID which connects to internet.

**IP:** K20s will generate an LAN IP address for accessing its internal web UI page after connecting to the WIFI.

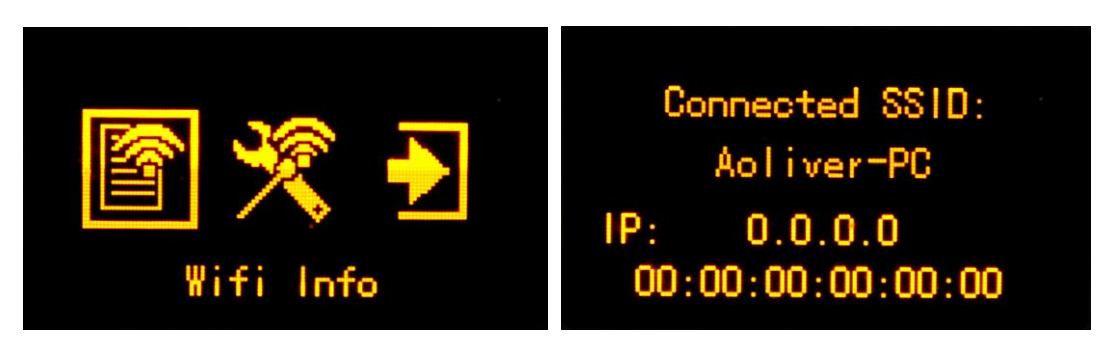

If the WIFI working mode is selected to be "AP", the WIFI hotspot information will be displayed at WIFI Info page.

**WIFI SSID:** This is the WIFI hotspot SSID which broadcasted by K20s, it is named with KOLIDA\_xxxx (xxxx is the last 4 digits of SN).

**IP:** This is the default IP address which is used for the internal web UI access.

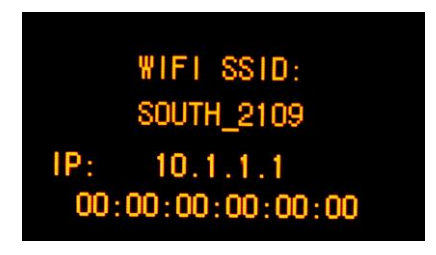

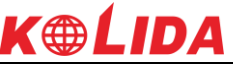

Search the WIFI SSID broadcasted by K20s with smartphone or laptop and connect it, then input the IP address 10.1.1.1 into the address bar of explorer and access to the web UI of K20s

| ull 中国联通 중 ☆ | 下午 2:17            | <b>ତ ମ ଅ </b><br>(- ୧୦୍ | → II 中国联通 <b>令</b><br>→ O GNSS                                                                                                    | 下午 2:17                                                                                                    | • <b>7 5</b>          |
|--------------|--------------------|-------------------------|----------------------------------------------------------------------------------------------------|----------------------------------------------------------------------------------------------------|-----------------------|
|              | ChSS Web Server    |                         | Contraction of the second second seco | Andrea Astronomics Andrea Astronomics Andrea Astronomic | 4) 117000 Kase Hild A |
| <            | $\rangle$ $\equiv$ |                         | <                                                                                                    | $\rightarrow$ $\equiv$                                                                                                    |                       |

## **WIFI** Option

This is used to turn on/off the WIFI and setup what working mode of WIFI, such as AP (WIFI hotspot) and Client.

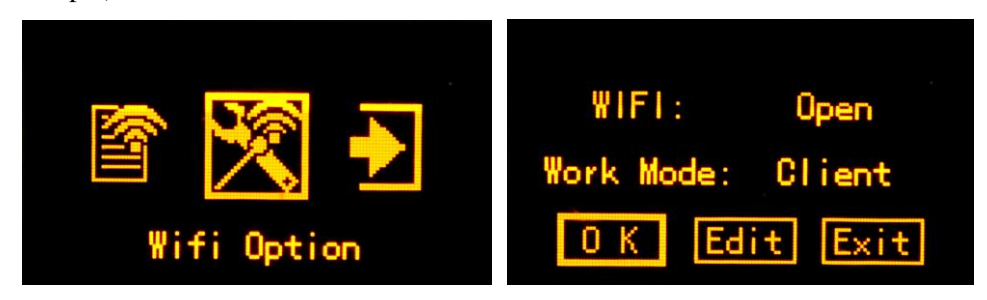

### WIFI working mode setting

For the WIFI working mode, it is not only to be the hotspot, but also to be a datalink that help KOLIDA K20s to connect to internet and obtain corrections from reference station.

#### K20s

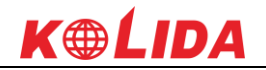

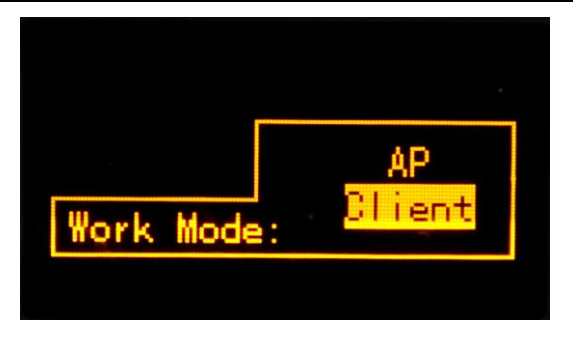

**AP:** This item means the WIFI hotspot broadcasted by K20s for mobile terminals such as smartphone or tablet to connect and access the Web UI.

**Client:** If this item is selected, K20s will connect to the internet via WIFI connection and then download the corrections from reference station.

REMINDING: Turn off the WIFI is recommended if it is unused.

## **§2.2.6 Datalink Info (only for Base/Rover)**

Under Base or Rover mode, there will be an additional option to view the information of current used datalink.

## **UHF Info**

If the internal UHF mode is setup for Base or Rover, the **UHF Info** item will be displayed at main configuration page, move the select box to this item and press power key to view the information.

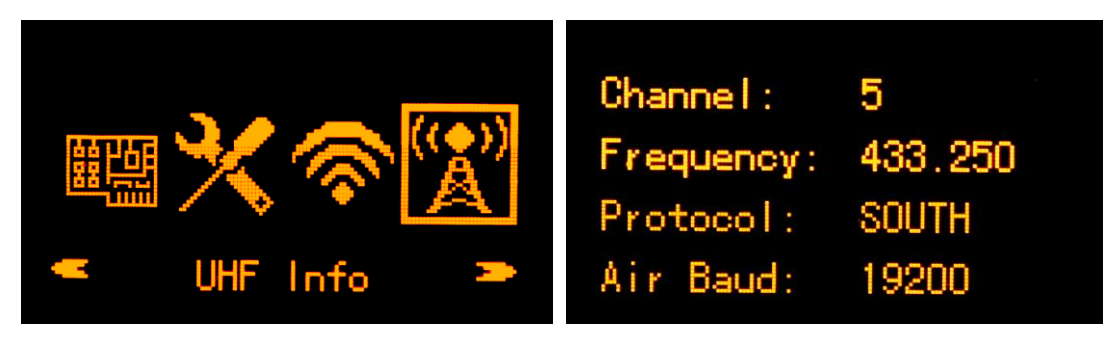

## **Network Info**

If the Cellular Net mode or Dual Trans mode is selected as current datalink for Base or Rover, the **Network Info** item will be displayed at the main configuration page, choose this item and get into its page to view more information.

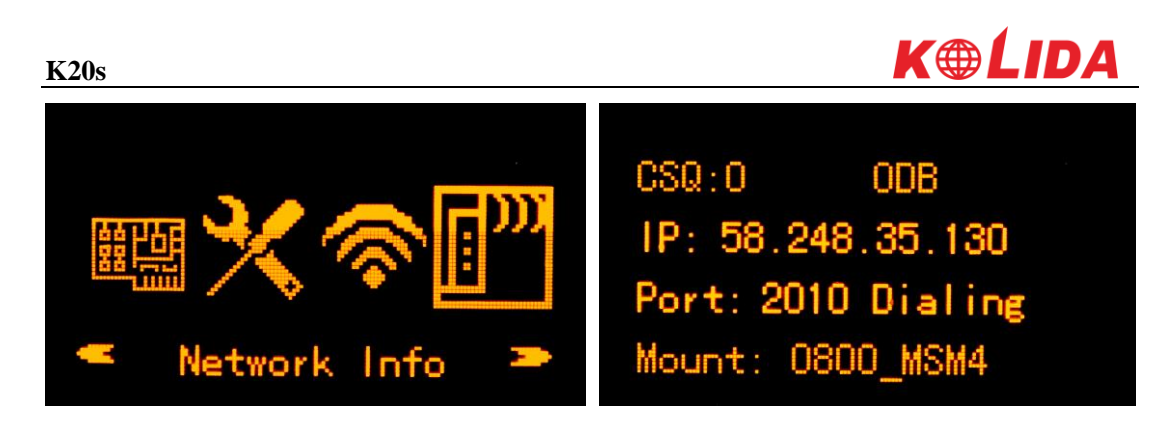

### **WIFI Status**

If the WIFI is selected to be current datalink for Base or Rover, the **WIFI Status** item will be displayed at the main configuration page, press F key to move the select box to this item and then press Power key to enter its page to view more information.

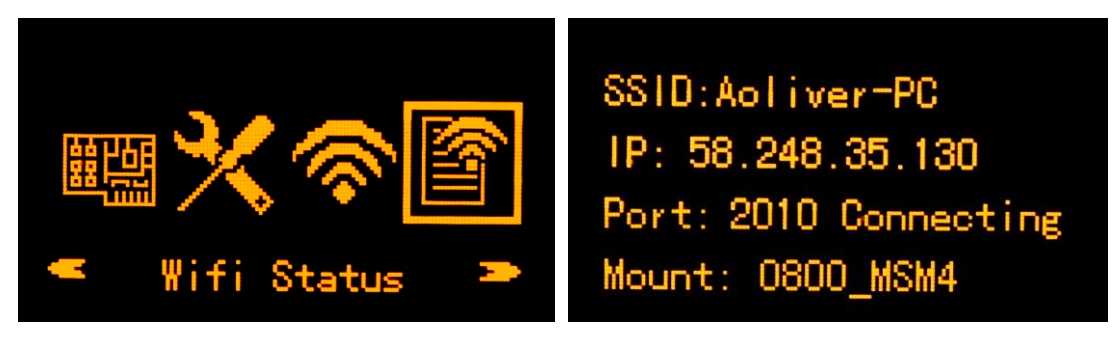

## §2.2.7 Config Mode

This option is used to configure the modem-direct-connect mode for receiver debugging or problem diagnosis. UHF, Cellular Net, Sensor Config and GNSS OEM are contained in this mode.

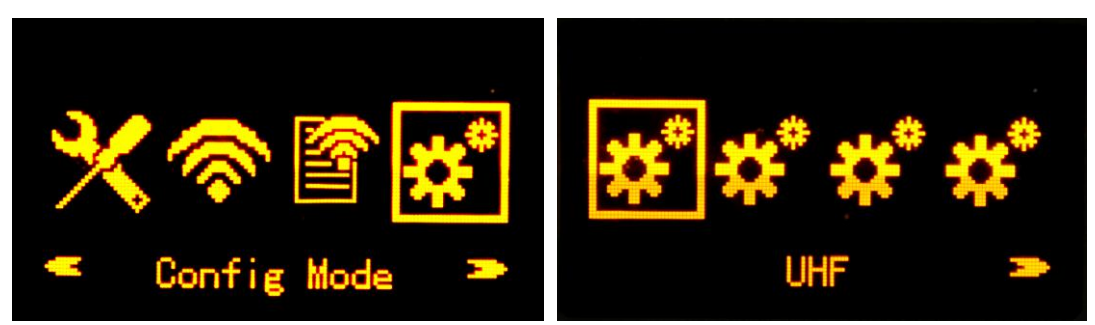

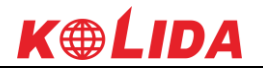

## §2.2.8 Power Off

There are two ways to power off receiver. One is to hold power button for 3 seconds directly; the other is to Press F key in configuration interface to access Power Off interface. In Power Off interface, we can select OFF to power off receiver or select RESET to restart receiver.

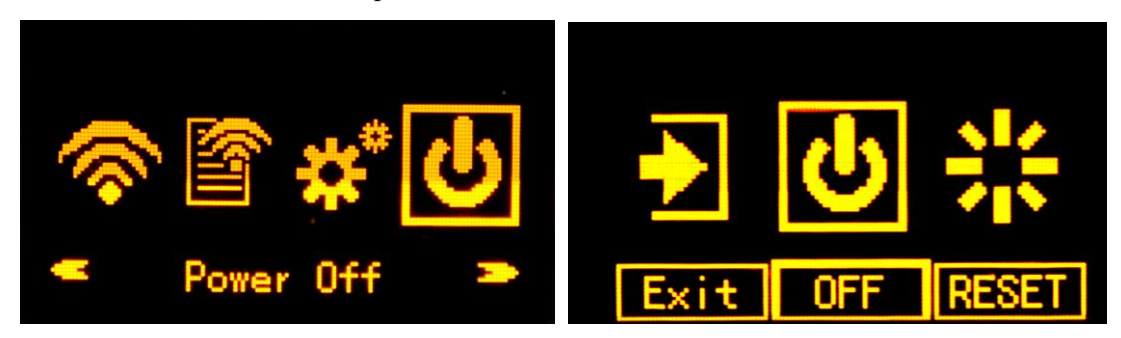

# **ChapterIII Web UI Configuration**

# **§3.1 Overview**

With the help of smart embedded Linux operating system and KOLIDA intelligent cloud technology, we can configure and monitor the status of K20s on WEB UI. There are two ways to access K20s' WEB UI, by WIFI hotspot and by USB Ethernet mode.

## WIFI mode

First of all, get into WIFI Config option to open the WIFI hotspot by choosing AP option in WIFI Option.

Then use smartphone, tablet or laptop to connect the WIFI hotspot (KOLIDA\_xxxx) and input the default IP (10.1.1.1) into explorer, input the default username and password for login.

## USB mode

First of all, choose the Ethernet option in "System Option—Other option—USB Mode" to make the 7-pin port be an ethernet port, then connect K20s with computer via USB cable. Run the IE explorer and type IP 192.168.155.155 into IP address bar, then input the default username (admin) and password (admin) for login.

NOTE: install the corresponding driver to activate this function, the driver can be downloaded from official website.

## **Remote Login**

If users would like to remote login the web UI of K20s, then K20s has to connect to the internet and forward its 80 port to the public network. For example, if the IP address 222.196.35.76 is the public network IP which K20s has connected, and the 80 port of K20s has been bounded with 8000 in public network, then users can input the public network IP address into IE explorer along with the forwarding port for login. (http:// 222.196.35.76:8000)

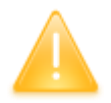

NOTE: please use the IE explorer for the Web UI login.

In this chapter, we will take "using the WIFI hotsopt to login the Web UI" for example.

Turn on the WIFI hotspot of K20S then search for the SSID by computer. Then connect the WIFI hotspot from K20S.

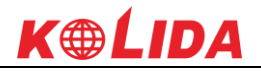

| 无线网络连接                         | ^   | ^ |
|--------------------------------|-----|---|
| SOUTH-AP                       | all |   |
| Southgnss                      | al  |   |
| 鍠碉紒浣犱細鍞卞 <del>嚧</del> 鏄熸槦鍚楋紵   | ա   |   |
| xm8                            | ыİ  |   |
| 2-south                        | ыİ  |   |
| ОРРО КЗ                        | al  | ш |
| kongtiao                       | الد |   |
| 123                            | al. |   |
| KOLIDA_8393                    | 31  |   |
| zhimi-airpurifier-ma2_miap3db2 | 30  | - |
| 打开网络和共享中心                      |     |   |

# **§3.2** Web UI main interface

K20s

After connecting to K20s' WIFI hotspot, we can input 10.1.1.1 in browser and the login page will appear.

| ① 不安全   10.1.1.1/login_En.php |                  | 야 ☆ 🍵               |
|-------------------------------|------------------|---------------------|
|                               |                  | 简体中文   English   帮助 |
| [ IP Address ]                |                  |                     |
|                               |                  |                     |
|                               |                  |                     |
|                               | CNSS Web Server  |                     |
|                               | GIA22 WED SEIVER |                     |
|                               | Username:        |                     |
|                               | Password:        |                     |
|                               |                  | Username/password   |
|                               | Login Reset      |                     |
|                               |                  |                     |

| K20s     |                       |          |                                     |                           | K                                 | <i><b>LIDA</b></i> |
|----------|-----------------------|----------|-------------------------------------|---------------------------|-----------------------------------|--------------------|
| COME     | admin                 |          | Location:                           |                           |                                   |                    |
| WEE      | SG6052117132109 [log  | out]     | Lat: 23°7′33.001194″N               | Lon: 113° 22′ 6.455099″ E | Alt: 23.968994 m                  | Ellipsoid: WGS-84  |
|          | Status                |          | RTK Status:                         |                           |                                   |                    |
|          | System Information    | -        | Solution: Autonomous                | Correction Delay: 99      | HRMS: 1.149                       | VRMS : 1.797       |
|          | Work Status           | =        | Base X: -2334973.714300             | Base Y : 5384954.226300   | Base Z: 2487861.272100            | Base ID: NONE      |
|          | Position Information  | -        | Diff.format:RTCM                    |                           |                                   |                    |
| ×        | Configuration         | •        | T                                   |                           |                                   |                    |
| 糸        | Satellite Information | •        | GPS (7): 1, 2, 3, 6, 17, 28, 30     |                           | GLONASS (7) : 2, 3, 14, 15, 16, 1 | 7, 18              |
| 11       | Data Record           | 8        | BDS (8) : 1, 3, 6, 7, 8, 11, 12, 14 |                           | GALILEO (0):无                     |                    |
| 뮻        | Data Transfer         | •        | SBAS (0):无                          |                           | QZSS (0):无                        |                    |
| $\oplus$ | Network Config        | <b>C</b> | Used Satellite(22):                 |                           |                                   |                    |
| Î        | Radio Config          | •        | GPS (7) : 1, 2, 3, 6, 17, 28, 30    |                           | GLONASS (7): 2, 3, 14, 15, 16, 1  | 7, 18              |
| ±        | Firmware Update       | •        | BDS (8): 1, 3, 6, 7, 8, 11, 12, 14  |                           | GALILEO (0):无                     |                    |
| ð:       | User Management       | •        | SBAS (0):无                          |                           | QZSS (0):无                        |                    |
| ?        | Heln                  |          | Receiver Clock:                     |                           |                                   |                    |

In the Web UI home page, Status, Configuration, Satellite Information, Data Record, Data Transfer, Network Config, Radio Config, Firmware Update, User Management and Help are listed at left side. And the positioning information including positioning information and satellites are diplayed at right side.

| Ref     | Component             | Description                                                     |  |  |  |  |  |
|---------|-----------------------|-----------------------------------------------------------------|--|--|--|--|--|
|         | Status                | Positioning information, satellite tracking and the others will |  |  |  |  |  |
|         |                       | be displayed in this page                                       |  |  |  |  |  |
| 20      | Configuration         | It contains registration for receiver, base configuration,      |  |  |  |  |  |
| 1       |                       | antenna configuration, satellite configuration, receiv          |  |  |  |  |  |
|         |                       | configuration and system configuration.                         |  |  |  |  |  |
| *       | Satellite Information | <b>n</b> Display and control the satellites are used or not     |  |  |  |  |  |
| <u></u> | Data Record           | Configure the parameters for static mode and raw data           |  |  |  |  |  |
|         |                       | download                                                        |  |  |  |  |  |
|         | Data Transfer         | Contains NTRIP configuration, TCP/IP configuration and data     |  |  |  |  |  |
| H       |                       | transferring with PC                                            |  |  |  |  |  |
| æ       | Network Config        | Contains network parameters configuration, WIFI                 |  |  |  |  |  |
| ₽       |                       | configuration and the other functions                           |  |  |  |  |  |
| 1       | Radio Config          | Configure the parameters and frequency for radio modem          |  |  |  |  |  |
|         | Firmware Update       | It is used to upgrade the firmware for receiver and each        |  |  |  |  |  |
| Ĵ       |                       | modem                                                           |  |  |  |  |  |
| 25      | User Management       | Add and manage the Web UI users                                 |  |  |  |  |  |

| K20s |      |                  | K⊕ĹIDA |
|------|------|------------------|--------|
| ?    | Help | Offers solutions |        |

## §3.2.1 Status

System Information, Work Status and Position Information are listed under Status menu.

## **System Information**

In this page, information such as serial number, hardware ID, MAC address, firmware version and so on are displayed.

| WECOME admin<br>SG6052117132109 [logout] |                      |     | > System Informat | ion                    |
|------------------------------------------|----------------------|-----|-------------------|------------------------|
|                                          | Status               |     | Receiver Type:    | 66                     |
|                                          | System Information   |     | Serial Number:    | S66052117132109        |
|                                          | Work Status          |     | Hardware ID:      | 00F0000000000040031112 |
|                                          | Position Informatio  | n = | Software ID:      | 0                      |
| *                                        | Configuration        |     | Ethernet MAC:     | 00:21:17:13:21:09      |
| ~                                        | Configuration        | -   | Ethernet IP:      | 192. 168. 1. 1         |
| *                                        | Satellite Informatio | n 🛨 | Wi-Fi IP:         | 10. 1. 1. 1            |
| 11                                       | Data Record          | •   | Bluetooth MAC:    | 00:80:25:49:65:58      |
| 묘                                        | Data Transfer        |     | Hardware Version: | GALAXY004              |
|                                          | Data manaici         |     | Firmware Version: | 1.05.150701.RG60GL     |
| •                                        | Network Config       | •   | OEM Version:      | 00493                  |
| Î                                        | Radio Config         | •   | Web Version:      | GALAXYWeb. 1. 5. 0601  |
| £                                        | Firmware Update      | •   | Expired Data:     | 20150929               |
| 8:                                       | User Managemen       | t 🛨 |                   |                        |

## Work Status

K20s' status such as working mode, datalink, receiver temperature, remaining power and the free memory is displayed on this page

| K20s    |                               |                    |                     | <b>K</b> @LIDA          |
|---------|-------------------------------|--------------------|---------------------|-------------------------|
| WELCOME | admin<br>se6052117132109 [log | out] > Work Status |                     |                         |
|         | Status                        | Work Mod           | e: Rover            |                         |
|         | System Information            | Datalin            | k: None             |                         |
|         | Work Status                   | Host Temperatur    | e: 43.90 ℃          |                         |
|         | Position Information          | OEM Temperatur     | e: 47.00 ℃          |                         |
| *       | Configuration                 | Battery Typ        | e: Internal Battery |                         |
| ~       | Configuration                 | Battery Voltag     | e: 0.39 V           |                         |
| ж       | Satellite Information         | Storage Typ        | e: Internal Memory  |                         |
| 11      | Data Record                   | <b>H</b>           |                     |                         |
| 炅       | Data Transfer                 | <b>a</b>           | Power Remaining     | Disk Capacity           |
|         |                               | F                  | emaining 30% Power  | 7271M Used 170.00M Free |
| •       | Network Config                | •                  |                     |                         |
| Î       | Radio Config                  | <b>1</b>           |                     |                         |
| t       | Firmware Update               | •                  |                     |                         |
| ð:      | User Management               | •                  |                     |                         |
| ?       | Heln                          | <b>A</b>           |                     |                         |

## **Position Information**

In this page, we can have a clear glance at current K20s position and detected satellites information.

| LCOME | admin<br>\$66052117132109 [logout] | > Position Information              |                        |                                  |                   |
|-------|------------------------------------|-------------------------------------|------------------------|----------------------------------|-------------------|
|       | Status 🔽                           | Location :                          |                        |                                  |                   |
|       | System Information                 | Lat: 23°7′33.001759″N               | Lon:113°22′6.455537″E  | Alt: 23.879395 m                 | Ellipsoid: WGS-84 |
|       | Work Status 📃                      | RTK Status:                         |                        |                                  |                   |
|       | Position Information               | Solution: Autonomous                | Correction Delay: 99   | HRMS: 1.127                      | VRMS: 1.908       |
| *     | Configuration 🕂                    | Base X: -2334973.714300             | Base Y: 5384954.226300 | Base Z: 2487861.272100           | Base ID: NONE     |
| 糸     | Satellite Information              | Diff.format:RTCM                    |                        |                                  |                   |
|       | Data Record 🛛 🛨                    | Tracked Satellite(21):              |                        |                                  |                   |
| 뮹     | Data Transfer 🛛 🛨                  | GPS (6): 2, 3, 6, 17, 28, 30        |                        | GLONASS (7): 2, 3, 14, 15, 16, 1 | 17, 18            |
| ۲     | Network Config 🛛 🛨                 | BDS (8) : 1, 3, 6, 7, 8, 11, 12, 14 | 1                      | GALILEO (0):无                    |                   |
| ĩ     | Radio Config 🛛 🛨                   | SBAS (0):无                          |                        | QZSS(0):无                        |                   |
| ±     | Firmware Update +                  | Used Satellite(21):                 |                        |                                  |                   |
|       |                                    | GPS (6) : 2, 3, 6, 17, 28, 30       |                        | GLONASS (7): 2, 3, 14, 15, 16, 1 | 17, 18            |
| Œ     | user Management 💼                  | BDS (8) : 1, 3, 6, 7, 8, 11, 12, 14 | 1                      | GALILEO (0):无                    |                   |
| 2     | Links -                            |                                     |                        |                                  |                   |

## §3.2.2 Configuration

General Config, Base Setup, Antenna Setup, Satellite Tracking, Receiver Operate and Default Language are contained under Configuration menu. Users are able to configure all kinds of

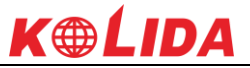

parameters for KOLIDA K20s under Configuration menu, and all the settings are immediately effected after saving.

## **General Config**

The registration and receiver working mode setting can be completed in this general configuration page.

| admin<br>SG6052117132109 [] | logout]  | > General Gonfigur   | ation                                              |               |
|-----------------------------|----------|----------------------|----------------------------------------------------|---------------|
| 🖵 Status                    |          | Registration:        |                                                    |               |
| × Configuration             |          | Serial Number:       | SG6052117132109                                    |               |
| General Config              |          | Code:                | 81AF03F346B20711D3D8753275C0EC1856BF               | Register      |
| Base Setup                  | Ξ        | Expired Data:        | 20160124                                           |               |
| Antenna Setup               | Ξ        | Online Registration: | OnlineRegi                                         |               |
| Satellite Tracking          | Ξ        | Operation Tips:      | Use Online Reig Function, please Make Sure Network | is Work Well! |
| Receiver Operate            |          | Mode setting:        |                                                    |               |
| System Setup                | Ξ        | Wayls Mada           | Base                                               |               |
| 🚿 Satellite Information     | <b>•</b> | nork mode.           |                                                    |               |
| Data Record                 | •        | Datalink             | Radio -                                            |               |
|                             |          | Radio Route:         | None 👻                                             |               |
| igs Data Hansier            |          | RTK Record:          |                                                    |               |
| Network Config              | •        | 1PPS:                |                                                    |               |
| Radio Config                | •        | EVENT:               |                                                    |               |
| firmware Update             | <b>E</b> |                      | 12                                                 |               |

If the code of K20s has expired or is going to be expired, please provide the serial number of your K20s to your local dealer to apply for another available code, then input the code into the blank or register the receiver online.

| Registration:        |                                                    |                 |
|----------------------|----------------------------------------------------|-----------------|
| Serial Number:       | S66052117132109                                    |                 |
| Code:                | 81AF03F346B20711D3D8753275C0EC1856BF               | Register        |
| Expired Data:        | 20160124                                           |                 |
| Online Registration: | OnlineRegi                                         |                 |
| Operation Tips:      | Use Online Reig Function, please Make Sure Network | x is Work Well! |

KOLIDA K20s is allowed to setup the working mode and datalink from this Web UI that only need the mobile phone or tablet PC is able to connect the wifi hotspot of K20s.

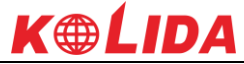

| K20S            |          |        | N & LIDA |
|-----------------|----------|--------|----------|
| Mode setting:   |          |        |          |
| Work Mode:      | Rover    | •      |          |
| Datalink        | Radio    | •      |          |
| Radio Route:    | None     | •      |          |
| RTK Record:     |          |        |          |
| 1PPS:           | ✓        |        |          |
| event:          |          |        |          |
| EVENT Polarity: | Negative | ▼      |          |
|                 |          |        |          |
|                 | Enter    | Cancel |          |

Work Mode: There are Rover, Base and Static contained in this dropdown list

**Datalink:** In the list, we have multible datalink options such as Radio, Network, External, Bluetooth and WIFI.

| Radio 👻    |
|------------|
| None       |
| Radio      |
| Network    |
| External   |
| Dual       |
| Blue Tooth |
| WIFI       |
| CSD        |

**Radio Route:** This function enables K20s to connect to reference station by network and transfer reference station's differential corrections to other receivers by radio.

| None                 | • |
|----------------------|---|
| None                 |   |
| Inner Radio Route    |   |
| External Radio Route |   |

**RTK Record:** This is used to enable raw data recording in base mode or rover mode for post-processing

**1 PPS:** This option is for the 1 pulse per second output

**EVENT:** This option is for the EVENT marker input

**EVENT Polarity:** EVENT input method.

#### **Base Setup**

When K20s works as a base, the basic configuration for base can be setup in this page. Users can input the correct coordinates or capture a current position for the base. Also users can define

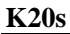

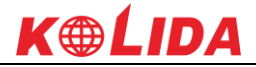

what kind of correction format is transmitted.

| WELCOME | admin<br>so6052117132109 [10 | ogout] | > Base Setup     |                                              |
|---------|------------------------------|--------|------------------|----------------------------------------------|
|         | Status                       | Đ      | CMR ID:          | 29                                           |
| *       | Configuration                |        | RTCM2.x ID:      | 61                                           |
|         | General Config               | Ξ      | RTCM3.x ID:      | 2109                                         |
|         | Base Setup                   |        | Lon:             | 113 ° 22 / 6.508901 ″ • E · W                |
|         |                              | Ξ      |                  |                                              |
|         | Satellite Tracking           | Ξ      | Lat:             | 23 ° 7 ′ 32.964771 ″ 💽 N S                   |
|         | Receiver Operate             | Ξ      | Alt:             | 31.427246 m                                  |
|         | System Setup                 | Ξ      |                  | Position Spare                               |
| *       | Satellite Information        | Đ      | Base Start Mode: | Automactically Start Base by Current point 🔻 |
| <u></u> | Data Record                  | Ð      |                  | StartBase StopBase                           |
| 묘       | Data Transfer                | Đ      | Correction:      | RTD                                          |
| ۲       | Network Config               | •      | FOF Value:       | 3                                            |
| Î       | Radio Config                 | Đ      | Status:          | Starting                                     |
| ±       | Firmware Update              | +      |                  |                                              |

CMR ID/RTCM2.X ID/RTCM3.X ID: Users can specify the ID for transmitting correction.

Position: Click this button to capture the coordinates for current position

Spare: This is used to the repeat station

**Base Start Mode:** Here contains 3 methods to start the Base, manually start base, automatically start base by fixed point, automatically start base by current point.

**Correction:** Here contains the global general used correction formats including RTD,RTCM23, RTCM30, RTCM32, CMR and SCMRx

**POP Value:** This value is setup for the PDOP limitation.

Status: Here will display the status for base in real-time.

#### **Antenna Setup**

The antenna parameters are configured in this page including the antenna height, measuring method.
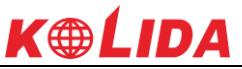

| K. | 20S    |                                      |            |                    |                             |   |   |
|----|--------|--------------------------------------|------------|--------------------|-----------------------------|---|---|
|    | a<br>A | dmin<br>B109A126321291 [ <u>logo</u> | <u>ut]</u> | Antenna Setup      |                             |   |   |
|    | -      | Status                               | Đ          | Antenna NO# :      | AB109A126321291             |   |   |
|    | *      | Configuration                        |            | RINEX :            | TIANLANGD-K708A             |   |   |
|    |        | General Config                       | Ξ          | Antenna Height :   | 0.000                       |   | m |
|    |        | Base Setup                           |            | Measuring Method - | Operation Disease Operators | _ |   |
|    |        | Antenna Setup                        |            | weasuringwethou :  | Carrier Phase Center        | • |   |
|    |        | Satellite Tracking                   | Ξ          |                    |                             |   |   |
|    |        | Receiver Operation                   |            |                    |                             |   |   |
|    |        | System Setup                         |            |                    |                             |   |   |
|    |        | Receiver Security                    |            |                    |                             |   |   |

Antenna Height: This is the value for height of antenna while surveying.

**Measuring Method:** Here provides several methods for measuring the antenna height such as carrier phase center, slant height, antenna edge, height plate and to the bottom.

| Measuring Metho | d: Carrier phase center 🗸 🗸 |
|-----------------|-----------------------------|
|                 | Carrier phase center        |
|                 | Slant height                |
|                 | Antenna Edge                |
|                 | Height tape                 |
|                 | To the bottom               |
|                 |                             |

### **Satellite Tracking**

In this page, users can define the mask angle for satellite tracking, and check on the box of corresponding band from the constellation that to use this band or not

| COME       | admin<br>sg6052117132109 | logout] |
|------------|--------------------------|---------|
| Ţ          | Status                   | •       |
| *          | Configuration            |         |
|            | General Config           |         |
|            |                          |         |
|            | Antenna Setup            |         |
|            |                          |         |
|            | Receiver Operate         |         |
|            |                          |         |
| *          | Satellite Information    | n 🕂     |
| مم         |                          | _       |
| .11        | Data Record              | •       |
| 묘          | Data Transfer            | +       |
| $\oplus$   | Network Config           | •       |
|            | Dedie Config             |         |
| - <b>-</b> | Raulo Config             |         |
| £          | Firmware Update          |         |

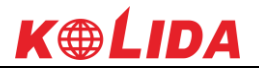

#### **Receiver Operate**

The page provides all kinds of operations to control the receiver such as self-check operation, clean epochs, factory reset, reboot and power off.

| admin<br>sG6052117132109 [ | logout] | > Receive  | r Operate |              |                                                  |
|----------------------------|---------|------------|-----------|--------------|--------------------------------------------------|
| 🖵 Status                   | •       | Module Se  | lfCheck:  |              |                                                  |
| × Configuration            |         | Item       | Module    | Operation    | Status                                           |
| General Config             | =       | 1          | OEM       | Check        | No Action                                        |
|                            | Ξ       | 2          | Radio     | Check        | No Action                                        |
| Antenna Setup              | =       |            |           |              |                                                  |
| Satellite Tracking         | =       | 3          | NetModule | Check        | No Action                                        |
| Receiver Operate           |         | 4          | WiFi      | Check        | No Action                                        |
| System Setup               | =       | 5          | Bluetooth | Check        | No Action                                        |
| 🚿 Satellite Information    | n 🚹 📔   |            |           |              |                                                  |
| Data Record                | •       | 6          | Sensor    | Check        |                                                  |
| 😞 🛛 Data Transfer          | •       |            |           | Che          | ck all                                           |
| Network Config             | •       | D. C. J. O |           | /m :         |                                                  |
| Radio Config               | ÷       | Default S  | ettings:  | Uip:This act | ion will reset all parameters to the factory def |
| Firmware Update            | <b></b> |            | Clea      | n EPH        | Factory Default                                  |

**Self-check:** Users can also do the self-check from this configuration page, click on the Check all button to check all the modems or click on the check button corresponding to the modem to check one by one.

**Clean EPH:** Click this button to clear the remaining epochs to let recever track the satellites better.

Factory Default: Click this button to bring the receiver back to factory default setting.

**Reboot:** Click this button to restart the receiver.

Power Off: Click this button to power off the receiver.

#### System Setup

In this interface, we can set receiver voice prompt, voice volume, power saving mode, USB mode and default language.

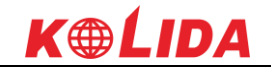

| ELCOME | admin<br>KB10A4126337292 [lo | g <u>out]</u> | > SystemSet        |                       |        |
|--------|------------------------------|---------------|--------------------|-----------------------|--------|
|        | Status                       | Đ             | Voice :            |                       |        |
| ×      | Configuration                |               | OEMUserDefEnable:  | 🔵 Yes 💽               | ) No   |
|        | General Config               |               | Volume:            | Medium                | •      |
|        | Base Setup                   |               | Power:             | Normal                | •      |
|        | Satellite Tracking           |               | USB:               | USB                   | ¥      |
|        | Receiver Operation           | Ξ             | Default Language:  | English               | •      |
|        | System Setup                 | Ξ             | Time Zone(h):      | +8.0 (Beijing, China) | •      |
|        | Receiver Security            | Ξ             | FixedMode:         | Narrow                | •      |
| *      | Satellite Information        | ÷             | NmesHeader -       | GN                    |        |
| 11     | Data Record                  | Ð             |                    |                       |        |
| 뮻      | Data Transfer                | <b>H</b>      | Selfbeline module: | NULL                  |        |
| ۲      | Network Config               | ÷             | Authority Code:    | NULL                  |        |
| 1      | Radio Config                 | A             | Authority Zone:    | С                     |        |
| +      | Eirmware Lindate             | -             |                    |                       |        |
| 1      | r innware opuale             |               |                    | Enter                 | Cancel |

**Voice Prompt:** Check on this box to turn on the voice guide for K20s, cancel it to turn off the voice guide.

Voice Volume: Define the voice volume for K20's speaker.

**Power:** Configure the receiver to use the power saving mode or not.

**USB:** This is used to configure K20s what kind of mode output from 7-pin port when connect the receiver with computer via USB cable. USB and network port for optional.

Default Language: Configure the default language for KOLIDA K20s.

Authority Zone: C means this receiver works in China only/W means it works worldwide

# **§3.2.3 Satellite Information**

The "Satellite Information" provides all kinds of tables, graph and the skyplot to view the information of tracking satellites. And it is allowed to configure to use which satellite in constellation on/off page by checking on the corresponding box.

#### **Tracking Table**

Here is the table to list all current used satellites and the other information for these satellites.

# <u>K@LIDA</u>

| WELCOME | admin<br>SG6052117132109 []. | ogout]   | ➤ Trail | cking Ta | ble       |         |       |      |       |      |       |      |        |
|---------|------------------------------|----------|---------|----------|-----------|---------|-------|------|-------|------|-------|------|--------|
|         | Status                       | •        | NO.     | Type     | Elevation | Azimuth | LISNR | Code | L2SNR | Code | LSSNR | Code | Status |
| ×       | Configuration                | <b>F</b> | 2       | GPS      | 0.00      | 0.00    | 0.00  | -    | 0.00  | -    | 0.00  | -    | In use |
|         |                              | _        | 3       | GPS      | 35.00     | 52.00   | 31.80 | CA   | 37.50 | P    | 0.00  | -    | In use |
| A.      | Satellite Information        |          | 6       | GPS      | 46.00     | 272.00  | 34.30 | CA   | 37.80 | Р    | 0.00  | -    | In use |
|         | Tracking Table               | -        | 17      | GPS      | 48.00     | 352.00  | 33.50 | CA   | 36.10 | P    | 0.00  | -    | In use |
|         | Tracking Chart               | Ξ        | 28      | GPS      | 76.00     | 160.00  | 35.80 | CA   | 19.30 | P    | 0.00  | -    | In use |
|         |                              | Ξ        | 30      | GPS      | 0.00      | 0.00    | 0.00  | -    | 0.00  | -    | 0.00  | -    | In use |
|         | GPS on/off                   | Ξ        | 2       | GLONASS  | 38.00     | 68.00   | 43.50 | CA   | 34.70 | P    | 0.00  | -    | In use |
|         | GLONASS on/off               | Ξ        | 3       | GLONASS  | 39.00     | 140.00  | 43.50 | CA   | 37.80 | P    | 0.00  | -    | In use |
|         | BDS on/off                   | Ξ        | 15      | GLONASS  | 38.00     | 226.00  | 41.70 | CA   | 34.90 | P    | 0.00  | -    | In use |
|         | Galileo on/off               | =        | 16      | GLONASS  | 30.00     | 300.00  | 37.00 | CA   | 31.90 | P    | 0.00  | -    | In use |
|         | SBAS on/off                  |          | 17      | GLONASS  | 26.00     | 44.00   | 39.00 | CA   | 0.00  | -    | 0.00  | -    | In use |
|         | QZSS on/off                  | =        | 18      | GLONASS  | 30.00     | 328.00  | 41.00 | CA   | 31.10 | P    | 0.00  | -    | In use |
| .11     | Data Record                  | ÷        | 1       | BDS      | 49.00     | 128.00  | 35.50 | I    | 37.40 | I    | 0.00  | -    | In use |
| 뮹       | Data Transfer                | ÷        | 3       | BDS      | 63.00     | 188.00  | 35.80 | I    | 38.50 | I    | 0.00  | -    | In use |
| •       | Network Config               | ÷        | 6       | BDS      | 48.00     | 158.00  | 35.90 | I    | 36.90 | I    | 0.00  | -    | In use |
| -       | Radia Config                 |          | 7       | BDS      | 22.00     | 188.00  | 31.50 | I    | 33.80 | I    | 0.00  | -    | In use |
|         | Raulo Coniig                 |          | 8       | BDS      | 51.00     | 14.00   | 35.80 | I    | 37.10 | I    | 0.00  | -    | In use |
|         | Firmware Undate              | -        |         | DDC      | 47.00     | 340.00  | 00.70 | Ŧ    | 20.40 | Ŧ    | 0.00  |      | -      |

# **Tracking Chart**

K20s

Tracking Chart is to show the used satellites' SNR (signal noise ratio).

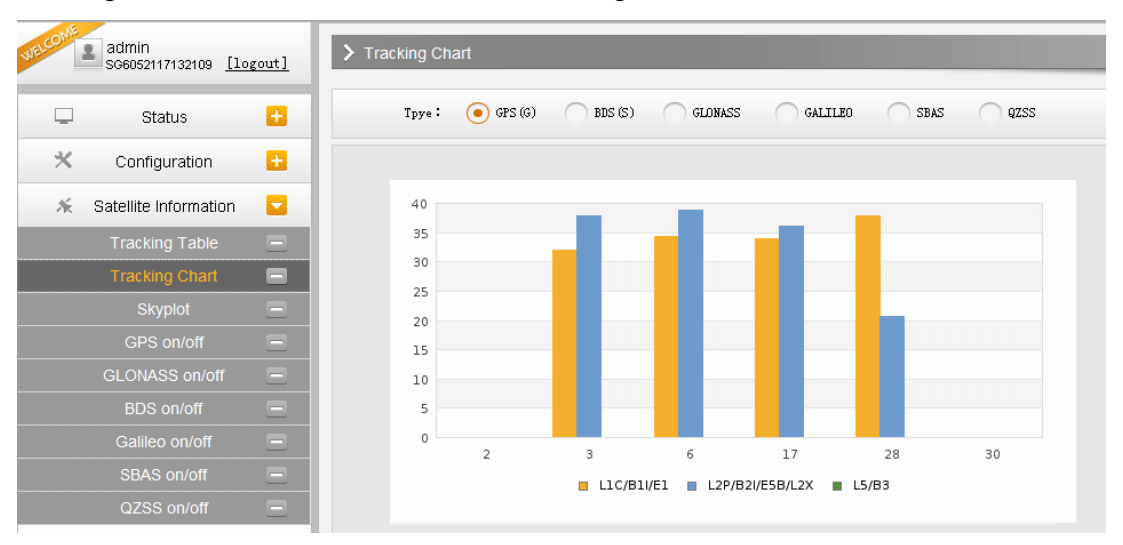

# Skyplot

Skyplot is to show the used satellites sky position.

#### - 40 -

| K20s    |                              |       |           | K ₩ LIDA                                 |
|---------|------------------------------|-------|-----------|------------------------------------------|
| WELCOME | admin<br>SG6052117132109 [lo | gout] | > Skyplot |                                          |
|         | Status                       | •     |           |                                          |
| *       | Configuration                | ÷     |           | 30                                       |
| *       | Satellite Information        |       |           |                                          |
|         | Tracking Table               | Ξ     |           |                                          |
|         | Tracking Chart               | Ξ     |           | U 00 00 00 00 00 00 00 00 00 00 00 00 00 |
|         | Skyplot                      |       | GPS       | 12                                       |
|         | GPS on/off                   | Ξ     |           | 06                                       |
|         | GLONASS on/off               | Ξ     | GLN       | 270 90                                   |
|         | BDS on/off                   |       | BDS       |                                          |
|         |                              | Ξ     | CHI       | 15 06 03                                 |
|         | SBAS on/off                  | Ξ     | GAL       |                                          |
|         | QZSS on/off                  | Ξ     | SBAS      | 07                                       |
| .11     | Data Record                  | ÷     | QZSS      |                                          |
| 显       | Data Transfer                | ÷     |           | 180                                      |

# GPS on/off

For all the running GNSS constellations or the augmentation system, K20s allows to configure to use which satellite or not.

In gnss on/off page, all the running satellites are listed, and unselect the box corresponding to the satellite to not use it.

| VELCOME | admin<br>SG6052117132109 []c | gout]    |
|---------|------------------------------|----------|
| Ţ       | Status                       | •        |
| *       | Configuration                | <b>H</b> |
| *       | Satellite Information        |          |
|         | Tracking Table               |          |
|         | Tracking Chart               | Ξ        |
|         | Skyplot                      | Ξ        |
|         | GPS on/off                   |          |
|         | GLONASS on/off               | Ξ        |
|         | BDS on/off                   | Ξ        |
|         | Galileo on/off               |          |
|         | SBAS on/off                  | =        |
|         | QZSS on/off                  | =        |
| .11     | Data Record                  | +        |
| 묘       | Data Transfer                | +        |
|         | Network Config               | <b>F</b> |
|         |                              | -        |
| Ĩ       | Radio Config                 | ÷        |
| ±.      | Firmware Undate              | <b>H</b> |

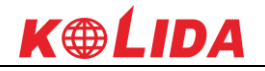

# §3.2.4 Data Record

The "Data Record" is mainly used to configure all the parameters for receiver in static mode. Much more operations can be done on KOLIDA K20s such as storage path, interval, data format and data files download.

## **Recording Config**

The page provides more practical operations for raw data storage.

| WELCOME    | admin<br>SG6052117132109 [lo | gout]    | > Recording Config | 3                       |
|------------|------------------------------|----------|--------------------|-------------------------|
|            | Status                       | <b>H</b> | Storage Option:    | Internal Memory         |
| *          | Configuration                | Ð        | Interval:          | 1 v                     |
| 禾          | Satellite Information        | +        | File Interval:     | 24 • H                  |
| .11        | Data Record                  |          | Data Format:       | STH O RIMEX2.0 RIMEX3.0 |
|            | Recording Config             |          | Point Name:        | 2109                    |
|            | Data Download                | Ξ        | Auto Delete:       | • Yes No                |
| 显          | Data Transfer                | <b>H</b> | Format:            | Format Disk             |
| •          | Network Config               | ÷        | Recording Mode:    | Auto Recording -        |
| Ĩ          | Radio Config                 | ÷        |                    | Start Stop              |
| £          | Firmware Update              | <b>H</b> | Recording Status:  | Recording               |
| <b>ð</b> : | User Management              | <b>H</b> |                    |                         |
| ?          | Help                         | Ð        |                    | Enter Cancel            |

**Storage Option:** Here are the options to be selected for where the raw data will be stored, internal memory or external memory.

**Interval:** This is the sampling interval for data storage, 50Hz(0.02s) sampling interval now is available for K20s.

File Interval: This is used to set the data storage time for the static file.

Data Format: K20s can store raw data format as STH, Rinex2.0 and Rinex3.0.

**Point Name:** A point name is required, the last 4 digits of SN is default setting for the point name.

**Auto Delete:** When the memory is full, K20s will delete previous data files automatically to release space for new collected data.

Format: Click this button to format the internal memory for K20s.

Recording Mode: Auto recording or manually start to record.

Start/Stop: Click these buttons to start recording or strop recording the raw data.

Recording Status: Here shows the status of static data storage.

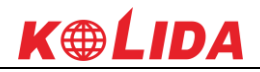

#### **Data Download**

This interface is to download collected raw data.

| WELCOME | admin<br>se6052117132109 []c | gout] | > Data Downle | bad                            |                        |               |            |
|---------|------------------------------|-------|---------------|--------------------------------|------------------------|---------------|------------|
|         | Status                       | •     | Data S        | ource: 💿 SD Card 🕥 US          | B File Type: 🧿 S       | TH RINEX      |            |
| *       | Configuration                | •     | Select        | Date:                          | Get Data               |               |            |
| *       | Satellite Information        | •     | Downlo        | ad Tips: Right click "download | l″ button≫ave as and c | omplete       |            |
| 11      | Data Record                  |       | Item          | File Name                      | Size                   | Data          | Delete     |
|         | Recording Config             | Ξ     | 1             |                                |                        | 🚽 [Download]  | 🗙 [Delete] |
|         | Data Download                | Ξ     | 2             |                                |                        | 🚽 [Download]  | 🗙 [Delete] |
| 믔       | Data Transfer                | •     | 3             |                                |                        | 🚽 [Download]  | 🗙 [Delete] |
|         | Network Config               | •     | 4             |                                |                        | 🚽 [Download]  | 🗙 [Delete] |
| Ţ       | Radio Config                 |       | 5             |                                |                        | 🚽 [Download]  | 🗙 [Delete] |
| -       |                              | -     | 6             |                                |                        | 🚽 [Download]  | 🗙 [Delete] |
| I       | Firmware Update              | •     | 7             |                                |                        | 🚽 [Download]  | 🗙 [Delete] |
| Sr.     | User Management              | •     | 8             |                                |                        | 🚽 [Download]  | 🗙 [Delete] |
| ?       | Help                         | •     | 9             |                                |                        | 🚽 [Download]  | 🗙 [Delete] |
|         |                              |       | 10            |                                |                        | 🚽 [Download]  | 🗙 [Delete] |
|         |                              |       | 11            |                                |                        | 🚽 [Download]  | 🗙 [Delete] |
|         |                              |       | 12            |                                |                        | 🚽 [Download]  | 🗙 [Delete] |
|         |                              |       | 10            |                                |                        | <b>FD 1 1</b> | V [n 1 + 1 |

# **§3.2.5 Data Transfer**

This function contains General, Serial Port Config, TCP/IP Config, NTRIP Config and Data Flow Config. The "Data Transfer" allows to configure the output mode for raw observation data and differential data, as well as to the NTRIP performance configuration.

#### General

This page shows the service condition and the output contents of the ports, if the port item display in green, that means the port is being used, and the port is not used while the item display in red.

| K20s    |                              |       |           |                    |       | K₩LIDA                |
|---------|------------------------------|-------|-----------|--------------------|-------|-----------------------|
| WELCOME | admin<br>SG6052117132109 [lo | gout] | > General |                    |       |                       |
|         | Status                       | •     | Туре      | Port               | Input | Output                |
| ×       | Configuration                | •     | Serial    | LEMO (115200)      | none  | Navigation data       |
|         | - Octo liite lufe uu etien   |       | Serial    | BLUETOOTH (115200) | none  | Navigation data       |
| 71      | Satellite Information        | -     | TCP/IP 1  | 172.16.90.195:6800 | none  | Raw observeation data |
| .11     | Data Record                  | •     | TCP/IP 2  | 172.16.90.195:6060 | none  | Correction data       |
| 显       | Data Transfer                |       |           |                    |       |                       |
|         | General                      |       |           |                    |       |                       |
|         | Serial port Config           | Ξ     |           |                    |       |                       |
|         | TCP/IP Config                | Ξ     |           |                    |       |                       |
|         | NTRIP Config                 | -     |           |                    |       |                       |
|         | Data Flow Config             | -     |           |                    |       |                       |
|         | Network Config               | •     |           |                    |       |                       |
| Î       | Radio Config                 | •     |           |                    |       |                       |
| t       | Firmware Update              | •     |           |                    |       |                       |
| 0,      |                              |       |           |                    |       |                       |

## **Serial port Config**

This page is allowed to configure the baud rate, odd-even check and the data flow for serial port (5-pin port) and Bluetooth.

| WELCOME | admin<br>566052117132109 [logout | <u>1</u> | rial Port Config |           |          |                   |        |
|---------|----------------------------------|----------|------------------|-----------|----------|-------------------|--------|
| _       | Status 🗧                         | Item     | Serial Port      | Baud Rate | Odd/Even | Data Flow         | Enable |
| *       | Configuration                    | 1        | LEMO             | 115200    | None     | Navigation Data 🗸 |        |
| *       | Satellite Information            | 3        | BLUETOOTH        | 115200    | None 💌   | Navigation Data 🗸 |        |
| .11     | Data Record 🗧                    |          |                  |           |          |                   |        |
| 显       | Data Transfer 🗧                  |          |                  | Enter     | Cancel   |                   |        |
|         | General                          |          |                  |           |          |                   |        |
|         | Serial port Config               |          |                  |           |          |                   |        |
|         | TCP/IP Config                    |          |                  |           |          |                   |        |
|         | NTRIP Config                     |          |                  |           |          |                   |        |
|         | Data Flow Config                 | 2        |                  |           |          |                   |        |

CAUTION: do not change the default value in this page for each item, if you want to change the settings, please contact with KOLIDA technician for further support.

In the dropdown list of data flow, there shows 4 items for selection.

Raw observation data: This is the raw observation data straight from OEM board.

Correction Data: This is the correction data straight from OEM board.

**Navigation Data:** This is the navigation data output from receiver such as NMEA-0183, GSV, AVR, RMC and so on. It is configured in Data Flow Config page.

**SIC Observation Data:** This is the user-defined format observation data from KOLIDA.

OpenSIC Observation Data: This is the open version of KOLIDA user-defined format

observation data for secondary development.

| Data Flow                                |
|------------------------------------------|
| Navigation Data 🛛 👻                      |
| Raw observeation data<br>Correction Data |
| Navigation Data<br>SIC Observeation Data |
| OpenSIC Observeation Data                |

### **TCP/IP Config**

This is used to configure the raw data or navigation data to be uploaded or transferred to a server. And there are Caster and Server working mode for this performance.

**Caster:** If this working mode is selected, K20s will be a client to upload the data to a specify server if it connects to the internet by WIFI or GPRS connection with SIM card inserted. Input the specified IP and port for server, and the data format what is uploaded. Then users are able to see the uploaded data on server.

**Server:** KOLIDA K20s will upload the data onto internet by the static WIFI if server is selected, then users are able to obtain its dynamic data by accessing to K20s through the IP from receiver.

| WELCOME | admin<br>SG6052117132109 [log | <u>gout]</u> | <b>&gt;</b> T | CP/IP Config | ]          |               |      |                    |            |        |
|---------|-------------------------------|--------------|---------------|--------------|------------|---------------|------|--------------------|------------|--------|
|         | Status                        | •            | Item          | Work mode    | Local port | Server IP     | Port | Data flow          | Status     | on/off |
| *       | Configuration                 | •            | 1             | Caster 💌     | 1111       | 172.16.90.195 | 6800 | Raw Observeatio: 🔻 | Disconnect | ✓      |
| *       | Satellite Information         | •            | 2             | Server 👻     | 2222       | 172.16.90.195 | 6060 | Correction Data 👻  | Disconnect |        |
| .11     | Data Record                   | Đ            | 3             | Caster 💌     | 3333       | 58.248.35.130 | 2010 | Navigation Data 👻  | Disconnect |        |
| 显       | Data Transfer                 |              | 4             | Caster 👻     | 4444       | 58.248.35.130 | 2010 | Navigation Data 👻  | Disconnect |        |
|         |                               | Ξ            |               | Caster -     |            | 50.040.05.400 | 0010 | Navigation Data 🖛  | Discourse  |        |
|         | Serial port Config            | Ξ            |               |              | 0000       | 58.248.35.130 | 2010 | havigation back (  | Disconnect |        |
|         | TCP/IP Config                 | Ξ            |               |              |            |               |      |                    |            |        |
|         |                               | Ξ            |               |              |            | Enter         | Canc | 1                  |            |        |
|         | Data Flow Config              | Ξ            |               |              |            |               |      |                    |            |        |
| •       | Network Config                | Đ            |               |              |            |               |      |                    |            |        |
| Ĩ       | Radio Config                  | •            |               |              |            |               |      |                    |            |        |
| £       | Firmware Update               | •            |               |              |            |               |      |                    |            |        |

## **NTRIP** Config

This is used to configure the NTRIP performance while receiver is going to connect to internet. KOLIDA K20s supports complete NTRIP performance including NTRIP Client, NTRIP Server and NTRIP Caster.

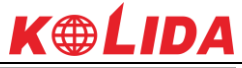

| K20s    |                          |            |                      |                          |           |   |  |
|---------|--------------------------|------------|----------------------|--------------------------|-----------|---|--|
| WELCOME | admin<br>566052117132109 | [logout]   | > NTRIP Config       |                          |           |   |  |
|         | Status                   | <b>••</b>  | NtripClient:         |                          |           |   |  |
| ×       | Configuration            | <b>F</b>   | Status :             | Disconnect               |           |   |  |
|         | Satellite Informatio     | n 🗗        | Active:              | •                        |           |   |  |
| /K      |                          |            | Authentication Mode: | ✔ Eagle Mode TCP/IP Mode |           |   |  |
|         | Data Record              | •          | NtripClient Address: | 58.248.35.130            |           |   |  |
|         | Data Transfer            |            | NtripClient Port:    | 2010                     |           |   |  |
|         | General                  | Ξ          |                      |                          |           |   |  |
|         | Serial port Config       |            | User:                | wmbgps                   |           |   |  |
|         | TCP/IP Config            | Ξ          | Password:            | huli                     |           |   |  |
|         | NTRIP Config             |            | Mountpoint:          | 0800_MSN4                | Get Point | ~ |  |
|         | Data Flow Config         |            | GotPoint Statur      | No. Action               |           |   |  |
| •       | Network Config           | <b>•</b>   | Gettorne Status.     | No Action                |           |   |  |
| -       |                          |            | NtripServer:         |                          |           |   |  |
| Î       | Radio Config             | •          | Status *             | Di                       |           |   |  |
| £       | Firmware Update          | e 🛨        | Status.              | Disconnect               |           |   |  |
| 34      | Licer Managemen          | + <b>E</b> | Active:              |                          |           |   |  |
| 6/2     | oser managemen           |            | Ntrip Version:       | NTRIPv1.0                | ~         |   |  |
| ?       | Help                     | •          | Eagle Mode:          |                          |           |   |  |
|         |                          |            |                      |                          |           |   |  |

#### NtripClient

This function is for Rover in network mode to download corrections from server. We need to input IP, Port, assigned username and password to acquire mountpoint and connect to server. **Status:** This field will display the status of NTRIP connection, connect or disconnect.

Active: Check on this circle to activate this function.

Authentication Mode: These two modes use different protocol standard for the connection, Eagle Mode is KOLIDA standard mode, and TCP/IP Mode is for private network use, usually, choose the Eagle mode for the default setting.

The next fields are the standard configuration for NTRIP connection, IP, port, username and password, after these information is input into the corresponding field, click on Get Point button to download the source table from server, then choose a proper mountpoint to access.

| NtripClient:         |                        |
|----------------------|------------------------|
| Status:              | Disconnect             |
| Active:              | $\odot$                |
| Authentication Mode: | Eagle Mode TCP/IP Mode |
| NtripClient Address: | 58. 248. 35. 130       |
| NtripClient Port:    | 2010                   |
| Vser:                | wmbgps                 |
| Password:            | huli                   |
| Mountpoint:          | 0800_MSM4 Get Point    |
| GetPoint Status:     | No Action              |

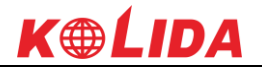

#### NtripServer

This function is for Base in network mode to upload its corrections to server. And then other rovers can connect to the server to download the corrections.

Ntrip Version: This field provides NTRIPv1.0 and NTRIPv2.0 for optional.

Access Point: This field is allowed to user-defined the correction format which base will transfer to the server, such as HHHH\_RTCM30

| NtripServer:         |                  |  |
|----------------------|------------------|--|
| Status:              | Disconnect       |  |
| Active:              | ۲                |  |
| Ntrip Version:       | NTRIPv1.0        |  |
| Eagle Mode:          |                  |  |
| NtripCaster Address: | 58. 248. 35. 130 |  |
| NtripCaster Port:    | 2010             |  |
| Vser:                | 0488             |  |
| Password:            | 3839             |  |
| Access Point:        | HHHH_RTCM30      |  |

#### NtripCaster

This feature is finally realized on KOLIDA K20s, the receiver is equivalent to a CORS system that it generates and broadcasts the user-defined correction for rover if K20S connects a static IP address.

**Port:** This is the specify port for the access.

Access Point: This is mountpoint which can be user-defined.

| NtripCaster:  |              |
|---------------|--------------|
| Status:       | Disconnect   |
| Active:       |              |
| Port:         | 6666         |
| Access Point: | fdld         |
|               |              |
|               | Enter Cancel |

#### **Data Flow Config**

In this page, users can freely to configure the content and the update rate of data flow that to

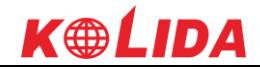

output or not to output what kind of data format.

Click on the dropdown list for each data format to define the update rate

| WELCOME     | admin<br>sG6052117132109 [1c | gout] | > Data Fl | low Config   |              |               |      |       |       |               |  |
|-------------|------------------------------|-------|-----------|--------------|--------------|---------------|------|-------|-------|---------------|--|
|             | Status                       |       | Navigati  | ion Data:    |              |               |      |       |       |               |  |
| *           | Configuration                |       | gga:      | 1            | SSA :        | 1             | GSV: | 5 💌   | GST:  | 1             |  |
| *           | Satellite Information        |       | ZDA:      | 1            | Market BPQ : | 10 💌          | PJK: | OFF 💌 | GLL:  | OFF 🗸         |  |
| <u>, 11</u> | Data Record                  |       | RMC :     | OFF          | VTG:         | OFF 💌         |      |       |       |               |  |
|             | Data Transfer                |       | SIC Navi  | igation Data | :            |               |      |       |       |               |  |
|             | General                      |       | PST:      | 1            | SSI:         | 10 💌          | BSI: | 5 💌   | TPI:  | OFF 💌         |  |
|             | Serial port Config           | Ξ     | vcv:      | OFF          | Y STA :      | OFF 💙         | DEV: | OFF 💌 | aat : | WhenChanged 🔽 |  |
|             | TCP/IP Config                | Ξ     | REC :     | OFF          | V DAL:       | WhenChanged 💙 |      |       |       |               |  |
|             | NTRIP Config                 |       | Raw Obse  | erveation Da | ta:          |               |      |       |       |               |  |
| æ           | Notwork Config               |       | Output    | Interval :   | 1            | ¥ s           |      |       |       |               |  |
|             |                              | -     | GPS 1     | Ephemeris:   | WhenChanged  |               |      | ~     |       |               |  |
| I.          | Radio Config                 |       | GLONASS 1 | Ephemeris:   | WhenChanged  |               |      | *     |       |               |  |
| £           | Firmware Update              | •     | BDS 1     | Ephemeris:   | WhenChanged  |               |      | ~     |       |               |  |
| ð:          | User Management              | •     | GALILEO I | Ephemeris:   | WhenChanged  |               |      | ~     |       |               |  |
| ?           | Help                         | •     | L         | onosphere :  | 💿 Yes        | No            |      |       |       |               |  |

# §3.2.6 Network Config

The "Network Config" is able to configure the ways and the contents for internet access of K20S. GSM/GPRS Config, CSD Config, WIFI Config, Bluetooth Config, Port Forwarding, Router and Network Testing are under the list of Network Config.

#### **GSM/GPRS** Config

In this page, all the information of receiver under Rover+GPRS mode will be displayed including the hardware information and dialing status.

**Status:** The dialing status and hardware information are displayed in this field that users can intuitively to view the signal of network, module model and the IMEI number of the module.

**Parameter Config:** The parameters of SIM card are input in this field including APN, assigned username and password, dial mode.

#### **K**@LIDA K20s admin SG6052117132109 [logout] Status: ÷ Status Signal: 🏹 🗙 × Configuration Ð ModuleMode: VE910 \* Satellite Information ÷ IMEI: 354550050024757 Data Record ÷ SIM Card Status: Checking SIM Card... 显 Data Transfer Ð Registration Status: Unregist Network Config Connection Type: None PPP Dial Status: Disconnect Parameter Config: Active: APN: cmnet APN User Name: card 1 Radio Config ÷ APN Password: card Dial Mode: Automatically ~ £ Firmware Update ÷ 28 User Management Ð

# WIFI Config

This is mainly used on the WIFI configuration for KOLIDA K20s, there are AP mode and Client mode for optional.

#### AP:

This is used to enable the WIFI hotspot for K20s to broadcast for mobile terminals such as smartphone or tablet to connect and access the Web UI.

Check the box of AP in Work Mode to enable the WIFI hotspot for K20s, and define the SSID, password, encryption method and broadcasting channel for WIFI connection.

DHCP IP Range: This is allowed to user-defined the IP for Web UI login.

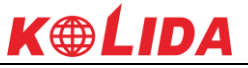

| K20s |          |                              |          |                |                         |          |                 | ✐▋▋    |
|------|----------|------------------------------|----------|----------------|-------------------------|----------|-----------------|--------|
|      | LCOME    | admin<br>KB10A4126337292 [lo | gout]    | > WiFi Config  |                         |          |                 |        |
|      |          | Status                       | •        | Active:        | ✓                       |          |                 |        |
|      | *        | Configuration                |          | Work Mode:     | ۲                       | AP       | 0               | Client |
|      | *        | Satellite Information        |          |                |                         |          |                 |        |
|      | (        | Data Record                  |          | AP_SSID:       | KOLIDA_729              | 92       |                 |        |
|      |          |                              | -        | AP_Password:   | southgnss.co            | om.cn    |                 |        |
|      | *        | Data Transfer                |          | AP Encode:     | Open                    |          | •               |        |
|      | $\oplus$ | Network Config               |          | 4P Change 1    |                         |          |                 |        |
|      |          | WiFi Config                  |          | Ar Channel:    | 1                       |          | •               |        |
|      |          | Bluetooth Config             | =        | DHCP IP Range: | 192.168                 | . 0/255. | 255. 255. 0     |        |
|      |          | Port Forwarding              |          |                | 172. 16                 | . 0/255. | 255. 255. 0     |        |
|      |          | Route                        |          |                | <ul> <li>10.</li> </ul> | . 1 .    | 0/255.255.255.0 |        |
|      |          | Network Testing              | =        |                | $\smile$                |          |                 |        |
|      | Ĩ        | Radio Config                 | •        |                | _                       |          |                 |        |
|      | +        | Firmware Undate              | <b>—</b> |                | Enter                   |          | Cancel          |        |

#### **Client:**

This option enables K20s to search and connect the other WIFI hotspot which connects to the internet, the receiver is able to download and use the mountpoint from reference station.

Client\_SSID: This is the WIFI hotspot which sis going to connect

Scan: Click this button to search the surrounding available WIFI hotspot.

Password: This is the password which the WIFI hotspot requires.

**IP fields:** If K20s successfully connects to the WIFI, there will be an LAN IP address generated by K20s.

ClearSSID: Click this button to clear the SSID list.

| Status              | •       | Active:          | <ul> <li>✓</li> </ul>                                                                                                    | ]         |             |                  |         |
|---------------------|---------|------------------|----------------------------------------------------------------------------------------------------|-----------|-------------|------------------|---------|
| Configuration       | י 🗖     | Work Mode:       | C                                                                                                    | AP        |             | ۲                | Cli     |
| 🖌 Satellite Informa | ition 🔽 |                  |                                                                                                    |           |             | _                |         |
| Data Record         | ı 🗖     | Client_SSID:     | southgnss                                                                                                    |           |             | Scan             |         |
| Data Transfe        | er 🧧    | Password:        | southgnss                                                                                                    | .com.cn   |             |                  |         |
| Notwork Conf        |         | Encryption:      | WPA2                                                                                                    |           |             |                  |         |
|                     |         | DHCP :           | <ul> <li>Image: A start of the start of the start of</li></ul> |           |             |                  |         |
| Bluetooth Con       | fig 🗖   | IP Address:      | 0.                                                                                                    | 0         | . 0         | . 0              |         |
| Port Forwardir      | ng 🗖    | Subnet Mask:     | 255 .                                                                                                    | 255       | 255         | . 0              |         |
|                     |         | Default Gateway: | 0                                                                                                    | 0         | . 0         | . 0              |         |
| Network Testir      | ng 🗖    | Status:          | No Connect                                                                                                    | 1         |             |                  |         |
| Radio Config        | a 😑     | o                | ▼                                                                                                    |           |             |                  |         |
| Firmware Upda       | ate 🕂   | Signal:          |                                                                                                    |           |             |                  |         |
| Track Manag         | e 🕂     | Clear SSID List: | ClearSSID                                                                                                    |           |             |                  |         |
|                     |         | Tips:            | Reboot the re                                                                                                    | ceiver af | ter changin | g wifi work mode | from AP |
| Coordinate Syst     | iem 🛨   |                  | Client functi                                                                                                    | onl       |             |                  |         |
| Online Servic       | e 🖪     |                  |                                                                                                    |           |             |                  |         |

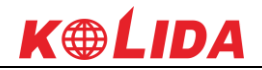

#### **Bluetooth Config**

In this page, users can view the information and connection status of Bluetooth, such the MAC of Bluetooth, discoverable or not, the PIN code, and the connection devices in following table.

| WELCOME | admin<br>SG6052117132109 [lc | gout]    | > Blue t | ooth config        |                |             |                   |
|---------|------------------------------|----------|----------|--------------------|----------------|-------------|-------------------|
|         | Status                       | Đ        |          | Active: 🗸          |                |             |                   |
| *       | Configuration                | Ð        | Blue     | Tooth MAC: 00:80:2 | 5:49:65:58     |             |                   |
| 禾       | Satellite Information        | ÷        | Di       | scoverable: 🖌      |                |             |                   |
|         | Data Record                  | <b>E</b> |          | PIN Code: 0        |                |             |                   |
| 뮻       | Data Transfer                | Đ        | Connect  | ion Device:        |                |             |                   |
| •       | Network Config               |          | Item     | Device Mac         | RFCOMM Channel | Device Name | Disconnect Action |
|         | GSM/GPRS Config              | Ξ        | 1        |                    |                |             | Disconnect        |
|         | CSD Config                   | Ξ        |          |                    |                |             | D'                |
|         | WIFI Config                  | Ξ        | 2        |                    |                |             | Disconnect        |
|         | Blue Tooth Config            |          |          |                    |                |             |                   |
|         | Port Forwarding              | Ξ        |          | Ente               | r              | Cane        | el                |
|         |                              | Ξ        |          |                    |                |             |                   |
|         | Network Testing              | Ξ        |          |                    |                |             |                   |
| Î       | Radio Config                 | +        |          |                    |                |             |                   |
| £       | Firmware Update              | Ð        |          |                    |                |             |                   |
| 2:      | User Management              | Ð        |          |                    |                |             |                   |

## **Port Forwarding**

This page is mainly used to view and configure the internet transmission port for K20s, customize and debug receiver.

| WELCOME | admin<br>SG6052117132109 | [logout] | > Port Forwarding |       |        |
|---------|--------------------------|----------|-------------------|-------|--------|
|         | Status                   | ÷        | HTTP Port:        | 80    |        |
| *       | Configuration            | +        | FTP Port:         | 21    |        |
| *       | Satellite Informatio     | n 🛨      | TELNET Port:      | 23    |        |
| 11      | Data Record              | ÷        |                   |       |        |
| ₽       | Data Transfer            | ÷        |                   | Enter | Cancel |
| ۲       | Network Config           |          |                   |       |        |
|         | GSM/GPRS Config          | . =      |                   |       |        |
|         | CSD Config               | Ξ        |                   |       |        |
|         | WIFI Config              | Ξ        |                   |       |        |
|         | Blue Tooth Config        |          |                   |       |        |
|         |                          |          |                   |       |        |
|         |                          | Ξ        |                   |       |        |
|         | Network Testing          | Ξ        |                   |       |        |

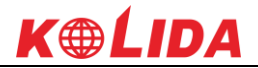

#### K20s Router

This is mainly used to view and configure the parameters for router, only under the condition of customize and debug receiver.

| WELCOME | admin<br>SG6052117132109 [lc | gout] | > Router           |             |                           |      |           |
|---------|------------------------------|-------|--------------------|-------------|---------------------------|------|-----------|
|         | Status                       | •     | Destination        | Gateway     | Mask                      | Sign | Interface |
| *       | Configuration                | •     | 192. 168. 155. 0   | 0.0.0.0     | 0.0.0.0                   | V    | usb0      |
| 糸       | Satellite Information        | •     | Change the default | route: PPPO | <ul> <li>Enter</li> </ul> |      |           |
| <u></u> | Data Record                  | •     | Refresh            |             |                           |      |           |
| 8       | Data Transfer                | •     |                    |             |                           |      |           |
| ۲       | Network Config               |       |                    |             |                           |      |           |
|         | GSM/GPRS Config              | Ξ     |                    |             |                           |      |           |
|         | CSD Config                   | Ξ     |                    |             |                           |      |           |
|         | WIFI Config                  | Ξ     |                    |             |                           |      |           |
|         | Blue Tooth Config            | Ξ     | idd Route          |             |                           |      |           |
|         | Port Forwarding              | Ξ     | Add Koute          |             |                           |      |           |
|         | Router                       |       | Destination:       | · ·         |                           |      |           |
|         | Network Testing              | Ξ     | Gateway:           |             | · · ·                     |      |           |
| Ĩ       | Radio Config                 | Đ     | Mask:              |             |                           |      |           |
| £       | Firmware Update              | •     | Interface :        | PPPO 💌      | Enter                     |      |           |
|         |                              | -     |                    |             |                           |      |           |

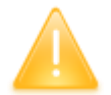

NOTE: Usually we will keep the default setting in this page, if you would like to modify it, please contact with KOLIDA technician for more supports.

# **Network Testing**

This function is mainly used to test network status for K20s after logging on the internet. How to do:

Input the IP address which K20s already connected, then click PING button, the testing information will be displayed in the following window.

| E  | admin<br>KB10A4126337292 [lo | igout] | > Network Testing |           |  |  |  |
|----|------------------------------|--------|-------------------|-----------|--|--|--|
| 2  | Status                       |        | Input IP:         | DING      |  |  |  |
|    | Configuration                |        | PingStatus:       | No Action |  |  |  |
| 1K | Satellite Information        |        |                   |           |  |  |  |
| Î  | Data Record                  |        |                   |           |  |  |  |
| 1  | Data Transfer                |        | PingResult:       |           |  |  |  |
| 9  | Network Config               |        |                   |           |  |  |  |
|    | WiFi Confia                  |        |                   |           |  |  |  |

# §3.2.7 Radio Config

All the settings related to the radio can be done in Radio Config. There are two main settings: Radio Parameter and Radio Frequency.

# **Radio Parameter**

This page is mainly used to configure the parameters for internal radio module of KOLIDA K20s.

| WELCOME | admin<br>se6052117132109 [ | logout] | > Radio Parameters |          |          |
|---------|----------------------------|---------|--------------------|----------|----------|
|         | Status                     | •       | Active:            |          |          |
| *       | Configuration              | •       | Air Baud Rate:     | 9600     | ×        |
| ×       | Satellite Information      | +       | Data Baud Rate:    | 19200    | <b>~</b> |
| 11      | Data Record                | ÷       | Channel :          | 4        | ×        |
| ₽       | Data Transfer              | ÷       | Power:             | нісн     | <b>v</b> |
| ۲       | Network Config             | •       | Protocol:          | TRIMTALK | <b>v</b> |
| Ĩ       | Radio Config               |         |                    |          |          |
|         | Radio Parameters           |         |                    | Enter    | Cancel   |
|         | Radio Frequency            |         |                    |          |          |
| ±       | Firmware Update            | •       |                    |          |          |
| 25      | User Management            | ÷       |                    |          |          |
| ?       | Help                       | ÷       |                    |          |          |

**Air Baud Rate:** This represents the data transmission rate in the air of internal radio, the higher value, the bigger of data size transmitted per second, usually keep the default setting.

**Data Baud Rate:** This represents the rate of data transmission port of internal radio, this rate should be the same in both Base and Rover. In general, the data baud rate of KOLIDA radio module has been unified to be 19200, keep it as default.

**Channel:** This is the communication channels for internal UHF, the value of the channel must be the same both in Base and Rover.

**Power:** This appears only in Base mode, the radio transmitting power is allowed to define in High, Middle or Low power.

**Protocol:** This is radio communication protocol for data transmission, SOUTH(KOLIDA) and TRIMTALK are optional in this page and SOUTH(KOLIDA) is the default setting, if it is changed, Base and Rover must use the same protocol for communication.

## **Radio Frequency**

For KOLIDA K20s, the powerful internal radio module supports much more radio channels apply to the legal frequency in different countries or areas.

There are 120 radio channels listed in this page after clicking on radio frequency. Users are able

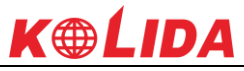

to change the frequency freely in the channel spacing, click Restore button to bring the frequency of each channel back to default setting.

| WELCOME | admin<br>se6052117132109 [: | logout] | > Radio Frequen | юу      |     |             |         |     |
|---------|-----------------------------|---------|-----------------|---------|-----|-------------|---------|-----|
|         | Status                      | •       | Channel 1:      | 463.125 | MHZ | Channel 9:  | 463.125 | MHZ |
| *       | Configuration               | Đ       | Channel 2:      | 464.125 | MHZ | Channel 10: | 464.125 | MHZ |
| *       | Satellite Information       | +       | Channel 3:      | 465.125 | MHZ | Channel 11: | 465.125 | MHZ |
| .11     | Data Record                 | ÷       | Channel 4:      | 466.125 | MHZ | Channel 12: | 466.125 | MHZ |
| 뮻       | Data Transfer               | ÷       | Channel 5:      | 463.625 | MHZ | Channel 13: | 463.625 | MHZ |
| ۲       | Network Config              | •       | Channel 6:      | 464.625 | MHZ | Channel 14: | 464.625 | MHZ |
| Ī       | Radio Config                |         | Channel 7:      | 465.625 | MHZ | Channel 15: | 465.625 | MHZ |
|         | Radio Parameters            | Ξ       | Channel 8:      | 466.625 | MHZ | Channel 16: | 466.625 | MHZ |
|         | Radio Frequency             |         |                 |         |     |             |         |     |
| £       | Firmware Update             | ÷       |                 | Enter   |     | Cancel      | Restore |     |
| Zr.     | User Management             | ÷       |                 |         |     |             |         |     |
| ?       | Help                        | ÷       |                 |         |     |             |         |     |

# §3.2.8 Firmware Update

Update the latest firmware for receiver or for corresponding modems can be done in "Firmware Update".

# **Firmware Update**

We can update the firmware of receivers and modules in this interface.

|          | Otation                   |          | Firmware Informatio  | n:                    |
|----------|---------------------------|----------|----------------------|-----------------------|
| <u> </u> | Status                    | •        | 7                    |                       |
| *        | Configuration             | <b>E</b> | firmware version:    | 1. 05. 150021. Mobile |
|          | O to When to Grow of Kern |          | Core Engine Version: | Sirius. 1.05          |
| <u>.</u> | Satellite Information     | •        | Release Date:        | 20150827              |
| .11      | Data Record               | <b>H</b> |                      |                       |
|          | Data Tanadan              |          | Warranty Date:       | 20150101              |
| *        | Data Transfer             | •        | Firmware Check Sum:  | 0                     |
| $\oplus$ | Network Config            | <b>H</b> | Online Wedeter       |                       |
| -        | Dedia Orafia              |          | omine opuace.        |                       |
| *        | Radio Coning              | •        | Latest Version:      |                       |
| £        | Firmware Update           |          | Undata Status:       |                       |
|          | Firmware Update           |          | opulle brands        |                       |
|          | Module Update             | -        | Download Status:     |                       |
|          |                           |          | Last Update Time: (  | )                     |
| Ű:       | User Management           | •        |                      |                       |
| ?        | Help                      | <b>H</b> | Online Update:       | Update                |
|          |                           |          | Local Update:        |                       |
|          |                           |          | Firmware Path:       | Browce                |
|          |                           |          | iiimare latti.       | D10w36                |
|          |                           |          |                      | Installation          |

Online Update: KOLIDA K20s supports to update the firmware online anytime if there is

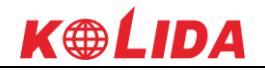

something update or optimized.

Local Update: Update the latest firmware by using a firmware file.

#### How to upgrade the firmware with Local Update

a) Click on "Browse" button to load firmware file (Please take in mind that the firmware is ended with .img as the extension name).

| Organize 👻 New                                                                | folder                                 |                        | II • 🔟 🔞        |
|-------------------------------------------------------------------------------|----------------------------------------|------------------------|-----------------|
| 🔆 Favorites                                                                   | A Name                                 | Date modified          | Туре            |
| 🥅 Desktop                                                                     | Gadget邨区动                              | 2015/10/28 16:46       | File folder     |
| 🐞 Downloads                                                                   | 1.05.150827.RG60GL.img                 | 2015/8/27 9:12         | Disc Image File |
| 📃 Recent Places                                                               | - ──────────────────────────────────── | 2015/10/8 9:54         | Text Document   |
| Mage Desktop<br>Documents<br>Documents<br>Music<br>Pictures<br>Videos<br>武雷下载 |                                        |                        |                 |
| K Homegroup                                                                   |                                        |                        | -               |
|                                                                               | File name: 1.05.150827.RG60GL.img      | ✓ All Files (*.*) Open | Cancel          |

b) And then click "Installation" button to start upgrading.

|    | Data Transfer   | <b>•</b> | Firmware Check Sum: 0                                                                    |  |
|----|-----------------|----------|------------------------------------------------------------------------------------------|--|
|    | Network Config  | •        |                                                                                          |  |
| Î  | Radio Config    | •        |                                                                                          |  |
| ±  | Firmware Update |          | Firmware updated successfully! Host reboot, please log in later                          |  |
|    | Firmware Update |          |                                                                                          |  |
|    | Module Update   | =        | ОК                                                                                       |  |
| ð: | User Management | •        |                                                                                          |  |
| ?  | Help            | <b>H</b> | Online Update Update                                                                     |  |
|    |                 |          | Local Update:                                                                            |  |
|    |                 |          | Firmware Path: E:\RTK\Galaxy G6\固件\1.05.150827.RG60GL\1.05.15082' Browse<br>Installation |  |
|    |                 |          | Status: Firmware is uploading, please wait                                               |  |

c) After the firmware is completed upgrading, a dialog will appear saying "Firmware updated successfully! Host reboot, please log in later...", then the receiver will restart automatically.

#### K20s

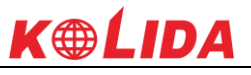

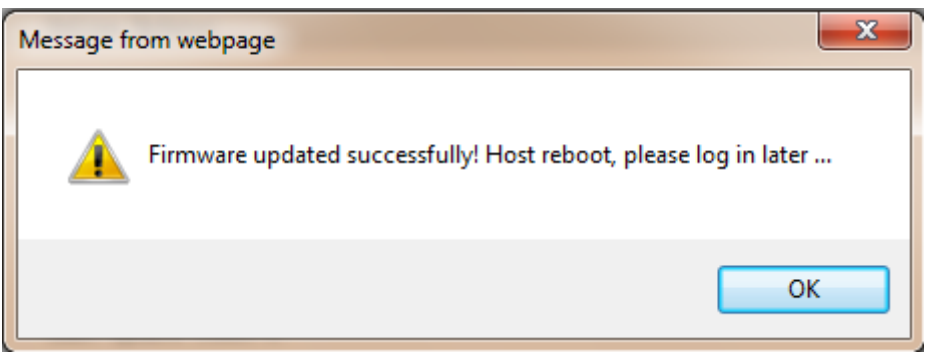

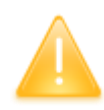

SPECIAL REMIND: KOLIDA K20s doesn't support to update the firmware with the help of INstar program any more, in the future, update the firmware for KOLIDA K20S shall be done through the Web UI.

#### **Module Update**

This page is used to update the firmware for corresponding module parts such as GNSS board, radio module, network module and other sensors.

| WELCOME   | admin<br>SG6052117132109 | [logout] | > Updating module                            |
|-----------|--------------------------|----------|----------------------------------------------|
|           | Ctatua                   |          | OEM Vpdate:                                  |
|           | Status                   |          | Path: [] [] 浏览                               |
| *         | Configuration            | Đ        |                                              |
| *         | Satellite Informatio     | n 🛨      | Installation                                 |
| <u>in</u> | Data Record              |          | Status: Not Action                           |
|           | Data Necora              | -        | Tips: Update Firmware need about 30 minutes! |
| 묘         | Data Transfer            | +        |                                              |
|           | Network Config           | •        | Radio Update:                                |
| 1         | Radio Config             | <b>E</b> | Path:                                        |
|           |                          | _        | Installation                                 |
| T         | Firmware Update          |          |                                              |
|           | Firmware Update          | Ξ        | Status: Not Action                           |
|           | Module Update            |          | Tips: Update Firmware need about 5 minutes!  |
| 25        | User Managemen           | t 🗄      |                                              |
| ?         | Heln                     |          | Sensor Update:                               |
|           | noip                     |          | Path: [] 浏览                                  |
|           |                          |          | Installation                                 |
|           |                          |          | Status: Not Action                           |
|           |                          |          | Tine : Undata Rivnwara naad ahant 5 minutael |

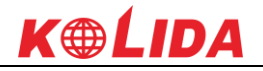

# **§3.2.9** User Management

This page is used to manage the authority of login Web UI for users, including the username, password and add users.

| ELCOME | admin<br>SG6052117132109 [1. | ogout] | ≯ Use | r Management |                     |        |           |           |
|--------|------------------------------|--------|-------|--------------|---------------------|--------|-----------|-----------|
|        | Status                       | •      |       | Add user     |                     |        |           |           |
| *      | Configuration                | •      |       |              |                     |        |           |           |
| *      | Satellite Information        | Đ      |       | Name         | Limits of authority | Status | Operating | Operating |
| .11    | Data Record                  | •      |       | admin        | Administrator       | onLine | delete    | edit      |
| -      | Data Transfer                | •      |       |              |                     |        |           |           |
| ۲      | Network Config               | •      |       |              |                     |        |           |           |
| Î      | Radio Config                 | ÷      |       |              |                     |        |           |           |
| £      | Firmware Update              | Đ      |       |              |                     |        |           |           |
| ð:     | User Management              |        |       |              |                     |        |           |           |
|        | User Management              |        |       |              |                     |        |           |           |
| ?      | Help                         | •      |       |              |                     |        |           |           |

# §3.2.10 Help

In this page, users can get help and check the log book of receiver (the log book can help to backtrack the working status of receiver).

NOTE: Only the administrator can modify any parameters for receiver and manage users, and the ordinary users only have the right to view the relative parameters.

| WELCOME | admin<br>SG6052117132109 [] | .ogout]  | > Sysstem Log            |
|---------|-----------------------------|----------|--------------------------|
|         | Status                      | E1       |                          |
| *       | Configuration               | <b>H</b> | Show Log Delete DownLoad |
| 关       | Satellite Information       | <b>H</b> |                          |
| .11     | Data Record                 | <b>H</b> |                          |
|         | Data Transfer               | <b>E</b> |                          |
| •       | Network Config              | <b>H</b> |                          |
| Î       | Radio Config                | H        |                          |
| £       | Firmware Update             | <b>H</b> |                          |
| 25      | User Management             | <b>H</b> |                          |
| ?       | Help                        |          |                          |
|         | Sysstem Help                | Ξ        |                          |
|         |                             |          |                          |

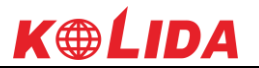

# **ChapterIV** Data Collector T17N

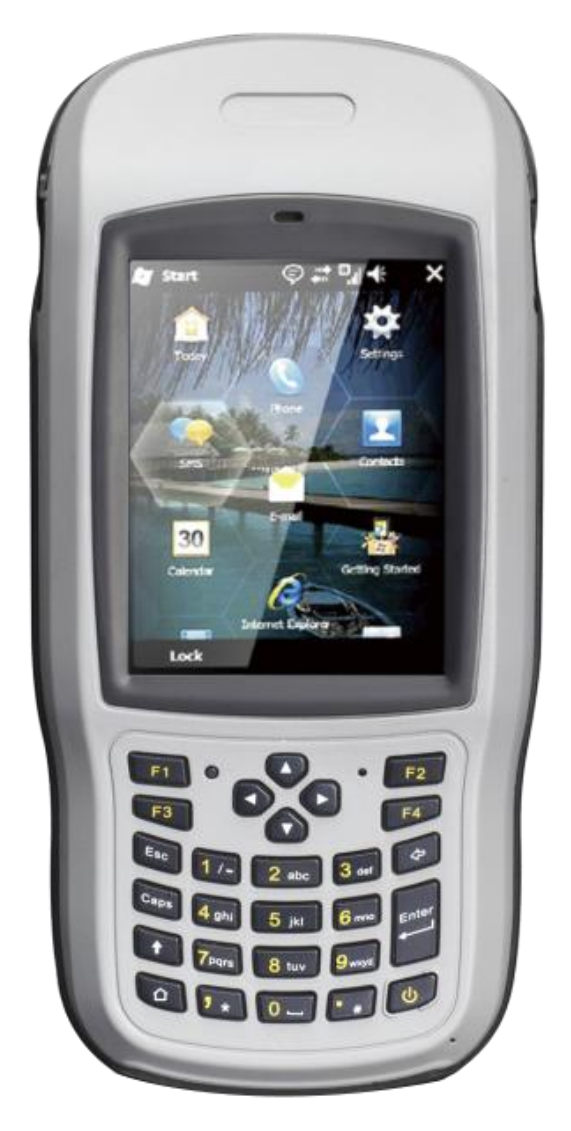

# §4.1 Basic introduction to the handheld

Here takes T17N for example (If you want to know more about KOLIDA controller, please go to KOLIDA website http://www.kolidainstrument.com/ for for information), appearance of T17N:

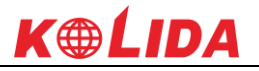

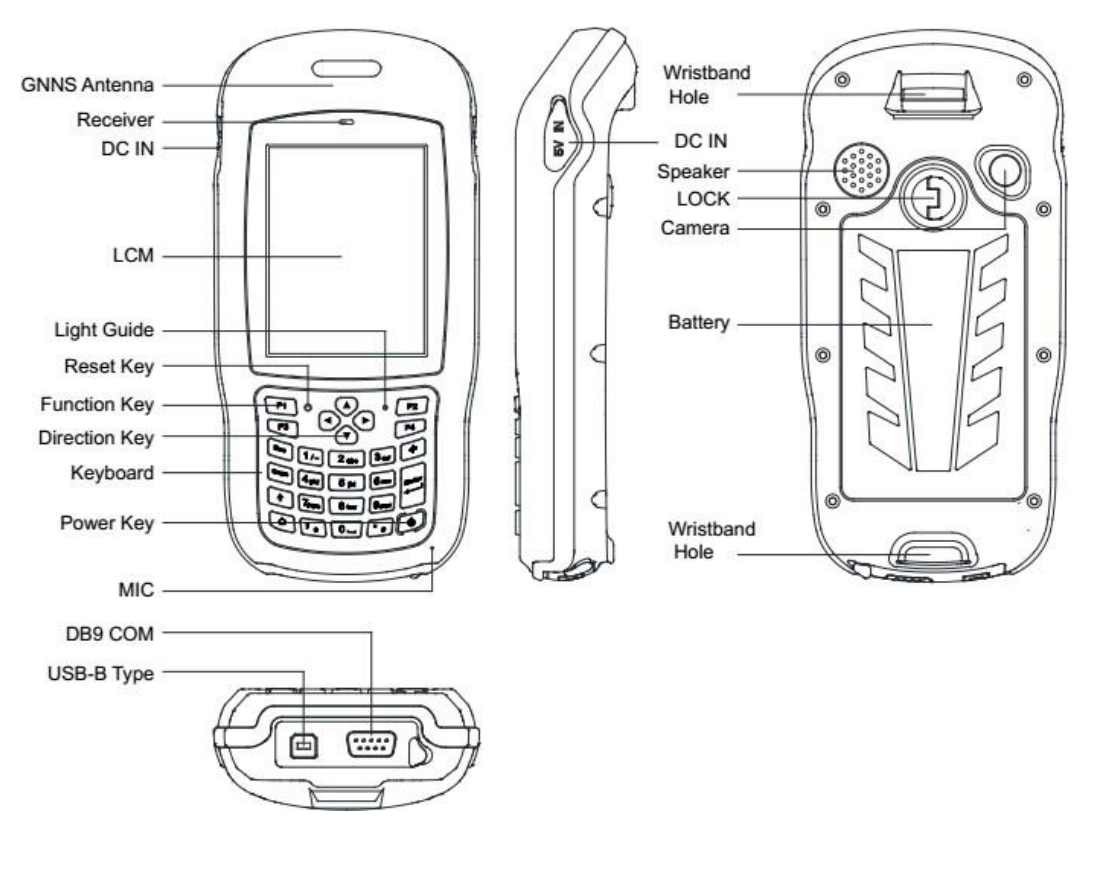

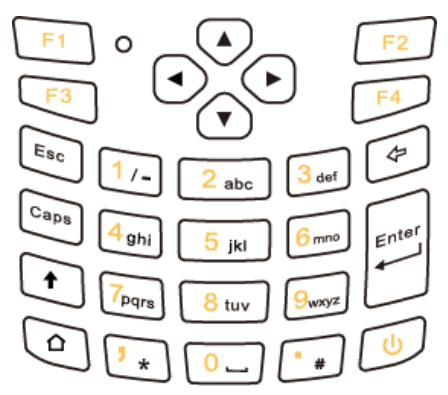

The yellow sections are the system defaults, and the functions of the 4 hotkeys are below:

- F1: Start menu.
- F2: Off.
- F3: Camera.
- F4: System main interface

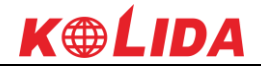

| The other keyboard operation: |                                                                    |  |  |  |  |  |  |
|-------------------------------|--------------------------------------------------------------------|--|--|--|--|--|--|
|                               | System defaults to the digital input method                        |  |  |  |  |  |  |
| Custom Defectit               | , <b>▼</b> ,                                                       |  |  |  |  |  |  |
| System Default                | *                                                                  |  |  |  |  |  |  |
|                               | Lowercase letters                                                  |  |  |  |  |  |  |
|                               | Switch between / and -                                             |  |  |  |  |  |  |
|                               | * *                                                                |  |  |  |  |  |  |
| Press↑ (shift)                | * #                                                                |  |  |  |  |  |  |
|                               | Press $m{\uparrow}$ (shift) again, it will be digital input method |  |  |  |  |  |  |
|                               | Capital letters                                                    |  |  |  |  |  |  |
|                               | Switch between / and -                                             |  |  |  |  |  |  |
|                               | *                                                                  |  |  |  |  |  |  |
|                               | <b>*</b> #                                                         |  |  |  |  |  |  |
| Press Caps                    | Press the Caps button again for lowercase letters                  |  |  |  |  |  |  |

# 1. Charging

- a) DC adapter: Open the DC IN cover on the right side, and charge with a specialized DC adapter. Charging current can reach 2A.
- b) USB cable: A USB cable can also be used to charge the device, and current is limited to 500mA.

#### 2. Installing Battery, SIM Card and Storage Card

Turn the back cover screw to the open position according to the instructions on the back cover and take off the back cover.

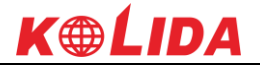

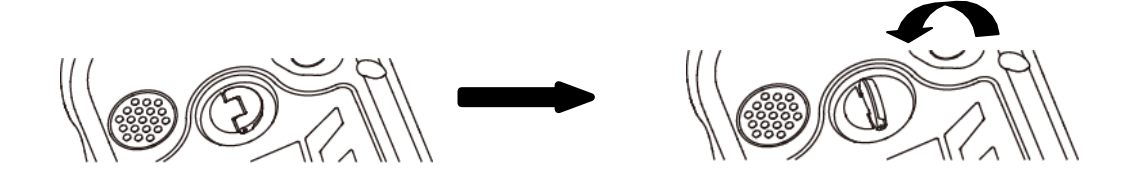

Insert the SIM card and TF card according to the instructions in the battery cabin.

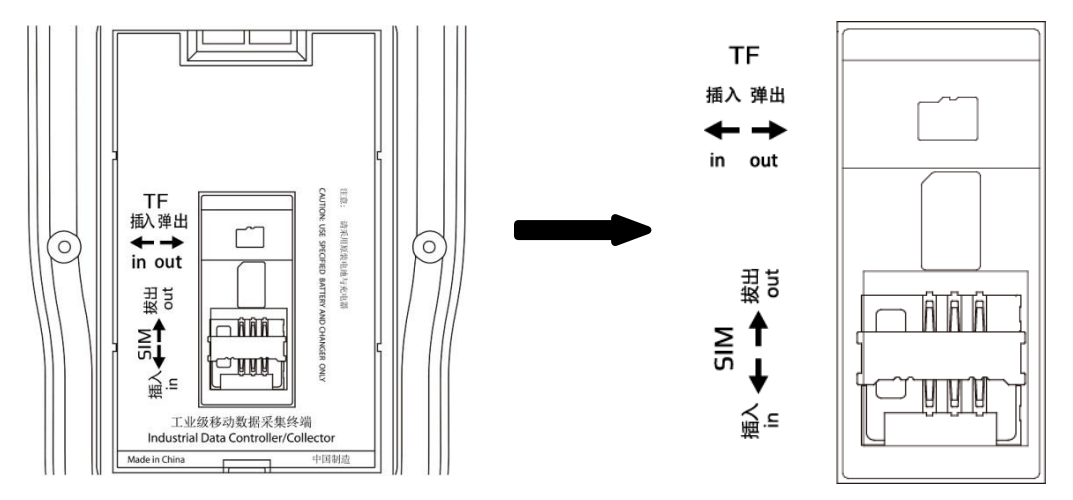

Insert the battery according the instructions on the battery label.

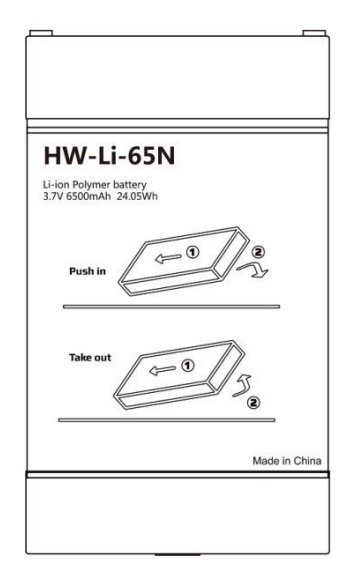

Close the back cover and turn the back cover screw to the lock position.

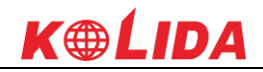

#### 3. Power on/off

- a) Make sure the battery has enough power, or connect the T17 to a DC adaptor.
- b) Press power button for 3~5 seconds to turn on (until the boot screen appears).
- c) Press the power button for 3~5 seconds, and confirm to power off.

NOTE: If there are abnormal situations, such as the T17 cannot operate normally, use the tip of the stylus to press the reset key to restart the T17.

#### 4. Connect to PC

Make sure that you've installed **Microsoft ActiveSync 4.5** or higher version, if your computer equipped with win7 or win8 system, please make sure that you have installed **Windows Mobile Device Center** program.

Connect the Collector to PC via the Mini USB Data Cable.

Connection will be preceded automatically by Microsoft ActiveSync. <sup>Sol</sup> Icon will turn green and an interface of Setting will come out, you can just click "Cancel". After this, you can manage and edit the data in Collector.

#### 5. Installing Program

Make sure that collector is synchronized with PC. Run the Installation file at PC side.

If the installation program is also suitable for collector, you can copy the installation program into collector to install. You can just copy the folder into collector when you need.

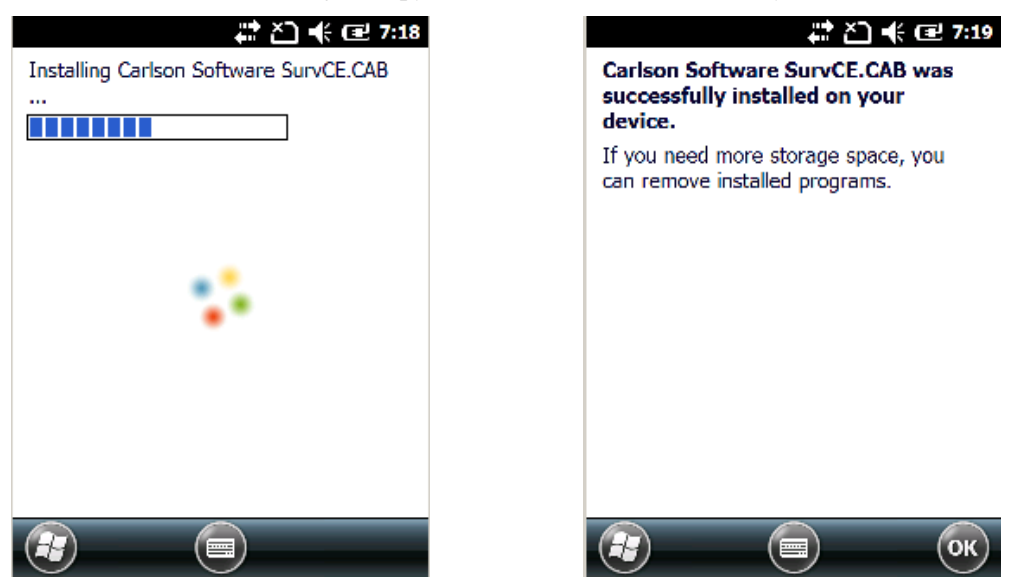

We suggest you installing programs into Flash Memory and save data into Storage Card.

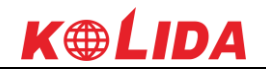

#### 6. How to use GPS

a) Go to \My Device\GNSSViewer and run GNSSViewer.exe

b) T17 supports COM3 and COM5 GNSS ports and its BaudRate is 9600. Choose a GPS Port and BaudRate by clicking Setup->Port Setup as indicated below.

Click 'OK '.

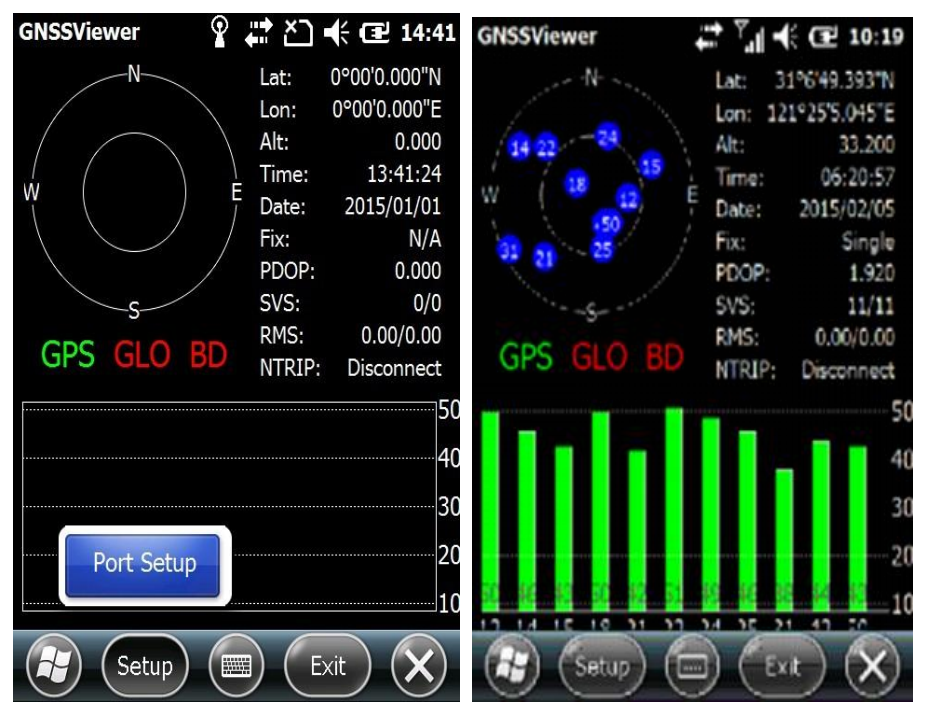

If you want to check the working status of GPS via checking or collecting software, please set the COM port to COM6 and the baud rate to 57600.

#### 7. Camera

- a) Select 'Start->Picture & Video', select 'Camera' or the 'camera' key icon to take photos.
- b) Press the camera key (F3) to take photos.
- c) Click screen and select 'OK' to exit.

# §4.2 Software installation and connecting

EGStar is the specific software for K20s measuring system, mainly for the collection and calculation of the measuring points.

Before installing of EGStar, you need to install Microsoft Active Sync. After installing it on your

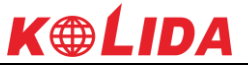

computer, connect handheld to computer with a cable, and install EGStar into the handheld, at the same time, keep the mainframe power on, then set as follows:

Open EGStar software and enter the main interface. Click "OK" on the "prompt" window.

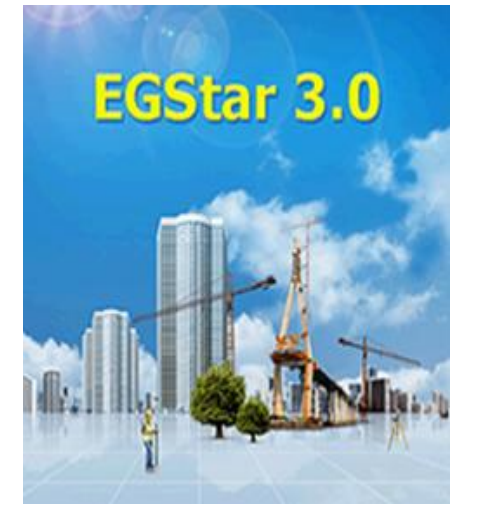

2. Go to "Bluetooth Manager", in this interface tap on "Search" button and the controller will search the surrounding Bluetooth devices, select the correct serial number from the list and click on "Connect" button, controller will connect to receiver without setting any COM port. If the prompt message "Bluetooth connect success" appears, that means that controller has successfully connected with receiver, then please check the Bluetooth indicator on receiver.

| EGStar    | <b>()</b> (10:32     | EGStar                | 🟥 🎦 🕩 🖃 10:32     |
|-----------|----------------------|-----------------------|-------------------|
| 🜖 EGrtk 🌱 |                      | Device name           | Device address    |
|           |                      | 🛞 LENOVO-PC-LX        | EC:55:F9:FE:EC:B  |
|           | Coordinate Parameter | S82952117130579       | 00:80:25:42:25:9  |
|           |                      | S82552117131408       | 00:80:25:49:36:5  |
| loh       | Instrument Config    | 8 LENOVO-PC           | 90:48:9A:C5:87:0  |
| 505       | Instrument Coning    | BGStar3.0             | ok <sup>p:F</sup> |
| ۸.        | Radio Config         | Bluetooth             | connect success   |
| Survey    | Mobile difference    |                       |                   |
| S P:Sing  | Port Config          | Status: Bluetooth con | nect success      |
| I S:8+5   | Diversity Management | Connected: S8255      | 2117131408        |
| Exit Blue | K                    | Search Connect        | Close Exit        |
|           |                      |                       | ОК                |

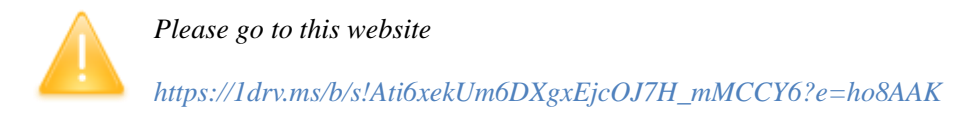

for more information if using Android EGstar.

# Chapter V Accessories

K20s

# **§5.1 Instrument Case and Accessories**

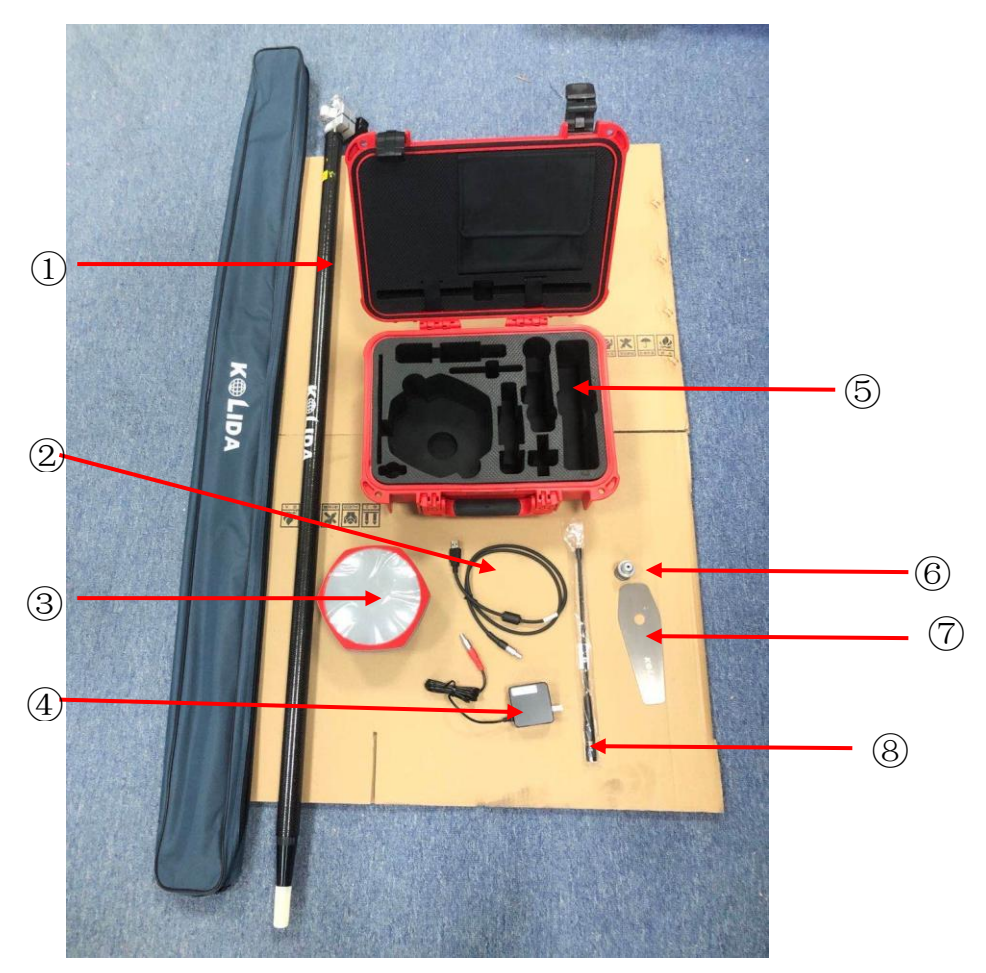

**Rover Receiver and Accessories** 

- ① --- Carbon Fiber Pole
- ② --- 7-Pins cable for connectin the receiver with computer for static data transmission, Web UI accessing and firmware update.
- ③ --- K20s Receiver
- ④ --- Charger for K20s Receiver
- ⑤ --- Instrument Case
- ⑥ --- Height measurement piece
- ⑦ --- UHF Antenna

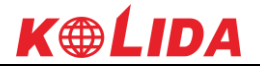

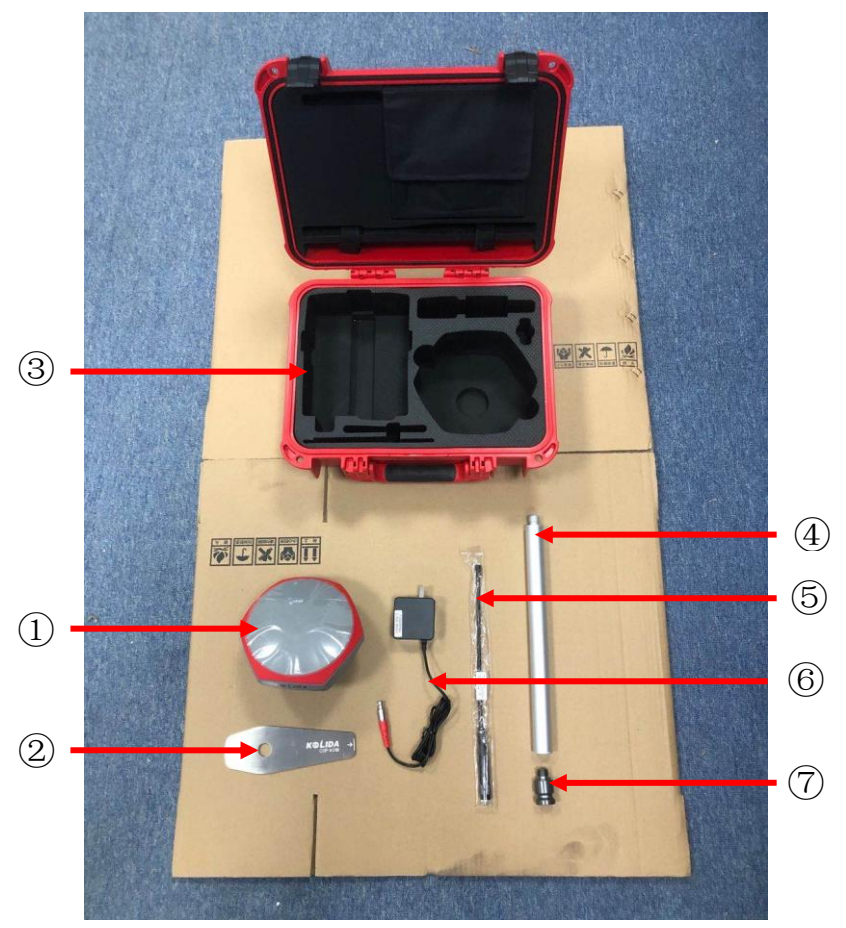

**Base Receiver and Accessories** 

- ① --- K20s Receiver
- ② --- Height measurement piece
- ③ --- Instrument Case
- ④ --- 30cm Support pole
- ⑤ --- UHF Antenna
- ⑥ --- Charger for K20s Receiver
- ⑦ --- Connector

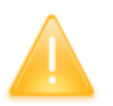

*NOTE: The models and types of instrument accessories will vary with the instrument upgrade* 

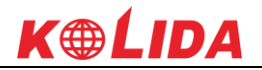

# **§5.2** Portable Battery Case (power bank)

Battery case SA6003 is an optional accessory, able to contain 4 batteries, provide extra power supply to base or rover.

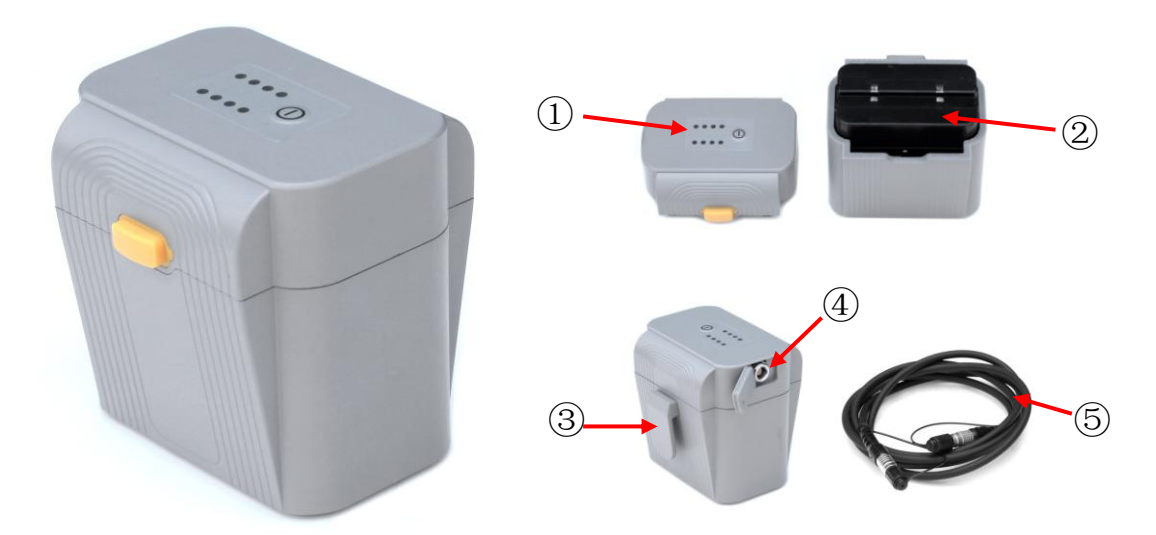

①——Indicators, the indicators indicates how much power remain by pressing the power button.

- 2 —— The combination batteries installed into the portable power source
- ③—— Hang buckle, hang the battery package onto tripod
- ④ 7-pin port, connect the cable with receiver for power supply.
- ⑤—— Power supply cable, this cable is used to connect the power source to receiver.

# **§5.3 Other Cables and Accessories**

## 7-pin to OTG cable

This cable is used to connect an external storage directly to KOLIDA K20S for static data

storage and copy.

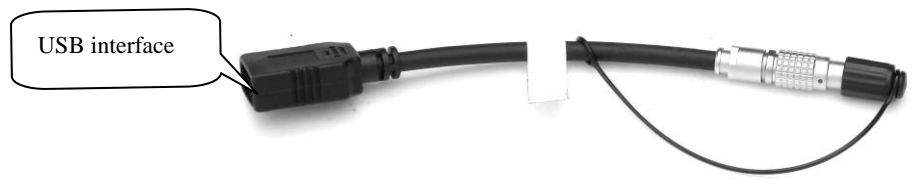

## **Communication cable**

This cable is used to connect the receiver to computer for receiver debugging, differential data checking and firmware update.

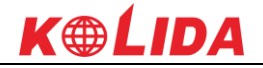

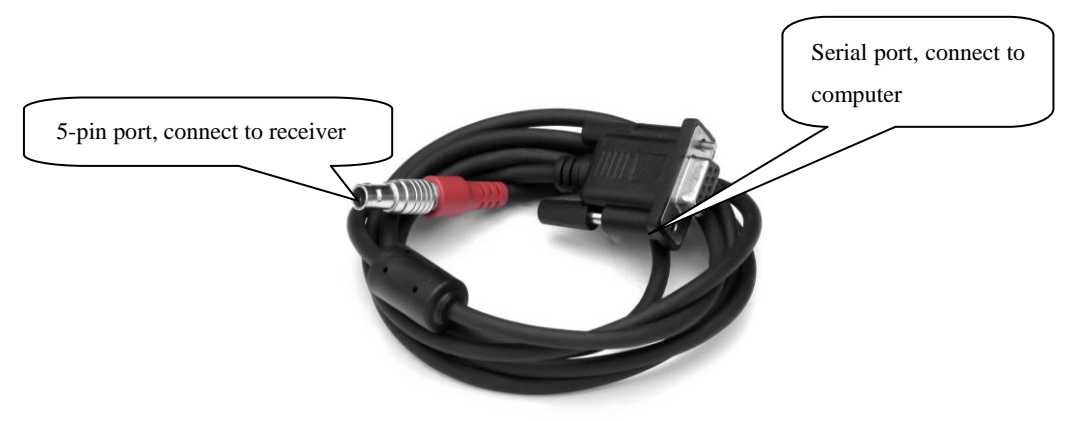

Other accessories include carbon-fiber pole, handheld controller bracket, tribrach, connectors, height measuring plate and measuring tape.

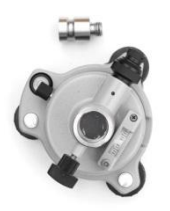

Tribrach & connector

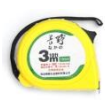

Measuring tape

Support pole

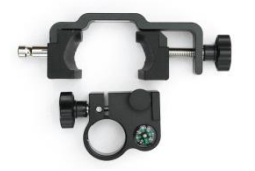

Bracket for controllers

# **Chapter VI** Measuring Operation

Reading this chapter, you can grasp in detail how to use the K20S measurement to

## do system static, RTK operations.

GPS measurement operation scheme refers to the operating scheme used to determine the relative position between the stations with the help of GPS technology. Point coordinate precision obtained is not the same; its operating methods and observation time are also different, thus having different range of applications. GNSS receiver operating program is divided into two types: static measurement and RTK dynamic measurement (including the base station and rover station).

Test environment requirements:

(1) Observation stations (ie, the receiving antenna settlements) should stay away from high-power radio transmitters and high voltage transmission lines in order to avoid the magnetic field around the GPS satellite signal interference. Receiver antenna and its distance shall not be less than 200 m;

(2) Observation stations should not be near to the large area waters or objects which can strongly reflect (or absorb) electromagnetic wave to weaken the effects of multi-path;

(3) Observation stations should be located in places where the receiving device can be installed easily, and good vision available. Elevation angle of obstacles in view should generally be greater than  $10^{\circ}$  to  $15^{\circ}$ , in order to weaken the effects of troposphere refraction;

(4)Observation stations should be selected in a convenient place, and easy to use other means of measuring, joint measurement and expansion;

(5) For the long baseline GPS network, should also consider the vicinity good communication facilities (telephone and telegraph, post and telecommunications) and power supply, for power between the stations and equipments.

# **%.1 Static Operation**

# **§6.1.1 Static Measurements Profile**

#### Static measurements

GPS positioning measurement by installed three (or more) GNSS receivers to perform simultaneous observation and determine the relative position between the stations.

#### Scope

The establishment of a national geodetic control network (second or less);

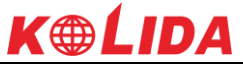

The establishment of precision engineering control network, such as bridge measurement, tunnel measurements, etc;

The establishment of a variety of encryption control network, such as city measurements, Drawing Point measurement, road surveying, demarcation measurements.

For the GPS measurements of small and medium-sized cities, towns, as well as mapping, cadastral, land information, real estate, geophysical exploration, surveying, construction and other control measurement, should meet the accuracy requirements of the D, E grade GPS measurements.

# **%6.1.2 Operating Procedures**

#### **Pre-measurement**

Project approval Program design Construction design Surveying and mapping data collection and arrangement Instrument test, test Reconnaissance, choice of site, buried stone Measurement Operating team stationed in Satellite status Forecast Observation planning Dispatch of operation and field work observation After the measurement Data transmission, dump, backup, Baseline Solution and quality control Network adjustment (data processing, analysis) and quality control Finishing results, technical summary Project acceptance

# **§6.1.3 Field Operation Notes**

1)Static mode of KOLIDA K20s receiver can be set in EGStar software or other software (Such as SurvX, Field Genius or SurvCE), also can be performed by receiver keypad.

2)Set up a tripod on the control point, leveling and centering strictly on the measuring point.

3)Measure the instrument height three times, the difference of the results shall not be more than 3 mm, and average the results. The instrument height should be measured from the center of the control point to the mark line on the instrument.(Refer to §3.4)

4)Record instrument number, point name, instrument height, and start time.

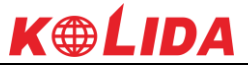

5)Power on, confirm the static mode, the mainframe begins to search satellites and satellite lights begin to flash. Recording condition reached, the status light flashes in accordance with the set sampling interval, flashing once indicates the acquisition of an epoch.

6)After the test, the mainframe shut down, and then begins data transmission and data processing (data transmission sees Chapter IV, data processing, please read another manual GPS data processing software operation manual).

# %.1.4 GPS Net Design

The net design mainly subject to the users' requirement, but outlay, time interval of observation, type of receiver and the receiver amount, etc also relate to the net design.

In order to satisfy the users' requirement, we should keep the principle as follows:

1. GPS net normally forms closed graph by independent observation borders, such as triangle, polygon or connecting traverse, etc, to add checking conditions and to improve the net consistency.

2. When designing the net, the net point should be superposition with the original ground net points. The superposition points are generally no less than three and distribute evenly on the net in order to ensure the changing parameters between GPS net and local net.

3. GPS net point should be superposition with the level points, and the other points are normally united—surveyed with level surveying way or the equivalent way. You can also set some level united—surveying points in order to offer geoid's information.

4. In order to observe and level united survey, we often set GPS net points at a clear and easy arriving field.

5. We often distribute some well eyeshot azimuth points around GPS net to ensure united survey direction. The distance from azimuth to observation station should be more than 300 meters.

According to different purpose of GPS surveying, independent observation borders of GPS net should compose definite geometry graph. The basic graphs are as follows:

#### **Triangle net**

The triangle in GPS net is composed of independent observation borders, it has strong geometry structure and well self-checking ability, it can also find out the coarse difference of result and to share the difference to each baseline with adjustment.

But this net need a lot of observation, especially when receivers are lacking it will greatly prolong the observation time. So only when accuracy and security are required very high, and receivers are more than three, we can use this graph, see fig 5-3.

#### Circle net

Circle net is composed of many loops which are formed of many independent observation borders. This net is similar with one of the classical surveying-- lead net. Its structure is a little worse than triangle net. The amount of baselines in closed loop decides the self--checking ability and consistency. General speaking, the amount of baselines has such limit as follows:

The advantage of circle net is the small workload, good self-checking and consistency. But the main disadvantage is that the accuracy of indirect-observed border is lower than that of direct-observed border, and the baseline accuracy of neighbor points distributes unevenly. In field surveying, we usually use annexed traverse as special example according to practical situation and the net usage. This requirement for this traverse is the high accuracy for the known vectors between two point ends. Furthermore, the amount of annexed traverses cannot exceed the limits.

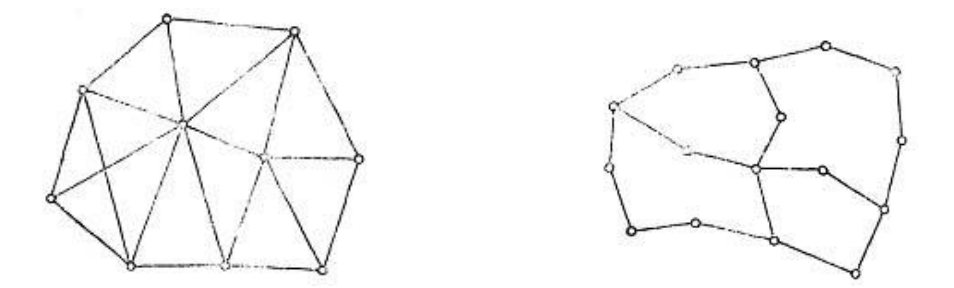

#### Star shape net

Star net has simple geometry graph, but the baselines of it mostly don't compose a closed graph, so it has a bad checking ability and consistency.

The advantage of this net is that it only needs two receivers, the work is very simple, so it is mostly used in the quick surveying as quick static orientation and kinematical orientation. This working mode is widely used in project layout, border surveying and GIS surveying, etc.

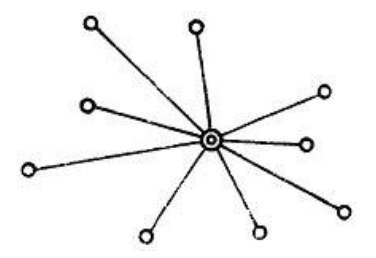

# **%6.1.5** Antenna Height Measurement

After fixed the instrument, user should measure antenna height at the beginning and the end of every period of time to ensure the accuracy "mm" level. We usually measure from the center point on the ground to the center waterproof loop of antenna. That is an inclined height. Please refer to the following figure.

#### K20s
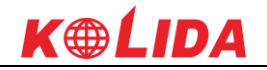

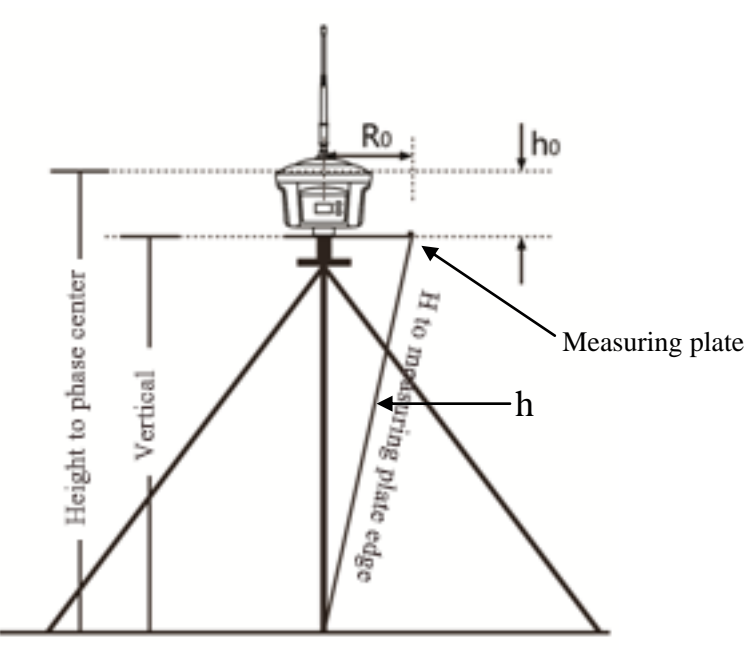

We use a formula to calculate antenna height.

$$H = \sqrt{h^2 - R_0^2} + h_0$$

"h" is the inclined height that measure from point on the ground to the measuring plate edge.

 $R_0$  is the distance from middle of antenna to the edge of measuring plate.

 $h_0$  is the distance from antenna phase center to the bottom of receiver (measuring plate).

H is the calculation result. We usually measure antenna height twice and adopt the average.

*Attention:* We input the inclined height as the antenna height, which is the inclined distance from point on the ground to the waterproof loop of antenna.

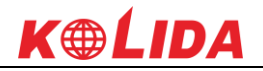

## **§6.2 RTK measurement**

RTK is the abbreviation of Real-Time Kinematic measurements.

RTK technology is the real-time dynamic differential carrier phase positioning technology, combining global satellite navigation and positioning technology with data communication technology which includes base station and rover station. Base station transmits the data by radio or network to the rover station, which will perform differential analysis, thus providing real-time coordinates of the measurement point in the specified coordinate system.

Depending on the different ways of differential signals transmission, there are two methods for RTK operation by using the radio and internet (GPRS).

# **%6.2.1 By using radio (Internal radio)**

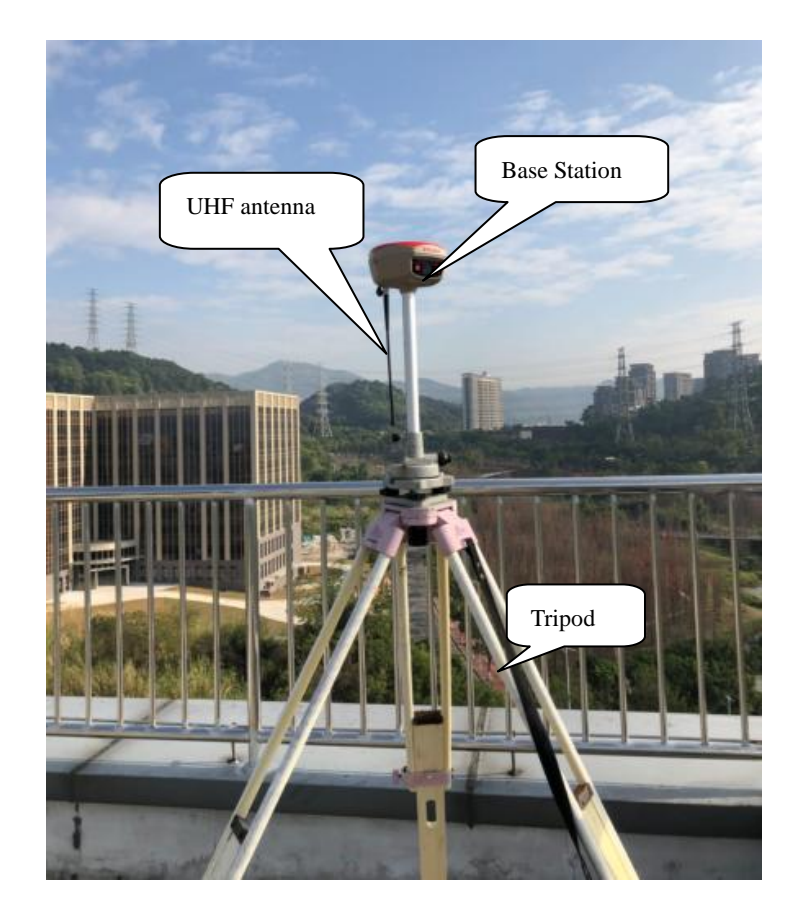

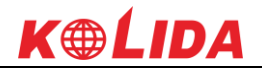

#### **§6.2.1.1 Base Station Set up**

Base station shall be set up in the broad view, unobscured and higher places; avoid the vicinity of the high-voltage power transmission equipment and the transmitting and receiving antennas of radio communication equipment, the shade of trees, and the sides of waters, all of which will produce different degrees of impact on the GPS signal reception and emission of radio signals

- 1) Set a tripod to the location with known coordinates (or unknown), attach base receiver to the tribrach adapter set (the measuring plate is recommended to install under base receiver).
- 2) Install the transmitting antenna onto the receiver.
- 3) Make sure all connections are alright, then power on receiver.
- 4) The receiver is set as base with internal radio mode. (set on the control panel, or on internal Web UI or on the software installed on data collector).

#### **§6.2.1.2 Start the Base station**

First time to start the base station, all the relative parameters are completely configured before starting.

#### Using EGStar3.0

- 1) Run EGStar3.0 program on data collector;
- 2) Go to "Config—Device Config—Instrument Config" page to configure the working mode and datalink for base receiver.

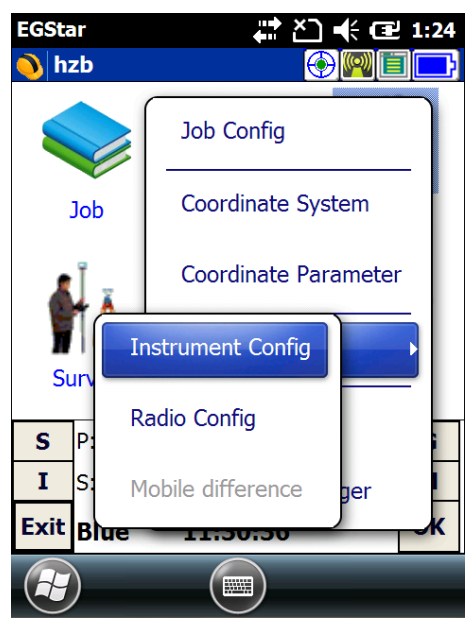

 Tap on "Work mode setting" and then check the box of "Set work mode", then click on "Next" to continue;

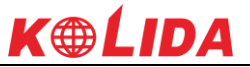

4) Check the box of "Base" option and click "OK" and return to Instrument setting page. At this moment, KOLIDA K20S prompts the correct working mode with voice guide.

| EGStar     | <b>↓ 2 ↓</b> (1:19 | EGStar  | <b>(1:20</b> |
|------------|--------------------|---------|--------------|
|            |                    | 0       |              |
| ₽ <b>₽</b> |                    | ₽⊖<br>₽ |              |
| Set w      | ork mode           |         | () Rover     |
| ◯ Set st   | tatic parameters   |         | Base         |
| ) Set d    | ata link           |         | ) Static     |
| Next       | Cancel             | ОК      | Cancel       |
|            | ОК                 |         | ОК           |

- 5) Then tap on "Work mode setting" and then check the box of "Set data link", then click on "Next" to continue;
- 6) Check the box of "Internal radio" option and click "OK" to complete the settings.

| EGStar    | <b>₽ 1:21</b>   | EGStar     | (1:22            |
|-----------|-----------------|------------|------------------|
| ₽₽        |                 | <b>₽</b> ₽ |                  |
| ◯ Set wo  | ork mode        |            | Internal radio   |
| ⊖ Set sta | atic parameters |            | ⊖ gprs/gsm       |
| ● Set da  | ata link        |            | ⊖ External radio |
| Next      | Cancel          | ОК         | Cancel           |
|           | ОК              |            | ОК               |

- 7) Return to the main interface and again get into instrument config page, tap on "Base setting" to get into Base configuration page.
- Choose the correction format in Msg, Type, choose the antenna measuring method and input correct antenna height in Ant, H, input the proper value for Interval time, Mask angle and PDOP limit.

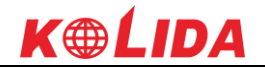

- 9) Then tap on the symbol **1** to save and complete the parameters.
- 10) Input the coordinates for base location or tap on the symbol 🔊 to obtain a single position for base.
- 11) After all the parameters are completely set, click on "Start" button to start the base station.

| EGStar 🗰 🎦 🕂 🖅 1:19          | EGStar 👫 🎦 🕂 🖅 1:17                               |
|------------------------------|---------------------------------------------------|
| 💊 Instrument 🛛 🚱 🌉 🗐 🕞       | <b>N</b>                                          |
| Base                         | Base parameters<br>Msg.type RTCMS Interval time 1 |
| Rover setting                | Diff.mode RTK 💽 Mask angle 0                      |
|                              | Ant.H 0 PDOP Limit 3                              |
| Base setting                 | 🖲 Real 🔵 Slant 🔵 Pole 🔵 Slice 😨                   |
|                              | Base coordinate                                   |
| Work mode setting            | Latitude 23.0732918480                            |
|                              | Longitu 113.2206468601 🔘 Lat/Lon                  |
|                              | Elevatic 27.8410 OPlane                           |
| S P:Single H:3.498 V:4.870 G | Calc.7 para.mode repeated station                 |
| I_S:6+5 TO M                 | Can't input ant.H in single position status       |
| C Blue 11:25:26 OK           | Start Help Exit                                   |
|                              | С                                                 |

*REMIND:* If the base station is still set up on the same position next time, check the box of "repeated station" option and the base station will start automatically with known coordinates.

#### **Radio channels setting**

- 1) Go to "Config—Device Config—Radio Config" page.
- 2) In radio channel field, click on "Read" button to read the current channel value, or select a radio channel from the list and click on "Switch" button to change the radio channel.
- 3) In radio power field, click on "Read" button to read the current radio power, or select high/low from the list and click on "Setup" button to apply power for radio.

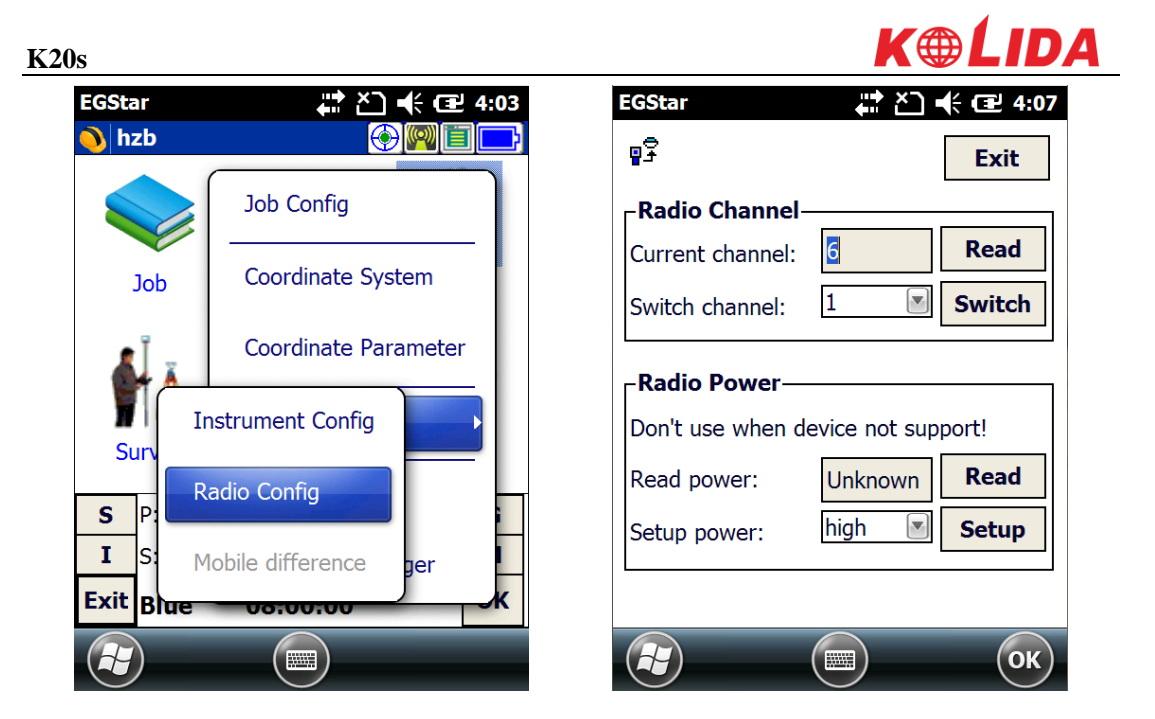

#### Using internal Web UI

- 1) Connect KOLIDA K20S with computer via 7-pin to USB cable and set the USB port to output as Ethernet on K20S. (a driver is required to installed on computer to enable this function).
- 2) Login the internal Web UI of K20s with the default username and password (admin/admin).
- 3) Get into "General Config" interface under "Configuration";
- Choose "Base" in "Work Mode" and "Radio" for "Datalink", then click "Enter" button to save configurations;
- 5) Get into "Base Setup" interface, and input known coordinates or click "Position" button to obtain a single coordinates for base station;
- 6) Choose the correction format in "Corrections", then click "StartBase" button to start the base station.

| MECONE admin<br>SG6058117149518 [logout]    | > General Gonfiguration                                                          |
|---------------------------------------------|----------------------------------------------------------------------------------|
|                                             | Registration:                                                                    |
|                                             | Serial Number: S06058117149518                                                   |
| General Config                              | Code: E1F836EFCE66B0C8E01D4D82341EB4E304E85 Register                             |
| Base Setup 📃                                | Expired Data: 20151109                                                           |
| Antenna Setup                               | Online Registration: OnlineRegi                                                  |
| Satellite Tracking -                        | Operation Tips: Use Online Reig Function, please Make Sure Network is Work Well! |
| System Setup                                | Mode setting:                                                                    |
| <ul> <li>✓ Satellite Information</li> </ul> | Work Mode: Base                                                                  |
| 🕮 Data Record 🕂                             | Datalink Radio                                                                   |
| 🛃 🛛 Data Transfer 🗧 🛨                       | Radio Route: Mone                                                                |
|                                             | KIK Kecord:                                                                      |

# <u>k@Lida</u>

| WELCOME  | admin<br>SG6058117149518 [] | .ogout] | > Base Setup     |                                              |
|----------|-----------------------------|---------|------------------|----------------------------------------------|
| <b>_</b> | Status                      | •       | CMR ID:          | 14                                           |
| *        | Configuration               |         | RTCM2.x ID:      | 302                                          |
|          | General Config              | Ξ       | RTCM3.× ID:      | 1326                                         |
|          | Base Setup<br>Antenna Setup |         | Lon:             | 113 ° 22 ′ 6.406587 ″ • E                    |
|          | Satellite Tracking          | Ξ       | Lat:             | 23 ° 7 ′ 33.191387 ″ 💿 N                     |
|          | Receiver Operate            | Ξ       | Alt:             | 35.414795 m                                  |
|          | System Setup                | Ξ       |                  | Position Spare                               |
| 禾        | Satellite Information       | •       | Base Start Mode: | Automactically Start Base by Current point - |
|          | Data Record                 | •       |                  | StartBase StopBase                           |
| 뮫        | Data Transfer               | •       | Correction:      | RTD -                                        |
|          | Network Config              | •       | POP Value:       | 3                                            |
| Ĩ        | Radio Config                | •       | Status:          | Start Base Success                           |

7) Get into "Radio Parameters" interface under "Radio Config", configure the radio parameters for base station such air baud rate, channel value, power and protocol.

| WELCOME | admin<br>SG6058117149518 | [logout] | > Radio Parameters | 5                                                                                                    |        |  |
|---------|--------------------------|----------|--------------------|----------------------------------------------------------------------------------------------------|--------|--|
|         | Status                   |          | Active:            | <ul> <li>Image: A start of the start of the start of</li></ul> |        |  |
| *       | Configuration            | •        | Air Baud Rate:     | 9600                                                                                                    | -      |  |
| *       | Satellite Information    | n 🚹      | Data Baud Rate:    | 19200                                                                                                    | -      |  |
| 11      | Data Record              | •        | Channel:           | 6                                                                                                    | -      |  |
| 뮻       | Data Transfer            | •        | Power:             | LOW                                                                                                    | •      |  |
| ۲       | Network Config           | •        | Protocol:          | SOUTH                                                                                                    | -      |  |
| Î       | Radio Config             |          |                    |                                                                                                    |        |  |
|         | Radio Parameters         |          |                    | Enter                                                                                                    | Cancel |  |
|         | Radio Frequency          | Ξ        |                    |                                                                                                    |        |  |

#### **§6.2.1.3** Rover station set up

K20s

After verifying the successful transmitting of the Base station, the rover station shall be set up at this moment.

1) Install the bracket holder onto the carbon fiber pole, and fix the controller into the bracket, then power on the controller.

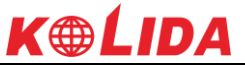

- 2) Install the receiving antenna onto the rover receiver, and screw the receiver into the carbon fiber pole, then power on the receiver.
- 3) Set the receiver as rover with internal radio mode. (set on the control panel, or on internal Web UI or on the software installed on data collector).

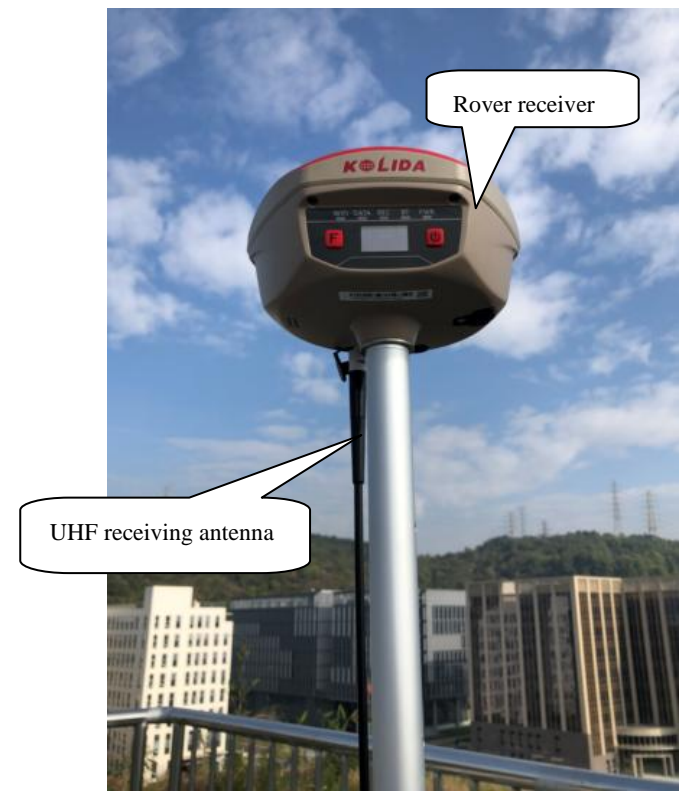

#### **%.2.1.4 Rover settings**

#### Using EGStar3.0

- 1) Run EGStar3.0 program on data collector;
- 2) Go to "Config—Device Config—Instrument Config" page to configure the working mode and datalink for rover receiver.
- Tap on "Work mode setting" and then check the box of "Set work mode", then click on "Next" to continue;
- 4) Check the box of "Rover" option and click "OK" and return to Instrument setting page. At this moment, KOLIDA K20s prompts the correct working mode with voice guide.

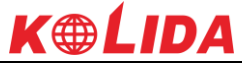

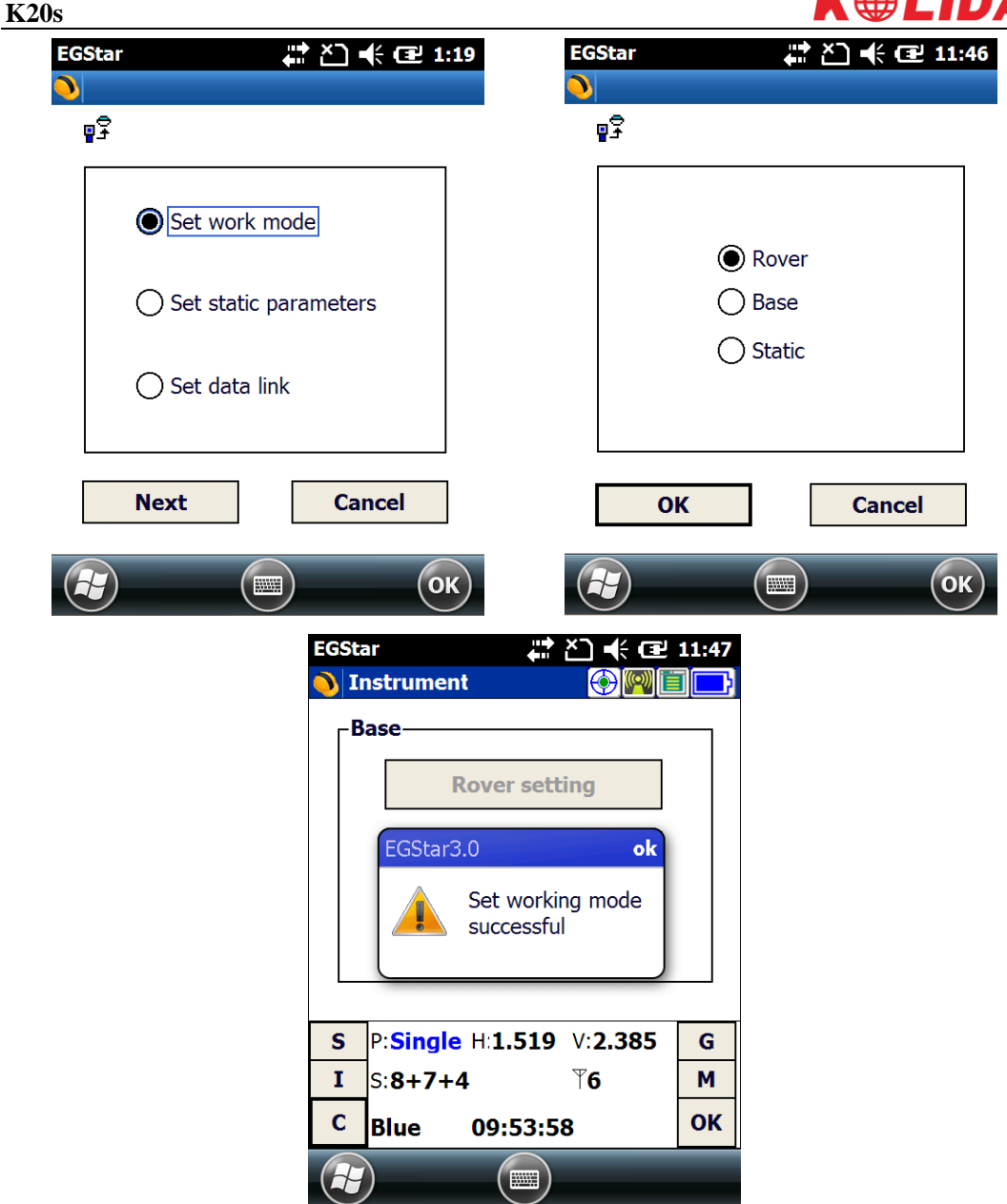

- 5) Then tap on "Work mode setting" and then check the box of "Set data link", then click on "Next" to continue;
- 6) Check the box of "Internal radio" option and click "OK" to complete the settings.

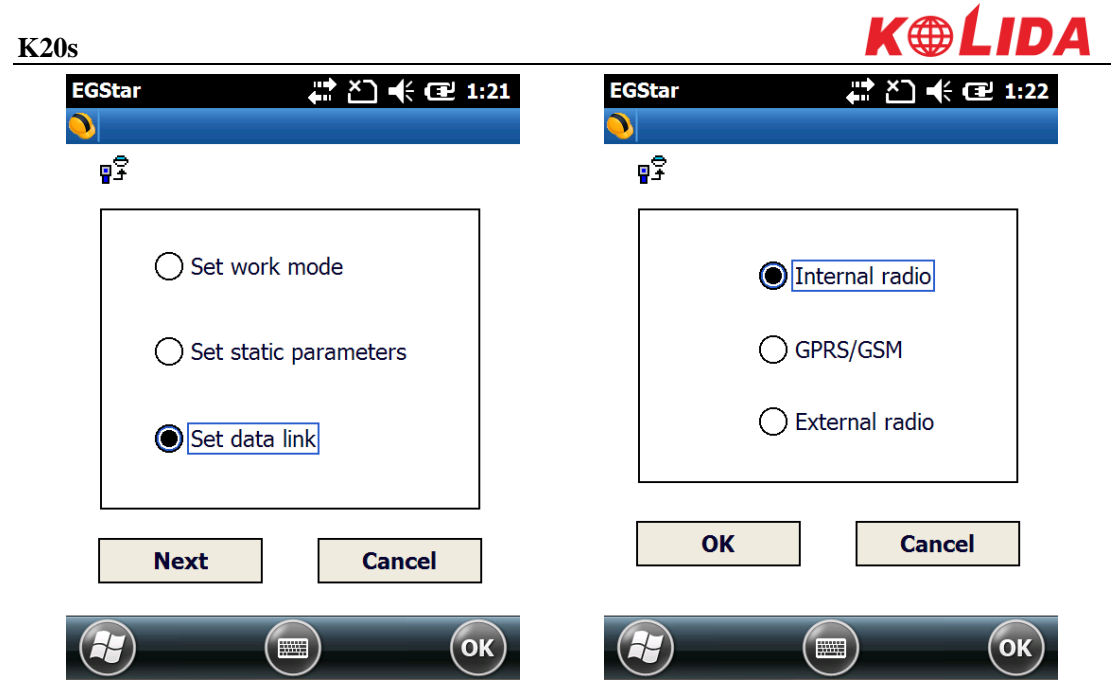

- 7) Radio channels setting
- 8) Go to "Config—Device Config—Radio Config" page.
- 9) In radio channel field, click on "Read" button to read the current channel value;
- 10) Select the same radio channel value as set on base station from the list and click on "Switch" button to apply this channel value.

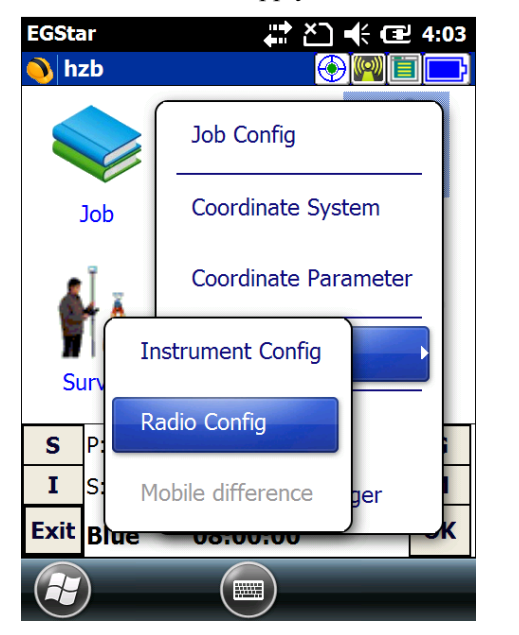

| EGStar                  | <b>₽</b>      | <b>€ Œ 4:07</b> |
|-------------------------|---------------|-----------------|
| ₽₽                      |               | Exit            |
| <b>⊢Radio Channel</b> - |               |                 |
| Current channel:        | 6             | Read            |
| Switch channel:         | 1             | Switch          |
| Radio Power-            | evice not sup | port!           |
| Read power:             | Unknown       | Read            |
| Setup power:            | high 💌        | Setup           |
| L                       |               |                 |
|                         |               | ОК              |

#### Using Web UI

1) Connect KOLIDA K20s with computer via 7-pin to USB cable and set the USB port to output as Ethernet on K20s. (a driver is required to installed on computer to enable this

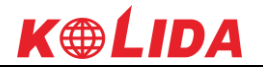

function).

- 2) Login the internal Web UI of K20S with the default username and password (admin/admin).
- 3) Get into "General Config" interface under "Configuration";
- 4) Choose "Rover" in "Work Mode" and "Radio" for "Datalink", then click "Enter" button to save configurations;

| WELCOME | admin<br>SG6058117149518 | [logout] | > General Gonfigura  | ation                                               |                 |
|---------|--------------------------|----------|----------------------|-----------------------------------------------------|-----------------|
|         | Otatua                   |          | Registration:        |                                                     |                 |
|         | Status                   |          | Seriel Number        | \$68058117140518                                    |                 |
| *       | Configuration            |          | Serial Number.       |                                                     |                 |
|         | General Config           | =        | Code:                | E1F836BFCB6B0C8E01D4D82341EB4E304E85                | Register        |
|         | Base Setup               | Ξ        | Expired Data:        | 20151109                                            |                 |
|         | Antenna Setup            | =        | Online Registration: | OnlineRegi                                          |                 |
|         | Satellite Tracking       | =        | Occuration Times 1   | In Online Rein Republics allows Hules Some Material |                 |
|         | Receiver Operate         | Ξ        | Uperation lips: (    | JSE UNLING Keig Function, please make Sure Metwork  | : 15 MORK MELL: |
|         | System Setup             | -        | mode setting:        |                                                     |                 |
|         | eyenem eenap             | _        | Work Mode:           | Rover 👻                                             |                 |
| *       | Satellite Information    | n 🛨      |                      |                                                     |                 |
| <u></u> | Data Dasard              |          | Datalink             | Kadio 👻                                             |                 |
|         | Data Recurd              |          | Radio Route:         | None 👻                                              |                 |

5) Get into "Radio Parameters" interface under "Radio Config", configure the same radio parameters as set on base station for rover station such air baud rate, channel value, power and protocol

| WELCOME | admin<br>SG6058117149518 [] | .ogout] | > Radio Parameters | 3     |        |
|---------|-----------------------------|---------|--------------------|-------|--------|
|         | Status                      | •       | Active:            | ✓     |        |
| *       | Configuration               | •       | Air Baud Rate:     | 9600  | •      |
| 禾       | Satellite Information       | •       | Data Baud Rate:    | 19200 | •      |
| 11      | Data Record                 | •       | Channel:           | 6     | •      |
| 묘       | Data Transfer               | •       | Power:             | LOW   | •      |
| ۲       | Network Config              | •       | Protocol:          | SOUTH | *      |
| Ĩ       | Radio Config                |         |                    |       |        |
|         | Radio Parameters            |         |                    | Enter | Cancel |
|         | Radio Frequency             | =       |                    |       | ·      |

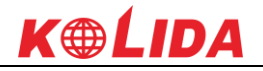

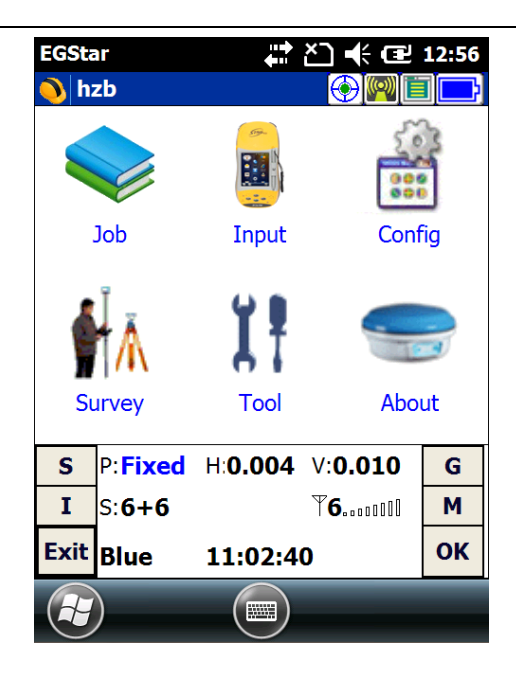

### **%6.2.2** By using radio (external radio)

#### **%6.2.2.1 Base station setup**

- 1) Set a tripod to the location with known coordinates (or unknown), attach base receiver to the tribrach adapter set (the measuring plate is recommended to install under base receiver).
- 2) Mount the UHF antenna set onto a tripod, and connect it to the external radio which is linked with the external power supply via the multi-function cable.
- 3) Power on the base receiver and set the receiver as base with external radio mode. (set on the control panel, or on internal Web UI or on the software installed on data collector).

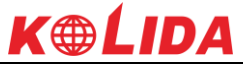

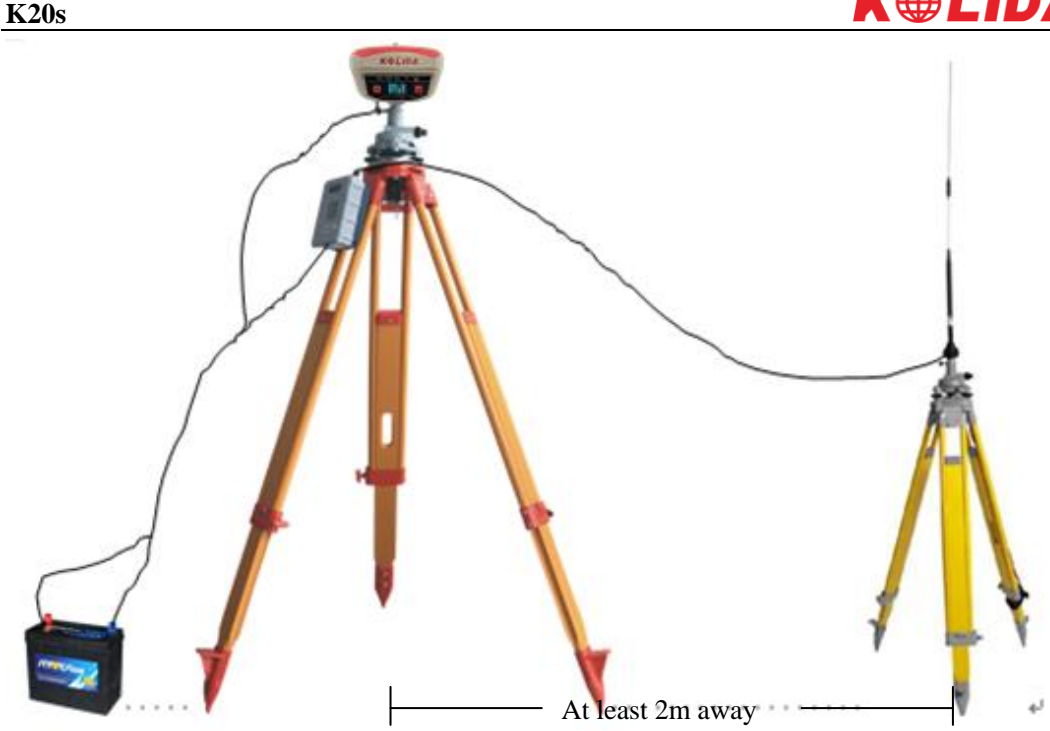

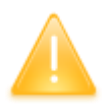

NOTE: place the 2 tripods at least 2m away from each other against signal interference.

#### Using EGStar3.0

Set the base receiver as base working mode from "Config—Device Config—Instrument Config—Work mode setting—Set work mode--Base", choose the External option in "Set data link".

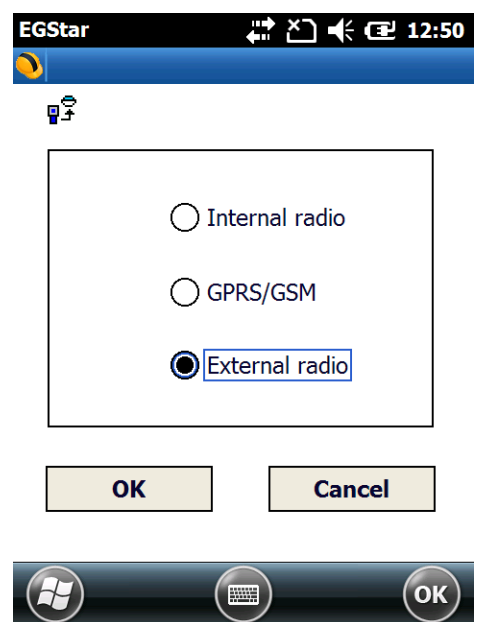

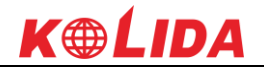

#### **%.2.2.2 Radio settings**

- 1) Make sure all connections are alright, then power on the radio by pressing power button, and then press "C" button to define the channel for data transmission.
- 2) Please keep in mind the channel is selected to match the settings in controller later on.
- 3) Radio starts to transmit when TX LED is flashing.

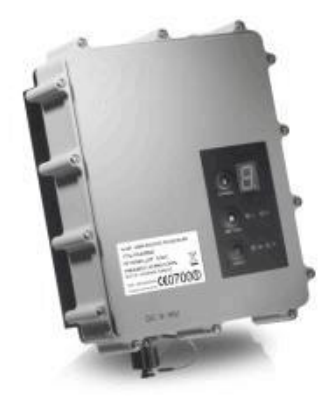

§7.2.2.3 Start Base Station (Please refer to 7.2.1.2)

## **§6.2.3** By using internet (GPRS)

- 1) In this mode, base station is no longer to set up as CORS is permanently installed.
- 2) Insert a SIM card into the SIM card slot in battery component.
- 3) Power on the rover receiver and connect with controller via Bluetooth.

#### EGStar3.0 settings

- 1) Go to "Config—Device Config—Instrument Config—Work mode setting—Set data link" interface to choose "GPRS/GSM" option for rover station.
- 2) Then return to main interface and go to "Config—Device Config—Network Config" page.
- 3) Add a new NTRIP connection in this page or select the existed one to re-edit/use directly.

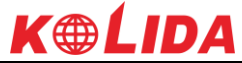

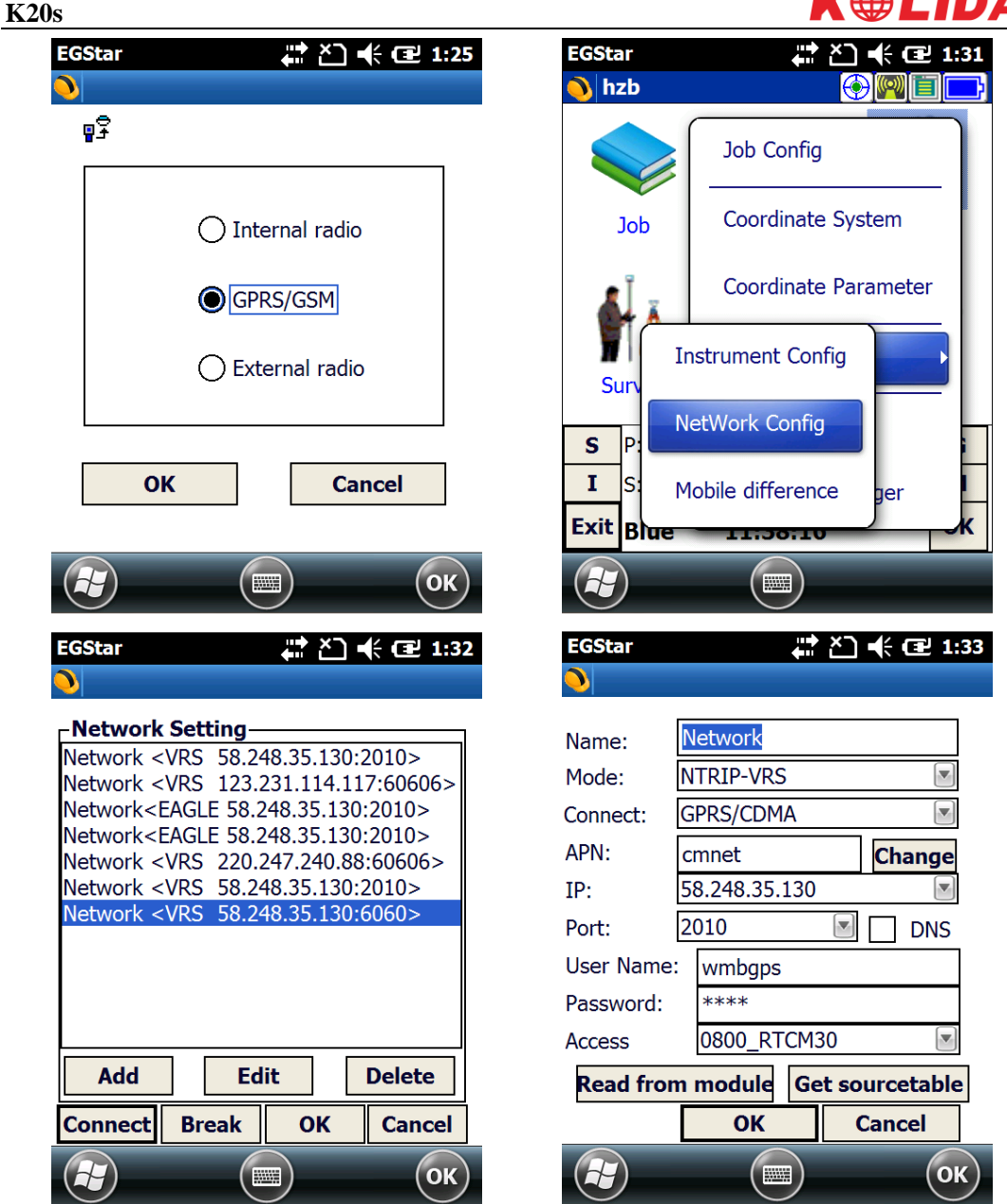

- Input a name for NTRIP connection and choose "NTRIP-VRS" for "Mode" and choose "GPRS/CDMA" for Connect.
- 5) Then click on "Change" button to define the ANP for your local SIM card.

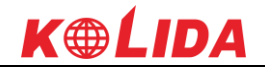

| EGStar    |       | ど〕 ◀€ (⊒2 4:25 |
|-----------|-------|----------------|
| APN       |       |                |
| Name:     | cmnet | v              |
| UserName: |       |                |
| Password: |       |                |
|           |       |                |
| ОК        |       | Cancel         |
|           |       | (ок)           |

- 6) Input the IP address and port, then input the assigned username and password for your NTRIP connection.
- 7) Press "Get Sourcetable" button to obtain mountpoint list, then select the appropriate one from the list in Access option, press "OK" button to confirm and return to Network Setting interface.

| EGStar 💦 👫 🎦 📢 🖅 1:34                               | EGStar 🕂 Č] 🕂 🖅 1:34                                    |
|-----------------------------------------------------|---------------------------------------------------------|
| 0000_MSM4<br>0000_RTCM30                            |                                                         |
| Name: Notice SCMRX                                  | Name: Network                                           |
| Mode: N0000SCMRX                                    |                                                         |
| Connect: G0800_RTD<br>0800SCMRX                     | Co                                                      |
| APN: c12345678900<br>IP: 582000_MSM4<br>2000_RTCM30 | IP 58.248.35.130:2010>Config<br>ure to present receiver |
| Port: 2(2000_RTD                                    | Pg modul                                                |
| User Name: 2000SCMRX<br>CMR                         |                                                         |
| Password: RDSD                                      | Pa                                                      |
| Access 0800_RTCM30                                  | Access 0800_RTCM30                                      |
| Read from module Get sourcetable                    | Read from module Get sourcetable                        |
| OK Cancel                                           | OK Cancel                                               |
| Ск                                                  | С                                                       |

- 8) Press "Connect" button to access CORS network and obtain corrections from selected mountpoint.
- 9) After the message "Uplink GPGGA data success" appears in the status bar, click "OK" button to return to main interface, and check the general info at the bottom.

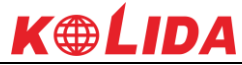

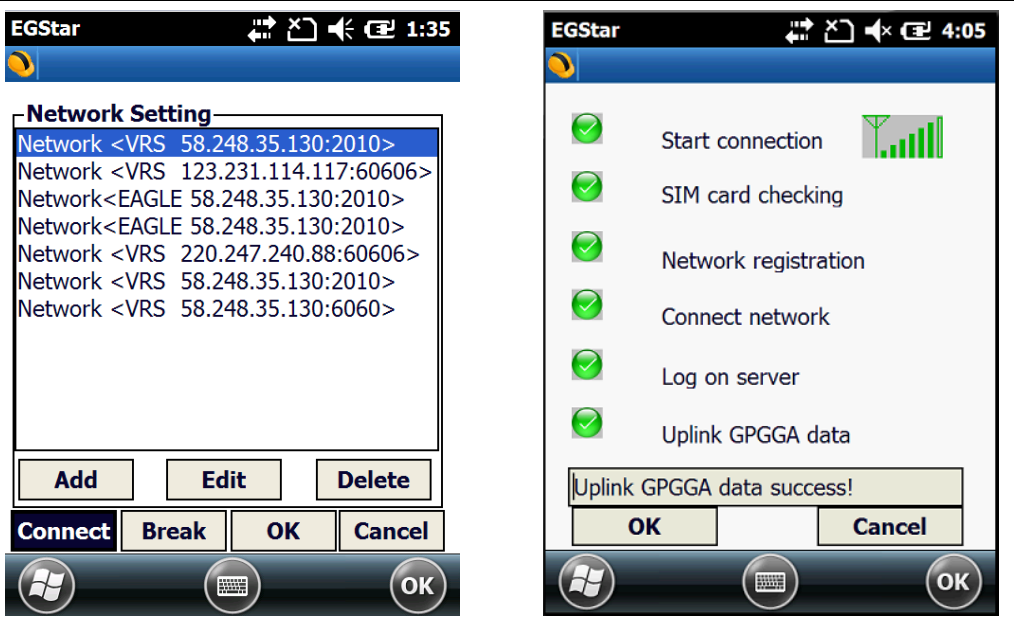

NOTE; the parameters would be automatically saved up once input, the receiver would track the CORS info most recently input and connect when it gets started next time.

#### Web UI settings

K20s

- 1) Login the web UI of K20S and go to "General Config" interface, then choose "Network" in "Datalink" option, click on "Enter" button to confirm and save the settings.
- 2) Then go to "GSM/GPRS Config" interface under "Network Config" to check if the SIM card is detected, and input the APN information at the bottom.

|     |                       |          | Registration:                                                     |
|-----|-----------------------|----------|-------------------------------------------------------------------|
| *   | Status                |          | Serial Number: SG6058117149518                                    |
|     | General Config        |          | Code: E1F836BFCB6B0C8E01D4D82341EB4E304E85                        |
|     | Base Setup            |          | Expired Data: 20151109                                            |
|     | Antenna Setup         | Ξ        | Online Registration: OnlineRegi                                   |
|     | Satellite Tracking    | Ξ        | Operation Tips: Use Online Reig Function please Make Sure Network |
|     | Receiver Operate      | Ξ        | Mode setting:                                                     |
|     | System Setup          | Ξ        | Record                                                            |
| *   | Satellite Information | <b>E</b> | Work Mode:                                                        |
| .11 | Data Record           | Đ        | Datalink Network                                                  |
|     | Data Tuan dan         |          | Radio Route: None 🔻                                               |
|     | Data Transfer         |          | RTK Record:                                                       |
| ۲   | Network Config        | •        | 1PPS:                                                             |

| K20s |                   |   |                   | <b>K⊕ĹID</b> A    |
|------|-------------------|---|-------------------|-------------------|
|      | Network Config    |   |                   | 10222.4           |
|      | GSM/GPRS Config   | E | Connection Type:  | NSUL A            |
|      | CSD Config        | Ξ | PPP Dial Status:  | Connected         |
|      | WIFI Config       | Ξ | IP Address:       | 10. 228. 249. 124 |
|      | Blue Tooth Config | Ξ | Percenter Config  |                   |
|      | Port Forwarding   | Ξ | Tarameter config. |                   |
|      | Router            | Ξ | Active:           | $\checkmark$      |
|      | Network Testing   | Ξ | APN:              | cmnet             |
| 1    | Radio Config      | • | APN User Name:    | card              |
| ±    | Firmware Update   | - | APN Password:     | card              |

3) Go to "NTRIP Config" interface under "Data Transfer", and input the CORS server information including IP, Port, User and password, then click "Get Point" button to download mountpoint list from server. Then select the appropriate one from the list and click on "Enter" button at the bottom to access.

|     |                       |   | MtripLlient:         |                          |          |
|-----|-----------------------|---|----------------------|--------------------------|----------|
| -   | Status                | • |                      |                          |          |
| ×   | Configuration         | ÷ | Status:              | Togg Paccess             |          |
| ~   | Satellite Information |   | Active:              | $\odot$                  |          |
| /K  | Satellite Information | - | Authentication Mode: | ✓ Eagle Mode TCP/IP Mode |          |
| 11  | Data Record           | ÷ |                      |                          | -        |
| 炅   | Data Transfer         |   | NtripUlient Address: | 58.248.35.130            |          |
| -02 |                       | - | NtripClient Port:    | 2010                     |          |
|     | General               |   | lizari               | umbana                   | -        |
|     | Serial port Config    | Ξ | user.                | winghs                   |          |
|     | TCP/IP Config         | Ξ | Password:            | huli                     |          |
|     | NTRIP Config          | Ξ | Mountpoint:          | 0800 RTCM30 Get Point    | RTCM23 - |
|     | Data Flow Config      | Ξ |                      |                          |          |
| æ   | Network Coefie        |   | GetPoint Status:     | Get Success              |          |
| Ð   | Network Config        |   |                      |                          |          |

## **§6.2.4 By using internet (WIFI)**

WiFi datalink is a new feature and new technology adopted on KOLIDA K20S, it is more faster and stable in network RTK job.

Set the receiver as rover with WIFI mode on the control panel or on Web UI.

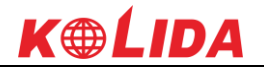

#### Instrument settings

 After choosing the rover mode for receiver, then press F button and get into the "Set Data Link" configure page, then move the select box to "WIFI Datalink" option and press power button to confirm.

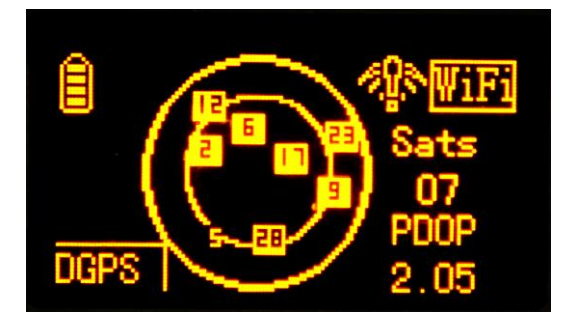

2) Then get into the "WIFI Config" configure page to check if the WIFI connection is already established.

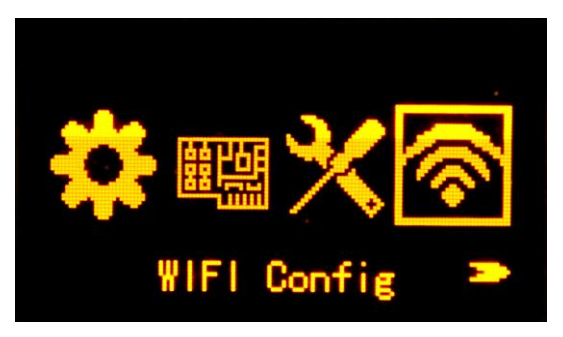

#### Web UI settings

1) Login the web UI of K20s and go to "General Config" interface, then choose "WIFI" in "Datalink" option, click on "Enter" button to confirm and save the settings.

| Mode setting: |         |
|---------------|---------|
| Work Mode:    | Rover 🗸 |
| Datalink      | WIFI -  |
| Radio Route:  | None 🗸  |

2) Then go to "WIFI Config" interface under "Network Config", there the option of "Client" is activated if WIFI used as datalink.

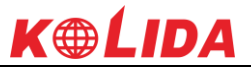

 Click on the "Scan" button to search the surrounding available WIFI hotspot, then select a proper one and input the password, click the "Enter" button at the bottom to confirm and access

K20s

|   | Status                | • | Active:          | <ul> <li>Image: A set of the set of the</li></ul> |       |      |      |
|---|-----------------------|---|------------------|----------------------------------------------------------------------------------------------------|-------|------|------|
| * | Configuration         | • | Work Mode:       | ∩ AP                                                                                                    | Clier | it   |      |
| * | Satellite Information | • |                  |                                                                                                    |       |      |      |
|   | Data Record           | • | Client_SSID:     | RSDN                                                                                                    | _     | Scan | KSUN |
| 뮻 | Data Transfer         | • | Password:        | 1222222                                                                                                    |       |      |      |
| • | Network Config        |   | Encryption Type: | WPA2                                                                                                    |       |      |      |
|   | GSM/GPRS Config       | Ξ | DHCP:            |                                                                                                    |       |      |      |
|   | CSD Config            | Ξ | IP Address:      | 192 . 168                                                                                                    | . 253 | . 53 |      |
|   | WIFI Config           | Ξ | Subnet Mask:     | 255 . 255                                                                                                    | . 255 | . 0  |      |
|   | Blue Tooth Config     |   | Default Gateway: | 192 . 168                                                                                                    | . 253 | . 1  |      |
|   | Port Forwarding       | = |                  | C I I DODA                                                                                                    |       |      |      |
|   |                       |   | Status:          | Lonnected to KSDN                                                                                                    |       |      |      |
|   |                       | - | Signal:          | ¥II                                                                                                    |       |      |      |
| Î | Radio Config          | + | Clear SSID List: | ClearSSID                                                                                                    |       |      |      |

4) If the WIFI connection is successfully connected, go to "NTRIP Config" interface under "Data Transfer", and input the CORS server information including IP, Port, User and password, then click "Get Point" button to download mountpoint list from server. Then select the appropriate one from the list and click on "Enter" button at the bottom to access.

|      | Otatus                     |          | NtripClient:         |                          |           |          |
|------|----------------------------|----------|----------------------|--------------------------|-----------|----------|
|      | Status                     |          | Statust              | I                        |           |          |
| *    | Configuration              | +        | Status:              | Togg Pricess             |           |          |
|      | O stallita la farma stiara |          | Active:              |                          |           |          |
| *    | Satellite Information      |          | Authentication Mode: | Z Eagle Mode TCP/IP Mode |           |          |
| i di | Data Record                | <b>H</b> |                      | V Sagre mode             |           |          |
|      |                            | -        | NtripClient Address: | 58.248.35.130            |           |          |
| ¥    | Data Transfer              |          | NtripClient Port:    | 2010                     |           |          |
|      |                            | Ξ        |                      |                          |           |          |
|      | Serial port Config         | Ξ        | User:                | wmbgps                   |           |          |
|      | TCP/IP Config              |          | Password:            | huli                     |           |          |
|      | NTRIP Config               | -        |                      |                          |           | DEGNOO   |
|      | Data Elaw Canfia           | _        | Mountpoint:          | 0800_RTCM30              | Get Point | RIUM23 - |
|      | Data Flow Config           |          | GetPoint Status:     | Get Success              |           |          |
|      | Network Config             | +        |                      |                          |           |          |

## **§6.2.5 Inertial Measurement** (IMU)

Equipped with IMU sensor, K20s IMU' tilt survey requires no calibration and is no longer affected by magnetic environment. Just by a quick shake, IMU tilt survey function can be

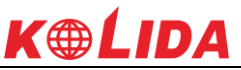

activated in a few seconds. K20s IMU supports tilt survey in as much as 60 degrees angle. Without leveling, K20s IMU' positioning efficiency has been increased by over 30%. And at the same time, the algorithm of IMU+GNSS will guarantee a stable and accurate positioning result.

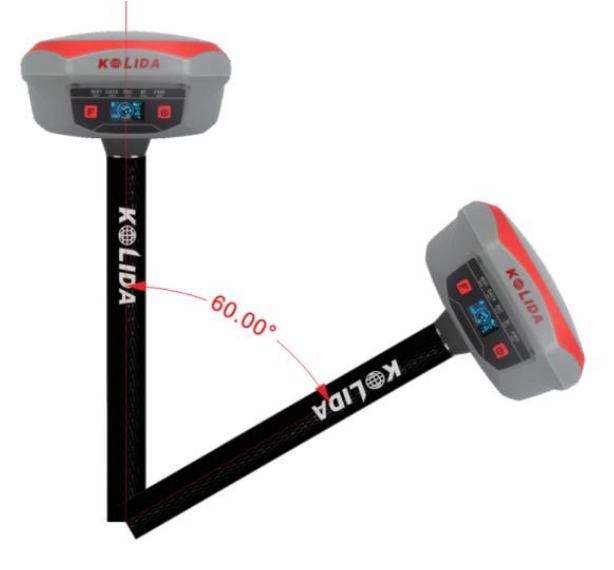

There are several disadvantages in last generation of tilt survey (with tilt sensor compensation). It takes too much time to do E-bubble calibration and magnetic calibration before work. And the earth magnetic field has a great impact on the survey result. For K20s IMU, we don't need to do those calibrations and after K20s IMU gets fixed solution, with a quick shake to activate IMU tilt survey, we can start work.

### Is there any added value of Inertial Measurement?

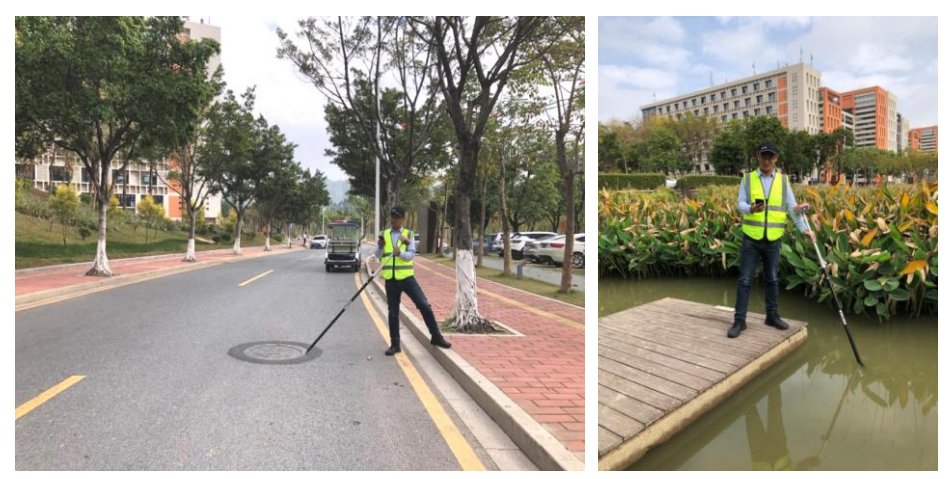

1. Bring more safety to your work

2. Work at Non-signaled Point

#### K20s

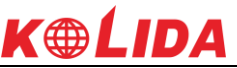

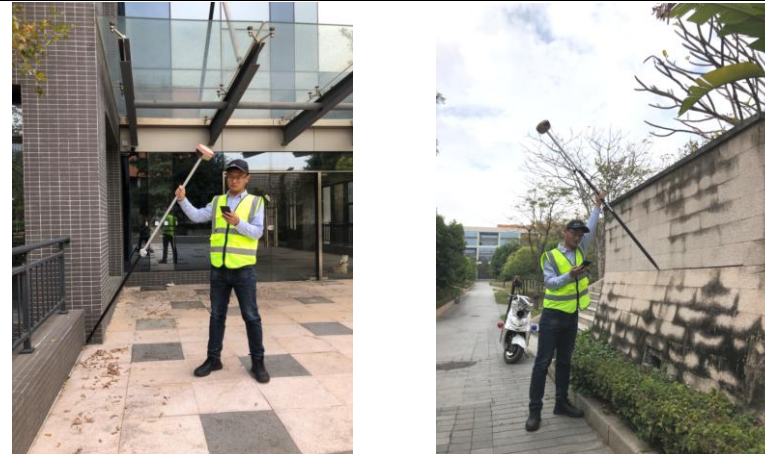

3. Conveniently Measure Inaccessible Points

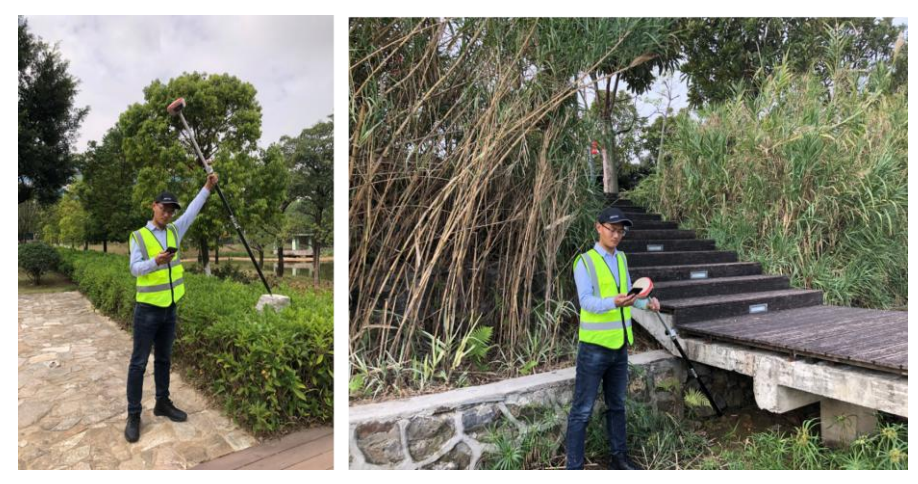

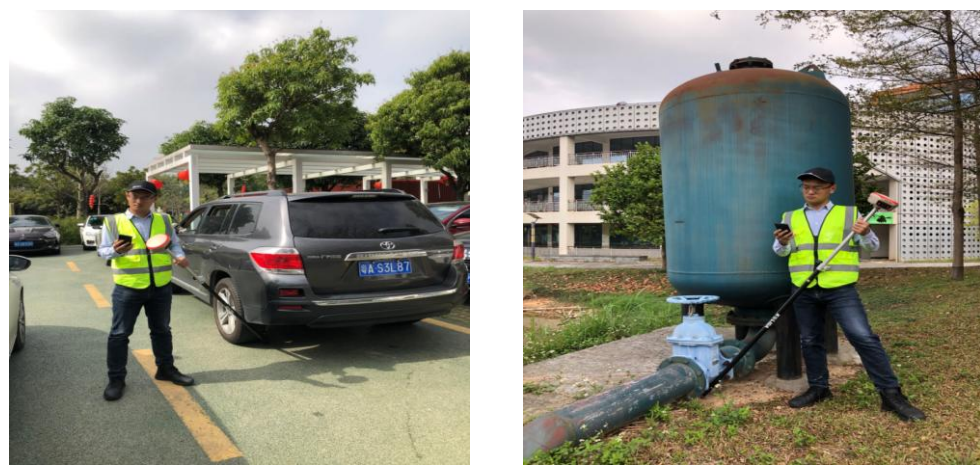

SPECIAL REMIND: Please run this Website for more IMU info: https://www.linkedin.com/pulse/inertial-measurement-rtk-k5-imu-bring-your-producti vity-andy-lau/?published=t

## **§6.2.6 Radio Router**

This feature is used to transfer the correction which from the reference station for the other rover by radio, the rovers will have the same coordindates from the reference station. *NOTE: This function should be used under Rover+Network mode.* 

Before configuring on this function, go to "Radio Parameters" interface to check which radio channel value and what kind of protocol are being applied, please keep in mind on this channel value and protocol that are selected to match on rovers later on.

Then choose "Network" for Datalink option and choose "internal radio" for Router option in "General Config" page, click on "Enter" button to confirm the settings.

| Mode setting: |                     |  |
|---------------|---------------------|--|
| Work Mode:    | Rover 🗸             |  |
| Datalink      | Network 👻           |  |
| Radio Route:  | Inner Radio Route 👻 |  |

At this moment, configure the parameters for rover to access to the CORS server for corrections. Then the other rovers are able to connect the rover router via internal radio with the same channel value, after rovers have fixed solution, the base coordinates are same as CORS station.

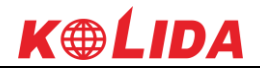

# Appendix A KOLIDA K20S technical specifications

#### **GNSS characteristics:**

K20s

- 692 GNSS channels
- GPS L1C/A, L1C, L2C, L2E, L5
- GLONASS L1C/A, L2C/A, L2P, L3
- BeiDou B1, B2, B3
- Galileo GIOVE-A, GIOVE-B, E1, E5A, E5B
- SBAS L1C/A, L5

#### Initialization:

Time <10s, reliability >99.99%

#### **Supported data formats:**

RTCM 2.1, RTCM 2.3, RTCM 3.0, RTCM 3.1, RTCM 3.2, CMR, CMR+

#### Output data formats:

NMEA 0183, PJK plane coordinates, Binary code, Trimble GSOF

#### Inertial Measurement (Model K20s IMU)

- Tilt Angle: up to 60 degrees
- Accuracy: down to 2cm

#### **Positioning Accuracy**

#### **Code differential GNSS positioning**

- Horizontal:  $\pm 0.25m+1ppm$
- Vertical:  $\pm 0.50m + 1ppm$
- SBAS positioning accuracy: Typically<5m 3DRMS

#### Static

- Horizontal: ±2.5mm+0.5ppm
- Vertical:  $\pm$  5mm+0.5ppm

#### Real-time kinematic (RTK)

- Horizontal:  $\pm 8$ mm+1ppm
- Vertical:  $\pm 15$ mm+1ppm

#### Network RTK

- Horizontal:  $\pm 8$ mm+0.5ppm
- Vertical:  $\pm 15$ mm+0.5ppm

**RTK initialization time** 

■ 2~8s

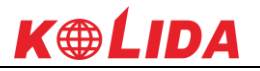

#### **Physical characteristics**

Size

■ 16.3 x 16.3 x 9.6 cm

#### Weight

■ 1.33 kg (with built-in battery)

#### User interface

- Five Indicator lights, Two buttons
- OLED color screen, 1 inch, 128x64 res.
- Linux System

#### I/O interface

- 5PIN LEMO external power port+RS232
- 7PIN external USB(OTG)+Ethernet
- Bluetooth 2.1+EDR standard
- Bluetooth 4.0 standard, support android connection

#### Memory

- 8GB SSD internal storage
- Support external USB storage (up to 32 GB)
- Automatic cycle storage
- Changeable record interval
- Up to 50Hz raw data collection

#### Operation

- RTK rover & base
- RTK network rover: VRS, FKP, MAC
- NTRIP, Direct IP
- Post-processing

#### **Environmental characteristics**

- Operating temperature:  $-45^{\circ}$  to  $+75^{\circ}$  C
- Storage temperature:  $-55^{\circ}$  to  $+85^{\circ}$  C
- Humidity: 100% condensing
- IP68 waterproof, sealed against sand and dust
- Drop: 2m pole drop on concrete

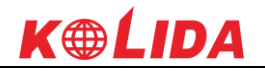

#### **Power characteristics**

- Built-in internal battery, 7.4 V, 10,000 mAh
- Battery life: >14h (static mode),>7h (internal UHF base mode),>8 to 14h (rover mode)
- External DC power: 9-28 V

#### **UHF Radio characteristics**

- Built-in radio, 120 channels
- Frequency Range 410-470MHz
- Protocol: TrimTalk450s, TrimMark3, SOUTH (KOLIDA), Hi-target, CHC, Satel
- 1W/2W/3W switchable
- typically working range 7-8km
- "Barrier-Free" Measurement Technology: Repeater/ Router

#### **Cellular module characteristics**

- WCDMA/ CDMA2000/ TDD-LTE/ FDD-LTE 4G
- Compatible with 3G GPRS/ EDGE

#### WebUI

Configure and monitor receiver by webserver via Wi-Fi or USB cable

#### NFC

■ Close range (shorter than 10cm) automatic pair between receiver and controller (need NFC chip in controller)

#### Wifi

- 802.11 b/g standard
- Hotspot: allow device to access in
- data link: broadcast differential data

#### Voice Guide

- intelligent voice technology provides status indication and operation guide
- Chinese, English, Korean, Russian, Portuguese, Spanish, Turkish and user define

#### Standard system components

- K20s GNSS Receiver & built-in battery
- Charger and adapter
- All-direction antenna
- 30 cm pole extension (with base only)
- 7-pin to OTG cable
- Field software: Engineering Star (Windows Mobile)

- Post-processing software: KGO (Windows PC)
- 1 year warranty

#### **Optional system components**

- External Radio (410-470 MHz, 5-35W)
- Battery Case SA-6003
- Data collectors
- H3 plus (Android), H5 (Android)
- T17N (Windows mobile)
- S50 (Android)
- Field software
- Field Genius (Windows)
- SurvX (Android)
- Engineering Star 5.0 (Android)
- 1-2 year warranty extension

## **Appendix C Technical Terms**

Ambiguity: unknown quantity is the integer number of cycles of the carrier phase measured from the satellite to the receiver.

Baseline: The connection line of the two measurement points, on which to receive GPS signals and collect observation data simultaneously.

Broadcast ephemeris: message released by the satellite demodulator satellite orbit parameters.

SNR (Signal-to-noise ratio): an endpoint signal power to noise power ratio.

Cycle skipping: interfere loop skips a few cycles from a balanced point, and stabilize in the new equilibrium point, this make the phase integer number of cycles to generate an error.

Carrier: As the carrier, Frequency, amplitude or phase modulation of the modulated wave by a known reference value.

C / A code: GPS coarse / acquisition code, modulate the pseudo-random binary code for the 1023 bit duplex, the bit rate of which is 023MHz, and code repetition period of 1ms.

Difference measurement: GPS measurements employ cross-satellite cross-receiver and cross-epoch.

Difference Positioning: the method of determining the relative coordinates between two or more receiver by tracking the same GPS signal.

Geometric dilution of precision: Describe the contribution of satellite geometry

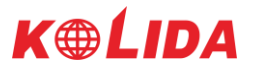

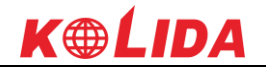

errors factor in dynamic positioning

$$e=\sqrt{\frac{a^2-b^2}{b^2}}$$

 $\bigvee B^2$  where a, b of the semi-major axis and semi-minor axis.

Ellipsoid: mathematical graphics formed when an ellipse moves around the minor axis of rotation in Geodetic Survey.

Ephemeris: the position of celestial bodies over time parameters.

$$f = \frac{1}{a}(a-b) = 1 - \sqrt{(1-c^2)}$$

Flattening:

**Eccentricity:** 

a is the semi-major axis, b is the semi-minor axis, e is the eccentricity.

Geoid: similar to the mean sea level and extends to the mainland special planes. Geoid everywhere perpendicular to the direction of gravity.

Ionosphere delay: delay of radio waves through the ionosphere (non-uniform dispersion medium)

L-band: The radio frequency range of 390-1550MHz.

Multipath error: the positioning error caused by the interference between two or more radio signal propagation path.Observing session: the use of two or more receivers at the same time to collect GPS data period.

Pseudo Range: GPS receiver in the time required to copy the code aligned with the received GPS code offset and multiplied by the speed of light to calculate the distance. This time offset is the difference between the signal reception time (time series of the receiver) and the signal emission time (satellite time series).

Receiver channel: GPS receiver RF mixer and IF channel, can receive and track satellites two carrier signals.

Satellite configuration: the configuration status of the satellite with respect to a specific user or a group of users within a specific time.

Static position: do not consider the point of measurement of the movement of the receiver.

# FCC Statement

This equipment has been tested and found to comply with the limits for a Class B digital device, pursuant to part 15 of the FCC Rules. These limits are designed to provide reasonable protection against harmful interference in a residential installation. This equipment generates, uses and can radiate radio frequency energy and, if not installed and used in accordance with the instructions, may cause harmful interference to radio communications. However, there is no guarantee that interference will not occur in a particular installation. If this equipment does cause harmful interference to radio or television reception, which can be determined by turning the equipment

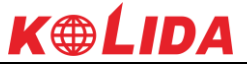

off and on, the user is encouraged to try to correct the interference by one or more of the following measures:

- Reorient or relocate the receiving antenna.
- Increase the separation between the equipment and receiver.
- Connect the equipment into an outlet on a circuit different from that to which the receiver is connected.
- Consult the dealer or an experienced radio/TV technician for help.

Caution: Any changes or modifications to this device not explicitly approved by manufacturer could void your authority to operate this equipment.

This device complies with part 15 of the FCC Rules. Operation is subject to the following two conditions: (1) This device may not cause harmful interference, and (2) this device must accept any interference received, including interference that may cause undesired operation.